# FURUNO

# AUTOPILOT NAVpilot-700/711/720 Manuale di installazione

| CON<br>ELE                             | NFIGU<br>NCO                                                            | IRAZIONE DEL SISTEMA ii<br>DOTAZIONI iii                                                                                                    |
|----------------------------------------|-------------------------------------------------------------------------|----------------------------------------------------------------------------------------------------|
| <b>1. IN</b><br>1.1                    | <b>ISTAL</b><br>Unità                                                   | LAZIONE DELLE UNITÀ 1-1<br>di controllo FAP-7001/FAP-7011                                                                                                    |
| 1.2<br>1.3<br>1.4<br>1.5<br>1.6<br>1.7 | 1.1.1<br>1.1.2<br>Unità<br>Unità<br>Contr<br>Distrit<br>Unità<br>Kit di | 1-1Montaggio su una superficie1-2Montaggio su tavolo1-4processore FAP-70021-5di riferimento timone FAP-61121-7olli remoti (opzione)1-8putore FAP-6800 (opzione)1-12di controllo FAP-70211-13prolunga FAP-7822 (opzione) |
| 2. C                                   | ABLA                                                                    | GGIO 2-1                                                                                                    |
| 2.1                                    | Cabla                                                                   | ggio generale 2-1                                                                                                    |
| 2.2                                    | Proce                                                                   | ssore 2-2                                                                                                    |
|                                        | 2.2.1                                                                   | Connessioni all'interno dell'unità                                                                                                    |
|                                        |                                                                         | processore 2-2                                                                                                    |
|                                        | 2.2.2                                                                   | Come fissare i cavi ai serrafilo. 2-3                                                                                                    |
|                                        | 2.2.3                                                                   | Come inserire i fili nei blocchi dei                                                                                                    |
|                                        |                                                                         | connettori 2-4                                                                                                    |
|                                        | 2.2.4                                                                   | Cavi di alimentazione e del motore                                                                                                    |
|                                        |                                                                         |                                                                                                    |
|                                        | 2.2.5                                                                   | Sensore lineare Teleflex 2-7                                                                                                    |
|                                        | 2.2.6                                                                   | Alimentazione del dispositivo CAN                                                                                                    |
|                                        | 007                                                                     | DUS                                                                                                    |
| <b>~</b> ~                             | Z.Z.1                                                                   | di controllo 2.9                                                                                                    |
| 2.3<br>21                              | Contr                                                                   | alli remoti (anzione)                                                                                                    |
| 2.4                                    | 2/11                                                                    | Esempio di connessioni di controlli                                                                                                    |
|                                        | 2.7.1                                                                   | remoti 2-9                                                                                                    |
|                                        | 242                                                                     | Connessioni di controlli remoti non                                                                                                    |
|                                        |                                                                         | consentite                                                                                                    |
| 2.5                                    | Dati d                                                                  | li input/output 2-12                                                                                                    |
|                                        |                                                                         |                                                                                                    |

## 

| 3.1          | Informazioni sulle impostazioni iniziali e |
|--------------|--------------------------------------------|
| 3.2          | Come accedere all'installazione guidata    |
|              |                                            |
| 3.3          | Impostaz. visual 3-3                       |
| 3.4          | Caratteristiche barca 3-4                  |
| 3.5          | Allineamento del sensore (RRU) 3-6         |
| 3.6          | Impostazione del limite del timone 3-7     |
| 3.7          | Spurgo                                     |
| 3.8          | Impostazioni in porto (test del timone,    |
| ~ ~          | banda morta del timone)                    |
| 3.9          | Impostazione della porta CAN bus 3-10      |
| 3.10         | Impostazione della porta INMEAU 1833-12    |
| 3.11<br>2.12 | Impostazione del appara                    |
| 3.12         | Prova a mare 3 17                          |
| 3.13         | Calibrazione dati 3-10                     |
| 3 15         | Menu IMPOSTA7 PARAMETRO 3-20               |
| 3 16         | Menu OPZIONE AUTO 3-26                     |
| 3 17         | Menu OPZIONE NAV 3-27                      |
| 3.18         | Menu OPZIONE PESCA o menu OPZ.             |
|              | VENTO                                      |
|              | 3.18.1 Menu OPZIONE PESCA 3-29             |
|              | 3.18.2Menu OPZ. VENTO 3-30                 |
| 3.19         | Menu IMPOSTAZ. SISTEMA                     |
| 3.20         | Menu IMPOST CONT.REMOTO 3-32               |
| PAC          | KING LISTS A-1                             |
|              | I INF DRAWINGS D-1                         |
|              | RCONNECTION DIAGRAM S-1                    |
| MOL          | INTING TEMPLATES                           |

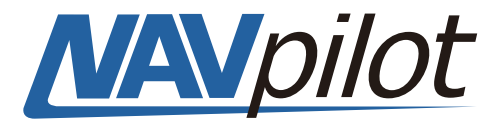

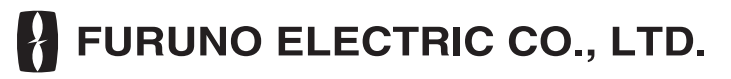

www.furuno.co.jp

Tutti i tipi ed i nomi dei prodotti sono marchi, marchi registrati e brevettati dai loro rispettivi titolari.

Pub. No. IIT-72720-B1 DATE OF ISSUE: DEC. 2010

# ▲ ISTRUZIONI SULLA SICUREZZA

Leggere queste istruzioni per la sicurezza prima di installare l'apparecchiatura.

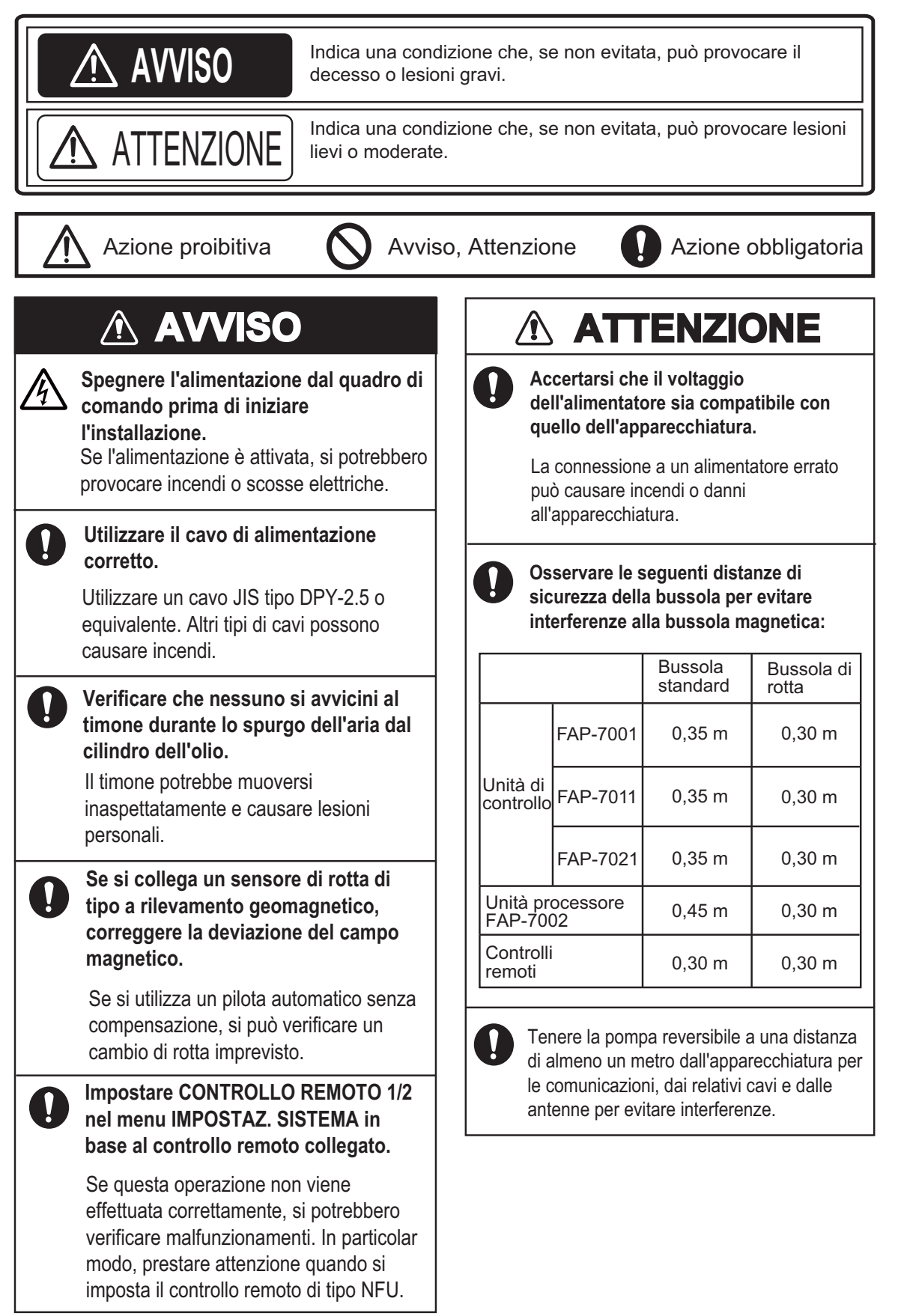

# **CONFIGURAZIONE DEL SISTEMA**

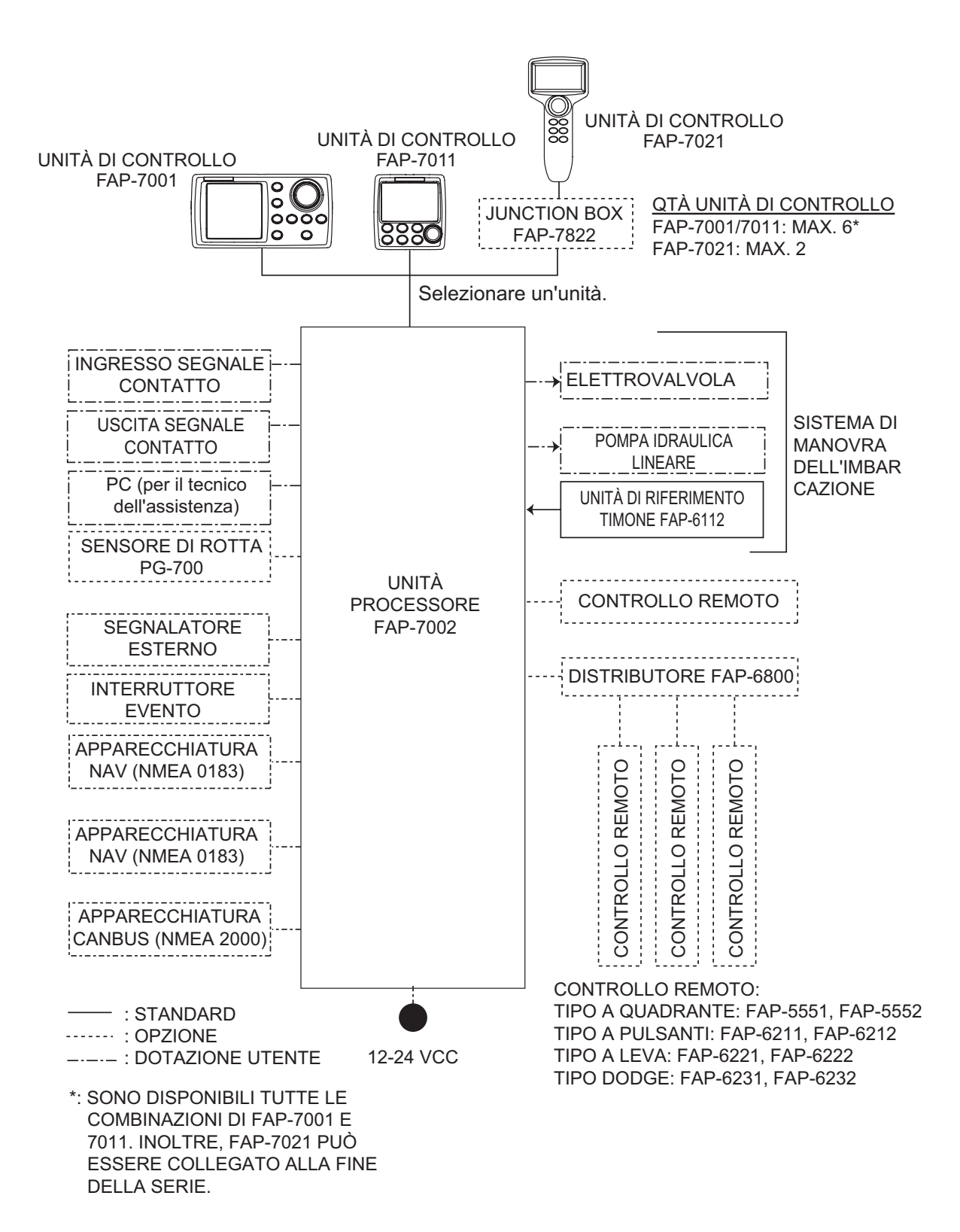

# **ELENCO DOTAZIONI**

## Dotazione standard per NAVpilot-700

| Nome                             | Тіро         | N. di codice | Qtà   | Note                                                                   |
|----------------------------------|--------------|--------------|-------|------------------------------------------------------------------------|
| Unità di controllo               | FAP-7001     | -            | 1     |                                                                        |
| Unità processore                 | FAP-7002     | -            | 1     |                                                                        |
| Unità di riferimento ti-<br>mone | FAP-6112-200 | -            | 1     | Con cavo da 20 m                                                       |
| Materiali di instal-<br>lazione  | CP64-02900   | 000-016-414  | 1 set | Per unità di controllo, con cavi.<br>BD-07AFFM-LR-150 e CP64-<br>02901 |
|                                  | CP64-03101   | 001-082-720  | 1 set | Per unità processore                                                   |
|                                  | CP64-02601   | 009-001-170  | 1 set | Per unità di riferimento timone                                        |
| Parti di ricambio                | SP64-01501   | 001-082-710  | 1 set | Per unità processore, fusibile                                         |
| Accessori                        | FP64-01401   | 001-082-700  | 1 set | Per unità di controllo                                                 |

### Dotazione standard per NAVpilot-711

| Nome                             | Тіро         | N. di codice | Qtà   | Note                                                                   |
|----------------------------------|--------------|--------------|-------|------------------------------------------------------------------------|
| Unità di controllo               | FAP-7011     | -            | 1     |                                                                        |
| Unità processore                 | FAP-7002     | -            | 1     |                                                                        |
| Unità di riferimento ti-<br>mone | FAP-6112-200 | -            | 1     | Con cavo da 20 m                                                       |
| Materiali di instal-<br>lazione  | CP64-03000   | 000-016-415  | 1 set | Per unità di controllo, con cavi.<br>BD-07AFFM-LR-150 e CP64-<br>03001 |
|                                  | CP64-03101   | 001-082-720  | 1 set | Per unità processore                                                   |
|                                  | CP64-02601   | 009-001-170  | 1 set | Per unità di riferimento timone                                        |
| Parti di ricambio                | SP64-01501   | 001-082-710  | 1 set | Per unità processore, fusibile                                         |
| Accessori                        | FP64-01401   | 001-082-700  | 1 set | Per unità di controllo                                                 |

### Dotazione standard per NAVpilot-720

| Nome                             | Тіро         | N. di codice | Qtà | Note             |
|----------------------------------|--------------|--------------|-----|------------------|
| Unità di controllo               | FAP-7021     | -            | 1   |                  |
| Unità processore                 | FAP-7002     | -            | 1   |                  |
| Unità di riferimento ti-<br>mone | FAP-6112-200 | -            | 1   | Con cavo da 20 m |

| Nome                 | Тіро       | N. di codice | Qtà   | Note                            |
|----------------------|------------|--------------|-------|---------------------------------|
| Materiali di instal- | CP64-03101 | 001-082-720  | 1 set | Per unità processore            |
| lazione              | CP64-02601 | 009-001-170  | 1 set | Per unità di riferimento timone |
| Parti di ricambio    | SP64-01501 | 001-082-710  | 1 set | Per unità processore, fusibile  |
| Accessori            | FP64-01401 | 001-082-770  | 1 set | Per unità di controllo          |

## Dotazione opzionale

| Nome               | Тіро             | N. di codice   | Note                                                |
|--------------------|------------------|----------------|-----------------------------------------------------|
| Unità di controllo | FAP-7001         | -              | Max 5 unità opzionali                               |
|                    | FAR-7011         | -              | Max 5 unità opzionali                               |
|                    | FAP-7021         | -              | Max 2 unità opzionali                               |
| Controller remoto  | FAP-5551-E       | 000-090-224    | Tipo a quadrante, con connet-<br>tore               |
|                    | FAP-5552-E       | 000-090-269    | Tipo a quadrante, nessun con-<br>nettore            |
|                    | FAP-6211-E       | 000-090-235    | Tipo a pulsanti, con connettore                     |
|                    | FAP-6212-E       | 000-090-271    | Tipo a pulsanti, nessun con-<br>nettore             |
|                    | FAP-6221-E       | 000-090-239    | Tipo a leva, con connettore e con CP64-01100        |
|                    | FAP-6222-E       | 000-090-273    | Tipo a leva, nessun connet-<br>tore, con CP64-01100 |
|                    | FAP-6231-E       | 000-090-251    | Tipo dodge, con connettore                          |
|                    | FAP-6232-E       | 000-090-279    | Tipo dodge, nessun connettore                       |
| Distributore       | FAP-6800         | 000-090-242    | Per la connessione di tre con-<br>trolli remoti     |
| Terminatore        | BD-07AFFM-LR7001 | 001-081-140-10 |                                                     |

| Nome                       | Тіро                    | N. di codice   | Note                                                                     |
|----------------------------|-------------------------|----------------|--------------------------------------------------------------------------|
| Cavo                       | MJ-A10SPF0001-060+      | 001-081-150-10 | Per unità distributore, 6 m                                              |
|                            | MJ-A10SPF0001-120+      | 001-081-160-10 | Per unità distributore, 12 m                                             |
|                            | BD-07AFFM-LR-100        | 001-081-170-10 | Per unità di controllo, 10 m, connettore a un'estremità                  |
|                            | BD-07AFFM-LR-150        | 001-081-180-10 | Per unità di controllo, 15 m, connettore a un'estremità                  |
|                            | BD-07AFFM-LR-200        | 001-081-190-10 | Per unità di controllo, 20 m, connettore a un'estremità                  |
|                            | BD-07AF-07AF-LR-100     | 001-081-200-10 | Per unità di controllo, 10 m,<br>connettore a entrambe le es-<br>tremità |
|                            | BD-07AF-07AF-LR-200     | 001-081-210-10 | Per unità di controllo, 20 m,<br>connettore a entrambe le es-<br>tremità |
|                            | M12-05BFFM-010          | 000-167-965-10 | Cavo di derivazione CAN bus,<br>1 m, micro                               |
|                            | M12-05BFFM-020          | 000-167-966-10 | Cavo di derivazione CAN bus,<br>2 m, micro                               |
|                            | M12-05BFFM-060          | 000-167-967-10 | Cavo di derivazione CAN bus,<br>6 m, micro                               |
|                            | CB-05BFFM-010           | 000-167-971-10 | Cavo di derivazione CAN bus,<br>1 m, mini                                |
|                            | CB-05BFFM-020           | 000-167-972-10 | Cavo di derivazione CAN bus,<br>2 m, mini                                |
|                            | CB-05BFFM-060           | 000-167-973-10 | Cavo di derivazione CAN bus,<br>6 m, mini                                |
| Connettore di tipo         | SS-050505-FMF-TS001     | 000-168-603-10 | Per CAN bus, micro+micro                                                 |
| 1                          | NC-050505-FMF-TS001     | 000-160-507-10 | Per CAN bus, mini+micro                                                  |
| Resistenza di terminazione | LTWMC-05BMMT-<br>SL8001 | 000-168-604-10 | Per CAN bus, micro, maschio                                              |
|                            | LTWMN-05AMMT-<br>SL8001 | 000-160-508-10 | Per CAN bus, mini, maschio                                               |
|                            | LTWMC-05BFFT-<br>SL8001 | 000-168-605-10 | Per CAN bus, micro, femmina                                              |
|                            | LTWMN-05AFFT-<br>SL8001 | 000-160-509-10 | Per CAN bus, mini, femmina                                               |
| Kit di prolunga            | FAP-7822                | 000-016-670    |                                                                          |
| Base                       | FP64-01411              | 001-082-770    |                                                                          |
| Kit di montaggio a         | FAP-7001-FLUSH-KIT      | 001-082-730    | Per FAP-7001                                                             |
|                            | FAP-7011-FLUSH-KIT      | 001-082-740    | Per FAP-7011                                                             |

| Nome                          | Тіро            | N. di codice | Note                                                |
|-------------------------------|-----------------|--------------|-----------------------------------------------------|
| Supporto                      | FAP-7001-HANGER | 001-082-750  | Per FAP-7001, con supporto e<br>due bulloni         |
|                               | FAP-7011-HANGER | 001-082-760  | Per FAP-7011, con supporto e<br>due bulloni         |
| Sensore angolo<br>timone      | FAP-6112-200    | -            | Con cavo da 20 m                                    |
| Junction Box                  | FI-5002         | 000-010-765  | Con viti autofilettanti                             |
| Supporto                      | OP64-2          | 009-004-030  | Per FAP-5551/5552                                   |
| Kit di montaggio a<br>incasso | OP64-4          | 009-005-790  | Per FAP-6221/6222, tipo per montaggio su pannello   |
|                               | OP64-5          | 009-005-800  | Per FAP-6221/6222, tipo per montaggio su superficie |

# 1. INSTALLAZIONE

# 1.1 Unità di controllo FAP-7001/FAP-7011

L'unità di controllo può essere installata in tre modi:

- montaggio su una superficie (dal pannello frontale o da quello posteriore (solo FAP-7011))
- montaggio su tavolo
- montaggio ad incasso (kit opzionale)

| FURUMO | and the second second se | FURUNO                                |
|--------|----------------------------------------------------------------------------------------------------|---------------------------------------|
|        | STBY                                                                                                    | MANpilot                              |
|        |                                                                                                    | ASH TO BITE                           |
|        |                                                                                                    | UTURN<br>MENU<br>OSTBY<br>AUTO<br>NAV |

Unità di controllo FAP-7001

Unità di controllo FAP-7011

Scegliere il punto più indicato, tenendo presente i seguenti punti:

- Trovare una posizione con una buona ventilazione.
- Gli urti e le vibrazioni devono essere ridotti al minimo.
- Utilizzare la copertura rigida in dotazione per il video quando il sistema non è in uso.
- Non installare l'unità video sotto "plexiglas" o altro tipo di materiale di schermatura. Il plexiglas può trattenere il calore e l'umidità o aumentare l'energia della luce del sole sulla superficie del video.
- Per facilitare la manutenzione e il controllo, lasciare spazio ai lati e sul retro dell'unità ed i cavi più lunghi. Fare riferimento al disegno dimensionale per conoscere la quantità di spazio consigliato per la manutenzione.
- Osservare le distanze di sicurezza della bussola indicate nelle Istruzioni di sicurezza a pagina i per evitare disturbi a una bussola magnetica.

# 1.1.1 Montaggio su una superficie

Sono previsti due tipi di montaggio su una superficie: fissaggio dal pannello frontale o da quello posteriore (solo FAP-7011).

#### Come fissare l'unità di controllo dal pannello frontale (FAP-7001/FAP-7011)

- 1. Utilizzando il modello per il montaggio su superficie in fondo a questo manuale, ritagliare un foro di montaggio nel sito di installazione.
- 2. Scollegare il pannello frontale insieme al tastierino. Applicare la spugna (in dotazione) al retro dell'unità video.
- 3. Posizionare l'unità di controllo sul foro di montaggio e fissarla con le quattro viti autofilettanti (3x20, in dotazione).
- 4. Reinstallare il pannello frontale e il tastierino nell'unità di controllo.

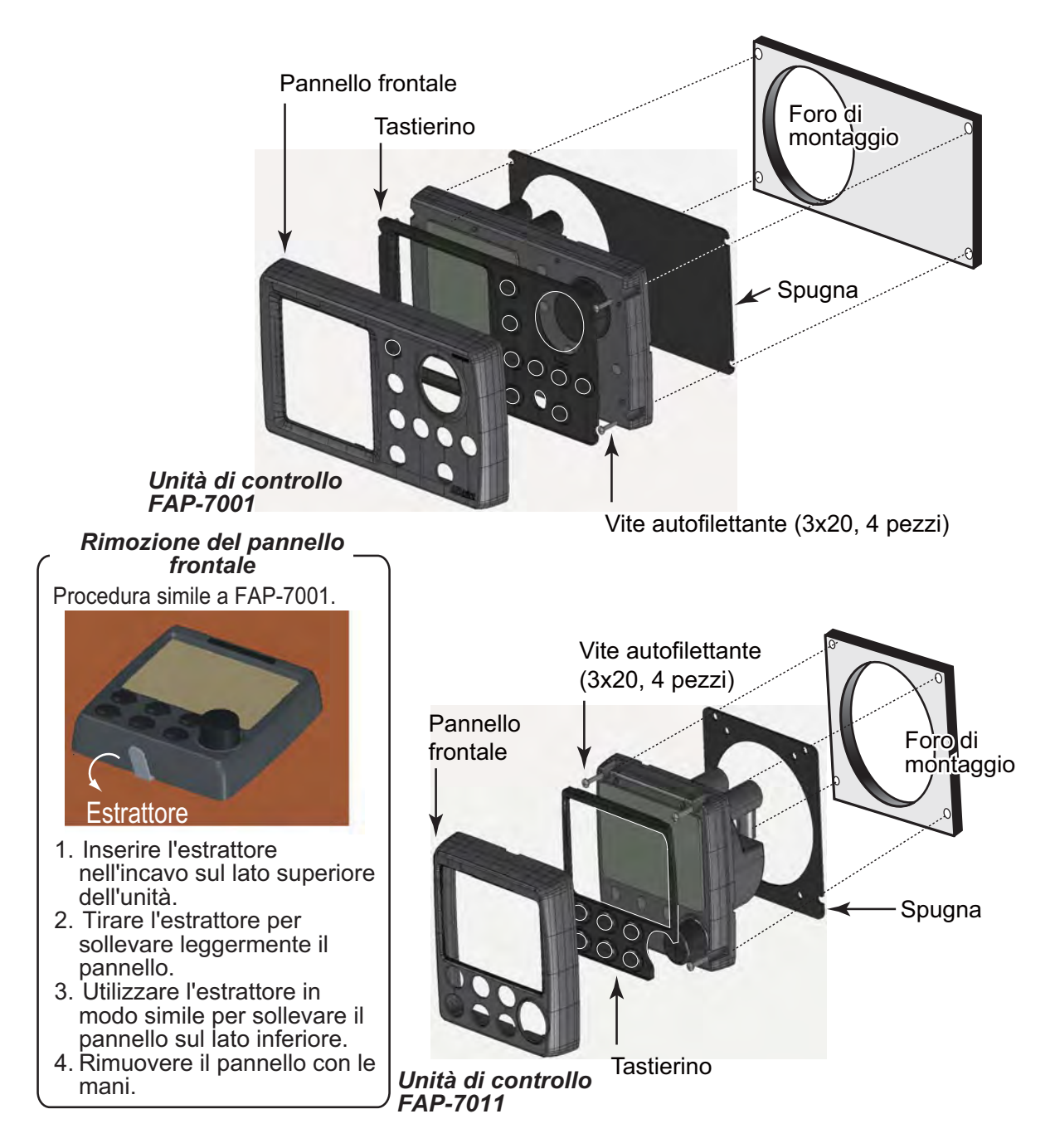

#### Come fissare l'unità di controllo dal pannello posteriore (solo FAP-7011)

- 1. Utilizzando il modello per il montaggio su superficie in fondo a questo manuale, ritagliare un foro di montaggio nel sito di installazione.
- 2. Inserire i perni (M3x40, 2 pezzi, in dotazione) nei fori contrassegnati nell'illustrazione seguente (utilizzare solo i perni in dotazione).

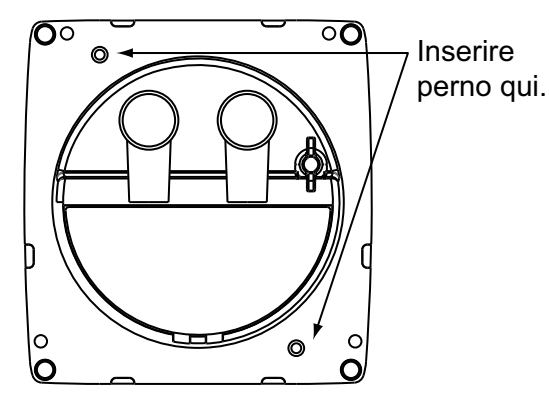

3. Inserire l'unità nel foro di montaggio. Fissare l'unità con le rondelle piatte, le rondelle spaccate e i dadi ad alette (in dotazione).

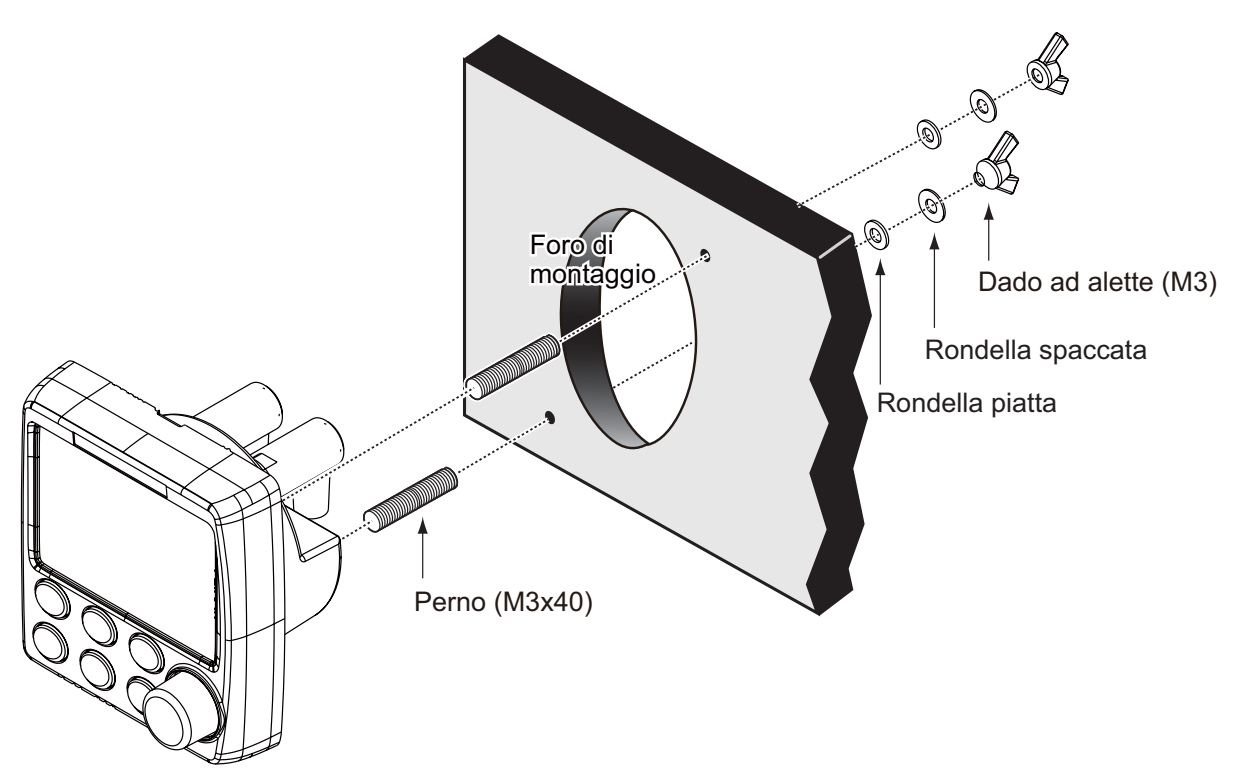

#### 1. INSTALLAZIONE

## 1.1.2 Montaggio su tavolo

Utilizzare il kit di installazione opzionale per montare l'unità di controllo su un tavolo o a soffitto.

#### Kit di installazione su base per FAP-7001

| Nome                       | Тіро          | N. di codice   | Qtà |
|----------------------------|---------------|----------------|-----|
| Base                       | 64-028-1201-1 | 100-352-221-10 | 1   |
| Piastra di collegamento    | 64-028-1201-1 | 100-356-381-10 | 1   |
| Manopola                   | 64-028-1203-0 | 100-352-240-10 | 2   |
| Vite autofilettante        | 4x16          | 000-162-605-10 | 4   |
| Vite a testa tronco-conica | M3x12         | 000-163-809-10 | 4   |
| Guida                      | 64-026-1033   | 100-321-340-10 | 2   |

Tipo: FAP-7001-HANGER, N. codice: 001-082-750

#### Kit di installazione su base per FAP-7011

Tipo: FAP-7011-HANGER, N. codice: 001-082-760

| Nome                       | Тіро          | N. di codice   | Qtà |
|----------------------------|---------------|----------------|-----|
| Base                       | 64-028-3201-1 | 100-352-281-10 | 1   |
| Piastra di collegamento    | 64-028-3202-1 | 100-356-451-10 | 1   |
| Manopola                   | 64-028-1203-0 | 100-352-240-10 | 2   |
| Vite autofilettante        | 4x16          | 000-162-605-10 | 4   |
| Vite a testa tronco-conica | M3x12         | 000-163-809-10 | 4   |
| Guida                      | 64-026-1033   | 100-321-340-10 | 2   |

#### **Procedura**

La procedura seguente mostra come installare l'unità di controllo FAP-7001. La procedura relativa all'unità di controllo FAP-7011 è simile.

- 1. Fissare la base nel punto prestabilito con le quattro viti autofilettanti (in dotazione).
- 2. Rimuovere il pannello frontale e il tastierino attenendosi alle istruzioni fornite.
- 3. Installare la piastra di collegamento sul retro dell'unità di controllo con le quattro viti a testa tronco-conica (in dotazione).
- 4. Avvitare i bulloni nella piastra di collegamento, fissarla alla base e stringere i bulloni.
- 5. Reinstallare il pannello frontale e il tastierino.

6. Applicare la copertura rigida per proteggere lo schermo LCD.

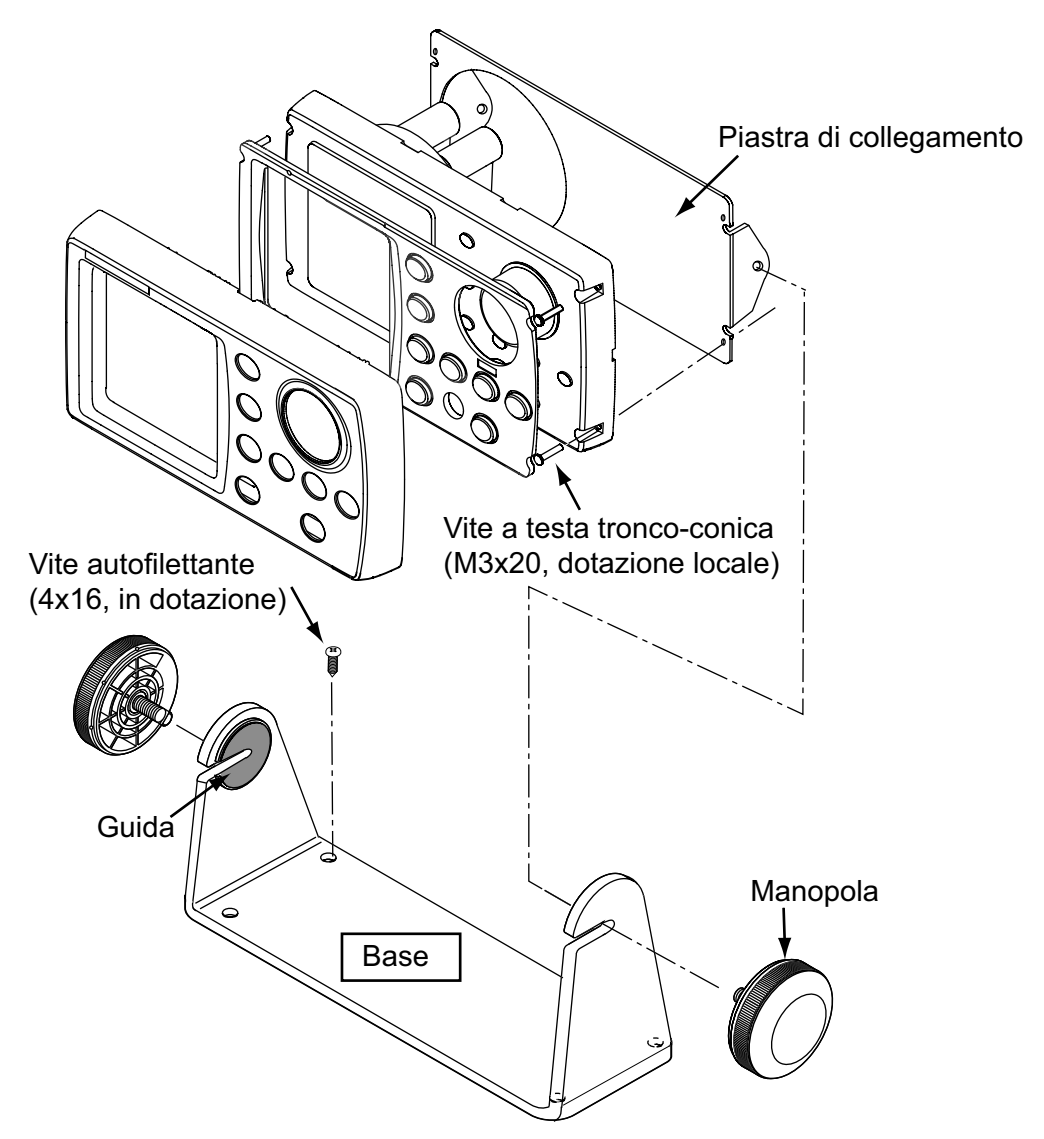

# 1.2 Unità processore FAP-7002

Questa unità può essere installata su un tavolo o a paratia. Scegliere la zona più indicata tenendo presente quanto segue:

- Installare l'unità distante dalla luce diretta del sole e da spruzzi d'acqua.
- · Scegliere un'area con temperatura e umidità moderate e stabili.
- Considerare la lunghezza del cavo di collegamento tra l'unità processore e le altre unità.
- Installare l'unità in un punto in cui sia possibile rimuovere facilmente il coperchio e accedere a controlli e connettori.
- Per l'installazione a paratia, assicurarsi che l'area scelta sia sufficientemente salda per supportare l'unità in caso del normale beccheggio e rollio a bordo di un'imbarcazione.
- Per evitare interferenze, posizionare l'unità processore e i relativi cavi ad almeno un metro dall'apparecchiatura per le comunicazioni, dai relativi cavi e dalle antenne.
- Accertarsi che non vi siano oggetti vicino allo sfiatatoio.

- Lasciare spazio sufficiente attorno all'unità per la manutenzione. Lo spazio consigliato per la manutenzione viene indicato nel disegno dimensionale in fondo a questo manuale.
- Osservare le distanze di sicurezza della bussola indicate nelle Istruzioni di sicurezza a pagina i per evitare disturbi a una bussola magnetica.

Installare l'unità come segue:

Su tavolo: fissare con quattro viti autofilettanti.

**Paratia:** avvitare le due viti autofilettanti per il lato superiore. Lasciare circa 5 mm di viti esposte. Collocare l'unità sulle viti e serrare le viti. Avvitare le due viti autofilettanti per il lato inferiore e serrare.

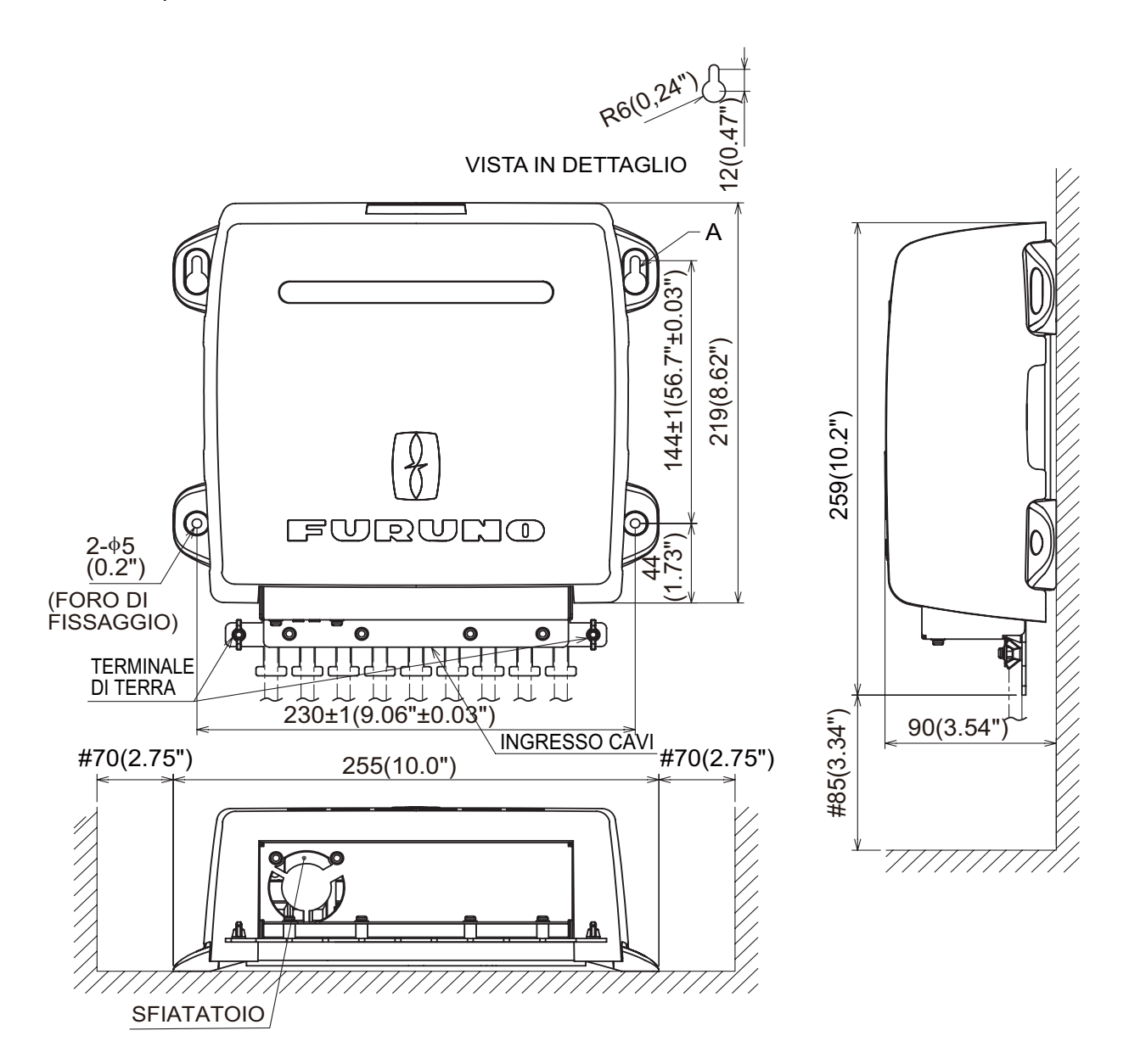

# 1.3 Sensore angolo timone FAP-6112

- · Lasciare spazio sufficiente attorno a tutte le parti mobili.
- L'unità deve essere fissata al timone come mostrato di seguito, quando vengono soddisfatte le seguenti condizioni:
  350 mm(13,8") <Y2 < 540 mm(21,3")</li>
  X1 = X2
  Y1 = Y2

Utilizzare le quattro viti autofilettanti (in dotazione) per fissare l'unità di riferimento timone.

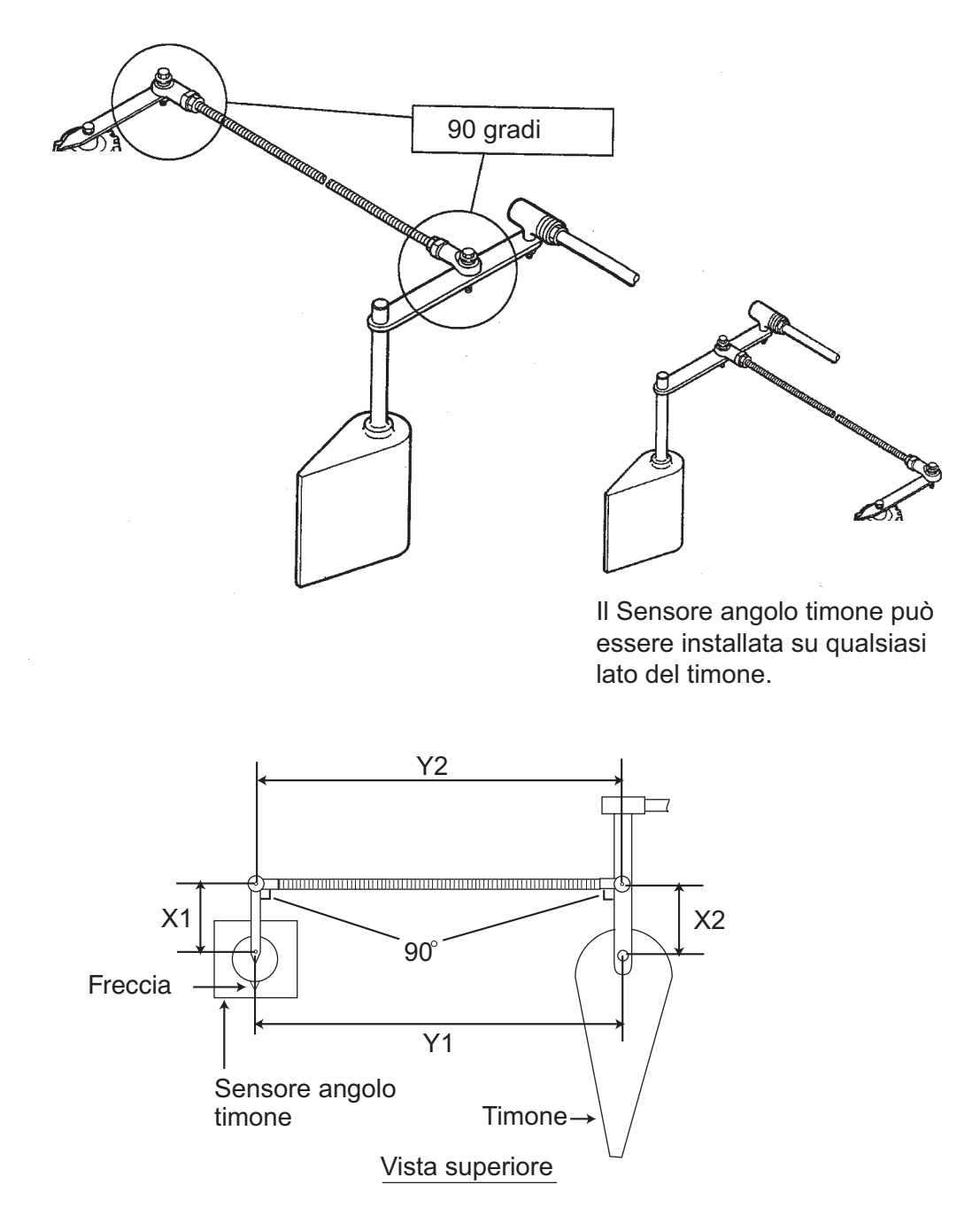

**Nota:** Il braccio del sensore angolo timone deve essere allineato alla freccia. Allineare l'incavo sull'albero alla freccia, se il braccio viene rimosso.

### Relazione tra la velocità della pompa reversibile e la cilindrata del cilindro timone

La tabella seguente riporta alcune indicazioni utili per determinare la corretta velocità di flusso della pompa reversibile in base alla capacità del cilindro idraulico timone. La propria esperienza con determinate imbarcazioni potrebbe portare a selezionare una relazione pompa/cilindro al di fuori dell'intervallo indicato.

| Pompa                               | Timone a fondo corsa pari a<br>70° | Timone a fondo corsa pari a<br>90° |
|-------------------------------------|------------------------------------|------------------------------------|
| Pompa da 1 pollice<br>cubico/sec.   | Da 5,85 a 17,5 pollici cubici      | Da 7,85 a 22,5 pollici cubici      |
| Pompa da 1,6 pollici<br>cubici/sec. | Da 9,36 a 28 pollici cubici        | Da 12 a 36 pollici cubici          |

Se la capacità del cilindro idraulico è di molto inferiore ai valori consigliati nella tabella, la velocità di virata del timone potrebbe essere troppo elevata per consentire prestazioni appropriate del pilota. La banda morta del timone diminuisce ed è possibile che il sistema Navpilot non applichi tensione sufficiente per l'avvio del motore della pompa poiché il "ciclo di funzionamento" applicato è troppo basso.

Se la capacità del cilindro idraulico è di molto superiore ai valori consigliati nella tabella, la velocità di virata del timone potrebbe essere troppo bassa per consentire al sistema Navpilot di controllare in modo efficiente l'imbarcazione.

# 1.4 Controlli remoti (opzione)

È possibile collegare due controlli remoti all'unità processore. Per collegare tre controlli remoti di tipo NFU-(Non-Follow Up) (tipi a pulsante e a leva) all'unità processore, collegarli attraverso la distribution box opzionale FAP-6800.

### Controllo remoto di tipo a manopole FAP-5551/FAP-5552

Fissare questi controlli remoti a una paratia. I controlli remoti possono essere fissati alla paratia anche utilizzando il supporto opzionale OP64-2 (N. codice: 009-004-030).

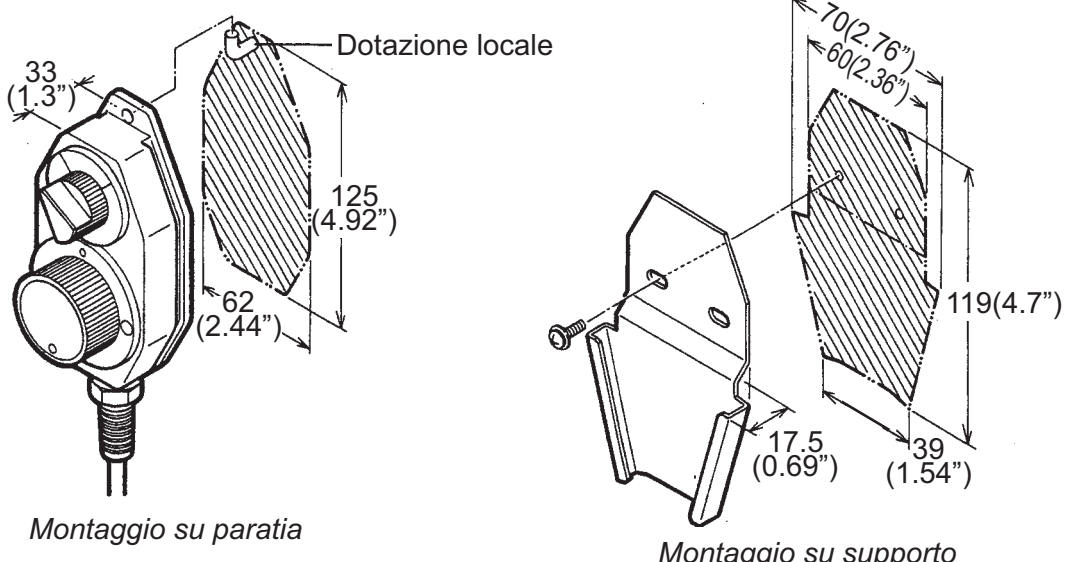

Montaggio su supporto (con supporto opzionale OP64-2)

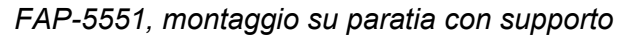

Per il funzionamento portatile nel senso opposto, invertire i blocchi dell'interruttore e della manopola in modo che la manopola sia leggibile. A tale scopo, allentare le quattro viti indicate di seguito. Tenere presente che i blocchi dell'interruttore e della manopola sono inseriti nel corpo del controllo remoto per mezzo di O-ring. Fare attenzione a non danneggiarli.

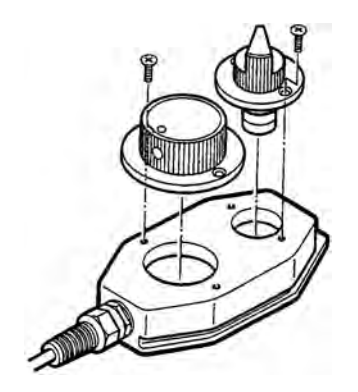

Come invertire i blocchi dell'interruttore e della manopola

#### Controllo remoto di tipo a pulsanti FAP-6211/6222

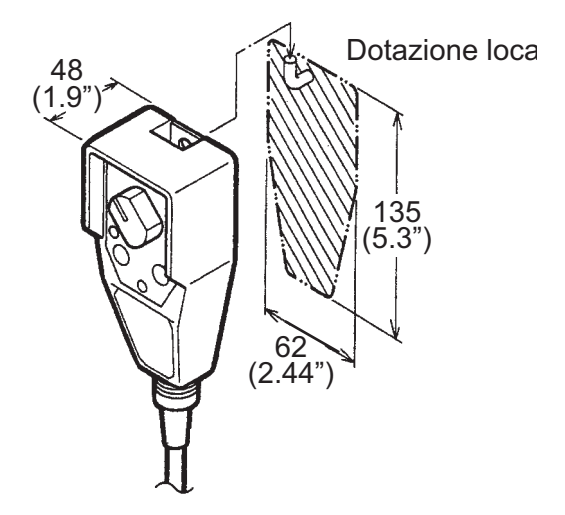

#### Controllo remoto di tipo a leva FAP-6221/6222

Lasciare spazio sufficiente attorno all'unità per la manutenzione.

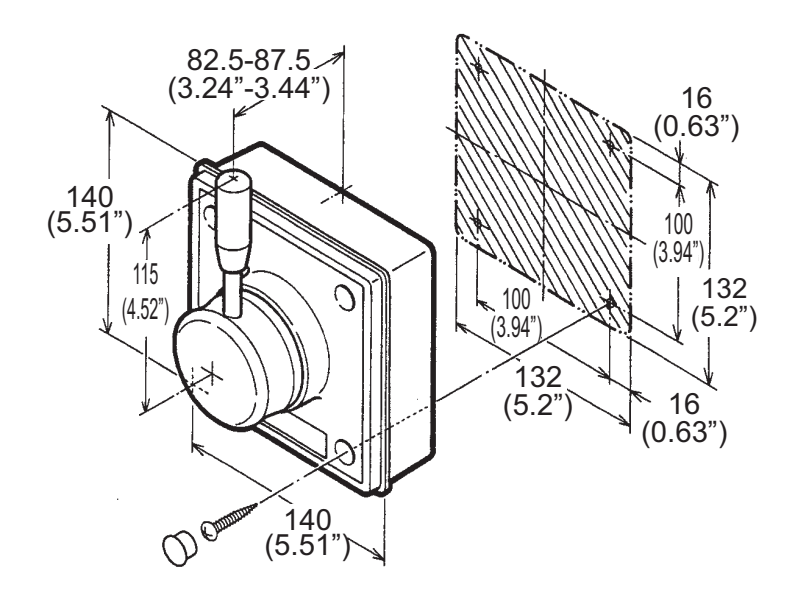

#### 1. INSTALLAZIONE

Per montare l'unità FAP-6221/6212 in un pannello, è richiesto il kit di montaggio ad incasso opzionale OP64-4 o OP64-5.

| Nome                | Тіро        | N. di codice   | Qtà |
|---------------------|-------------|----------------|-----|
| Telaio pannello     | OP64-4      | 009-006-170    | 1   |
| Anello di gomma     | 64-015-4524 | 100-145-111-10 | 1   |
| Dado esagonale      | M4          | 000-167-488-10 | 4   |
| Rondella piatta     | M4          | 000-167-455-10 | 4   |
| Rondella flessibile | M4          | 000-167-405-10 | 4   |

Kit di montaggio ad incasso OP64-4 (N. codice 009-005-790)

Kit di montaggio ad incasso OP64-5 (N. codice 009-005-800)

| Nome                 | Тіро        | N. di codice   | Qtà |
|----------------------|-------------|----------------|-----|
| Piastra di fissaggio | OP64-5      | 009-006-200    | 1   |
| Anello di gomma      | 64-015-4524 | 100-145-111-10 | 1   |
| Dado esagonale       | M4          | 000-167-488-10 | 4   |
| Rondella flessibile  | M4          | 000-167-405-10 | 4   |
| Bullone esagonale    | M4x35       | 000-162-861-10 | 4   |

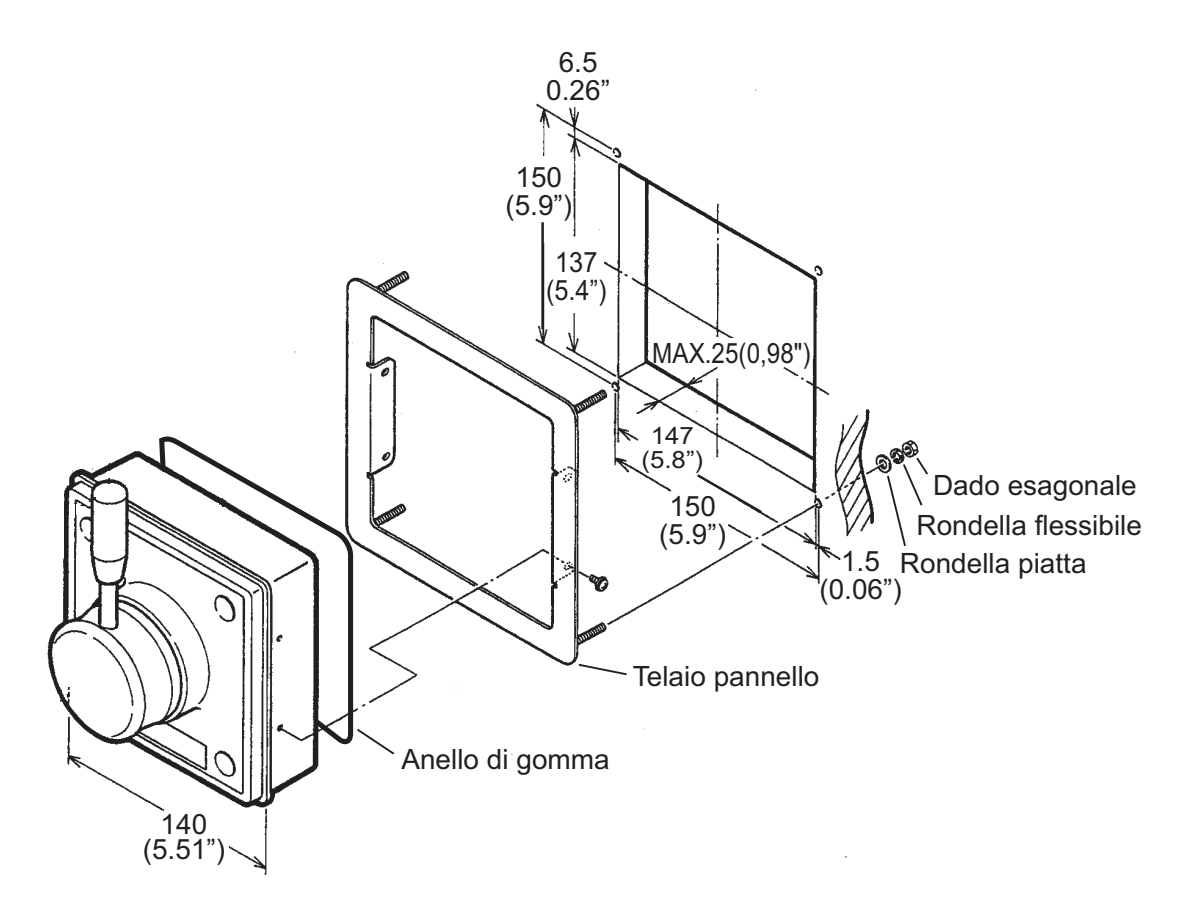

Come montare ad incasso l'unità FAP-6221 con il kit di montaggio ad incasso OP64-4

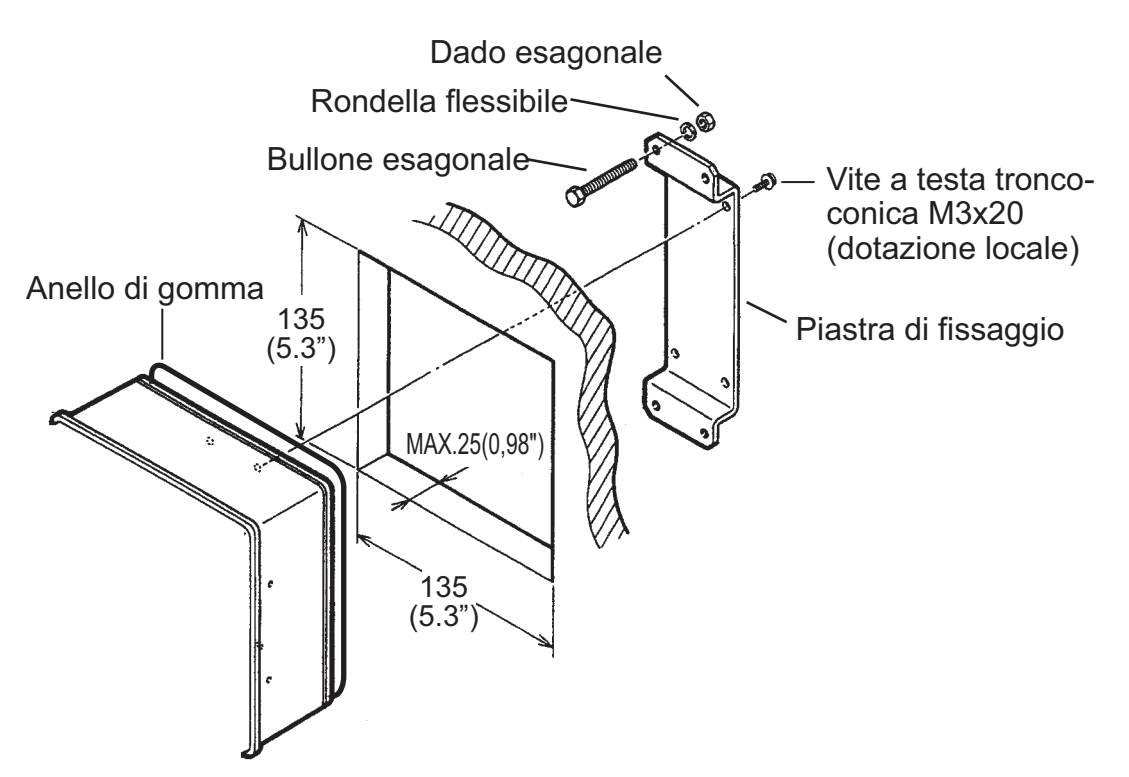

Come montare ad incasso l'unità FAP-6221 con il kit di montaggio ad incasso OP64-5

# 1.5 Distribution-box FAP-6800 (opzionale)

Utilizzare la distribution-box per collegare tre controlli remoti di tipo NFU (Non-Follow Up) all'unità processore. Fissare l'unità alla posizione di montaggio con le viti da legno. Per una maggiore solidità, utilizzare dadi, bulloni e rondelle (tutti in dotazione) anziché le viti da legno.

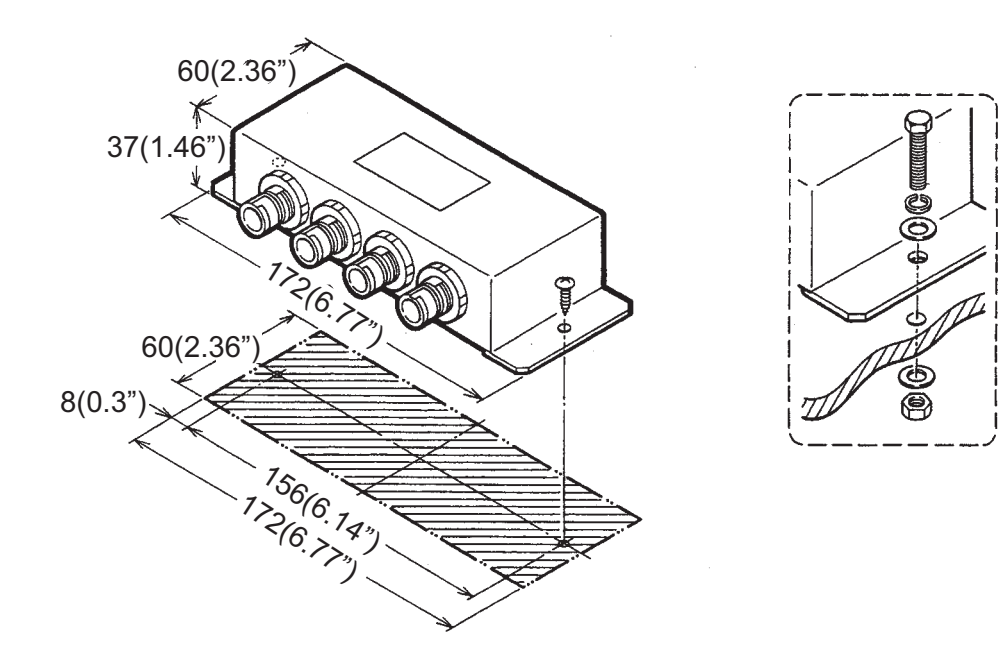

# 1.6 Unità di controllo FAP-7021

L'unità di controllo palmare FAP-7021 può essere montata su una paratia o su tavolo utilizzando la base.

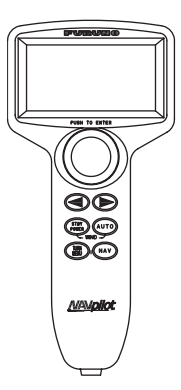

Quando si seleziona una posizione per l'unità di controllo, tenere presenti le seguenti considerazioni.

- Montare l'unità in una posizione in cui urti e vibrazioni siano minimi.
- Non installare l'unità video sotto "plexiglas" o altro tipo di materiale di schermatura. Il plexiglas può trattenere il calore e l'umidità o aumentare l'energia della luce del sole sulla superficie del video.
- Osservare le distanze di sicurezza della bussola indicate nelle Istruzioni di sicurezza a pagina i per evitare disturbi a una bussola magnetica.

Per il montaggio sulla base, fissare la base alla posizione di montaggio con le quattro viti autofilettanti (4x20, in dotazione), facendo riferimento al disegno dimensionale per le dimensioni di montaggio. Collocare l'unità di controllo nella base.

# 1.7 Kit di prolunga FAP-7822 (opzionale)

L'unità di controllo FAP-7021 viene fornita con un cavo da 10 m. Se il cavo non è sufficientemente lungo, utilizzare il kit di prolunga FAP-7822, che offre un cavo di prolunga di ulteriori 10 m.

| Nome                                | Тіро                | N. di codice   | Qtà |
|-------------------------------------|---------------------|----------------|-----|
| Scatola di fissaggio dei connettori | 64-027-1011-2       | 100-327-882-10 | 1   |
| Etichetta                           | 64-027-1012-1       | 100-327-891-10 | 1   |
| Vite autofilettante                 | 4x20                | 000-158-850-10 | 4   |
| Cavo                                | BD-07PM-07AF-LR-100 | 000-172-016-10 | 1   |

Tipo: kit di prolunga FAP-7822, N. codice: 001-082-780

Fissare la scatola di fissaggio dei connettori con le quattro viti autofilettanti (4x20, in dotazione). Per le dimensioni di montaggio, fare riferimento al disegno dimensionale.

**Nota 1:** Se l'unità di controllo non è collegata, collegare il terminatore (in dotazione) alla scatola di fissaggio dei connettori.

Nota 2: Per collegare la prolunga all'unità processore, rimuovere il connettore.

# 2.1 Cablaggio generale

Tutte le unità sono collegate all'unità processore. I cavi devono essere separati quanto più possibile dai cavi portanti di frequenze radio o segnali a impulsi. Si consiglia di adottare almeno un metro di distanza.

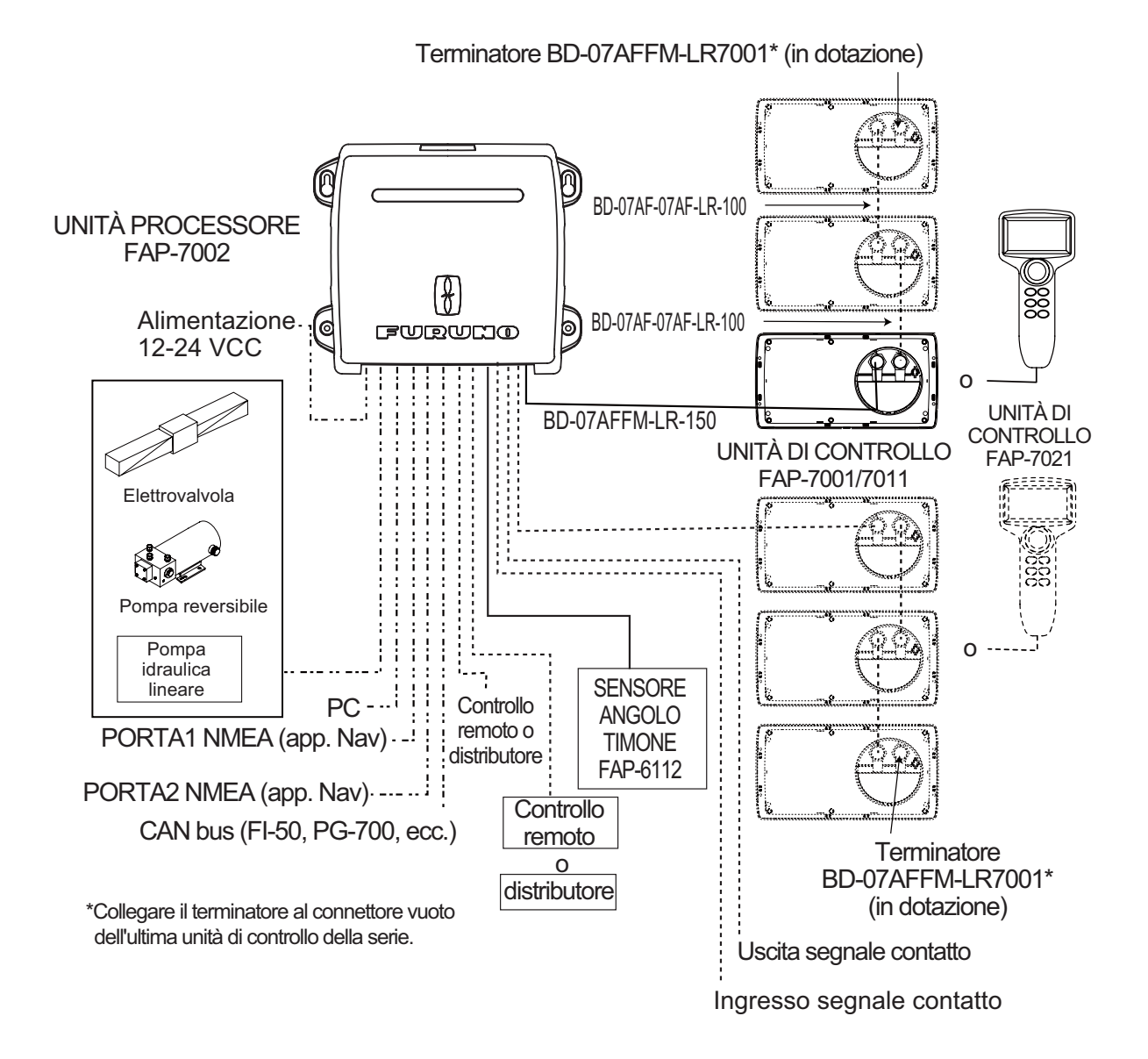

# 2.2 Processore

Tutti i cavi sono collegati all'unità processore. Per collegare le unità FAP-7021 e FAP-6112 direttamente al processore, rimuovere il connettore all'estremità dei cavi.

# 2.2.1 Connessioni all'interno dell'unità processore

I terminali sono "numerati" in ordine crescente da sinistra a destra. Per i dettagli vedere l'inserto nella figura seguente.

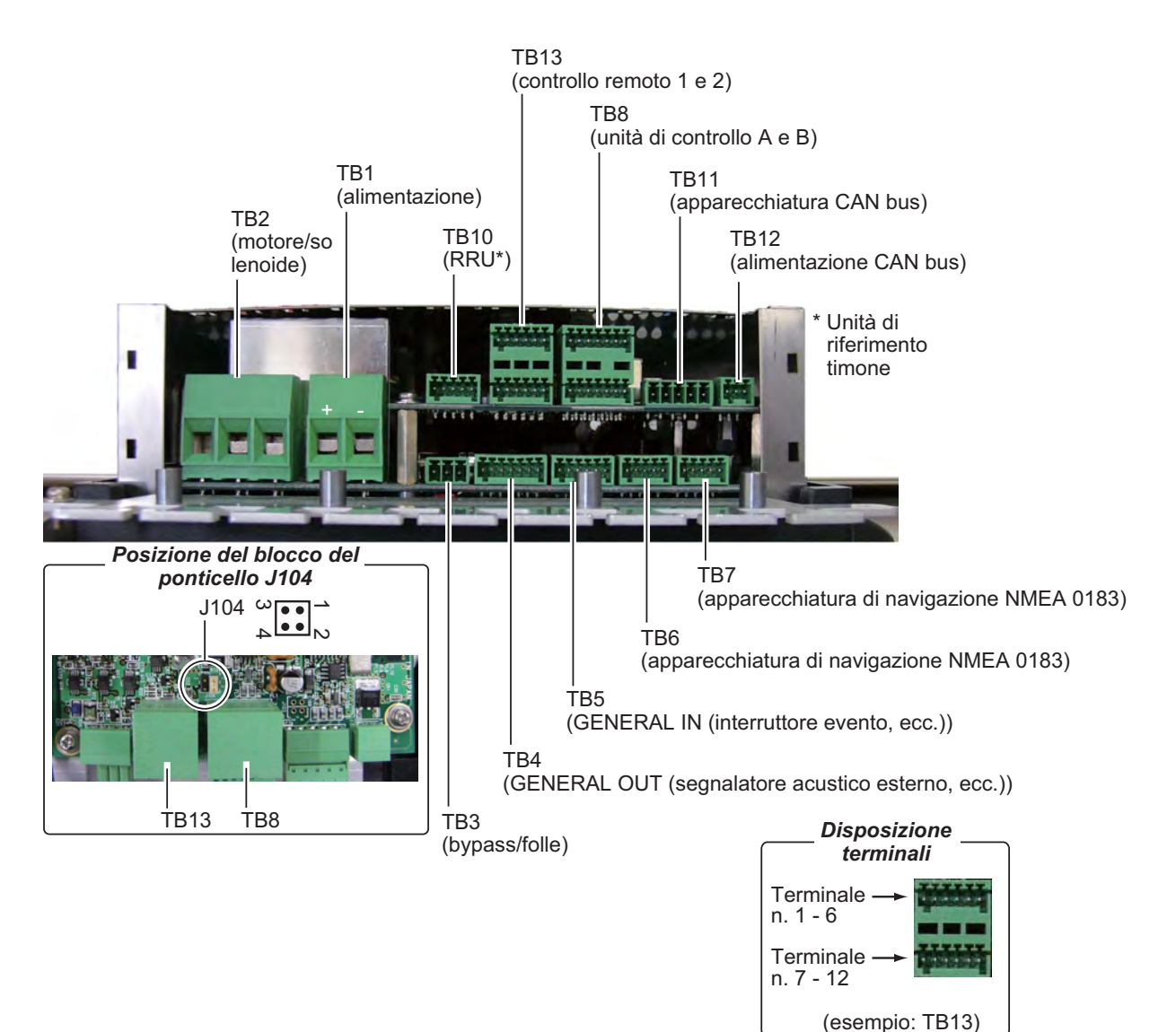

## 2.2.2 Come fissare i cavi ai serrafilo

Fissare i cavi all'unità processore come indicato di seguito. Non è previsto alcun ordine specifico per il fissaggio dei cavi.

- 1. Rimuovere il coperchio esterno:
  - 1) Afferrare il coperchio dai lati.
  - 2) Tirare il coperchio verso l'esterno e sollevarlo per rimuoverlo.
- 2. Rimuovere le quattro viti contrassegnate dai cerchi nella figura riportata di seguito.

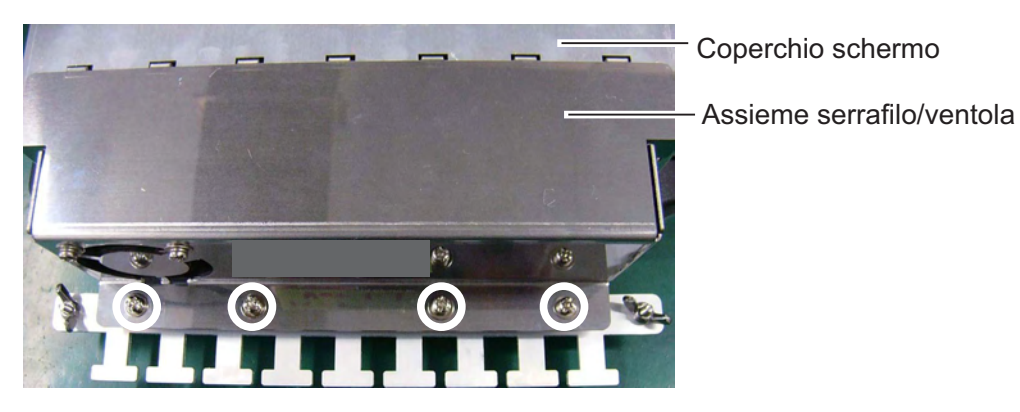

3. Separare l'assieme serrafilo/ventola dal coperchio dello schermo come mostrato nella figura seguente. Aprire attentamente l'assieme per impedire danni al cavo collegato alla ventola.

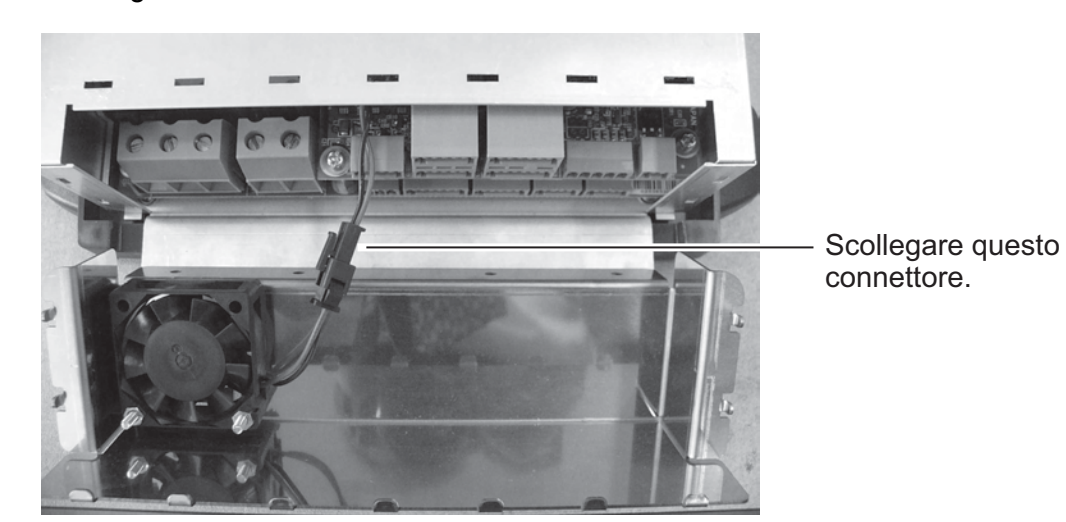

4. Scollegare il connettore della ventola.

- 5. Attorcigliare i nuclei dei cavi, quindi inserire i nuclei nei blocchi dei connettori appropriati (per informazioni sull'inserimento dei fili in un blocco del connettore vedere la pagina successiva).
- 6. Per il cavo NMEA, avvolgere del nastro isolante attorno ai nuclei del cavo.

7. Fissare il cavo al morsetto mediante una fascetta fermacavo (in dotazione).

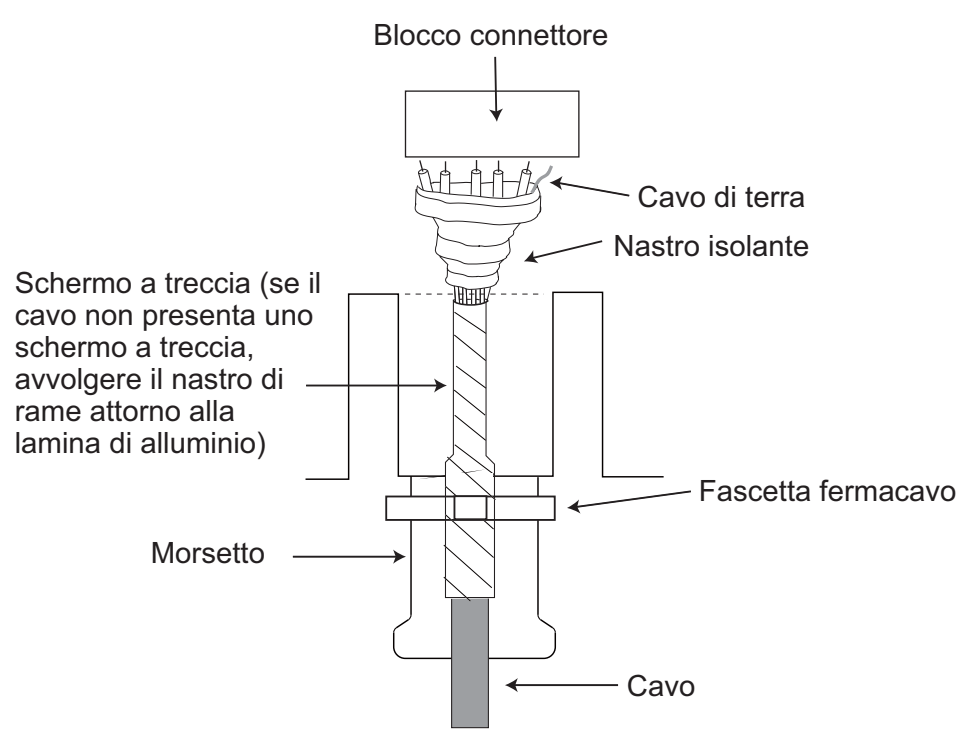

- 8. Collegare il connettore della ventola.
- 9. Dopo aver collegato tutte le apparecchiature, fissare l'assieme serrafilo/ventola.

# 2.2.3 Come inserire i fili nei blocchi dei connettori

I cavi sono collegati ai relativi blocchi dei connettori all'interno dell'unità processore. Aprire l'unità e inserire i cavi nei blocchi dei connettori come mostrato nella figura seguente.

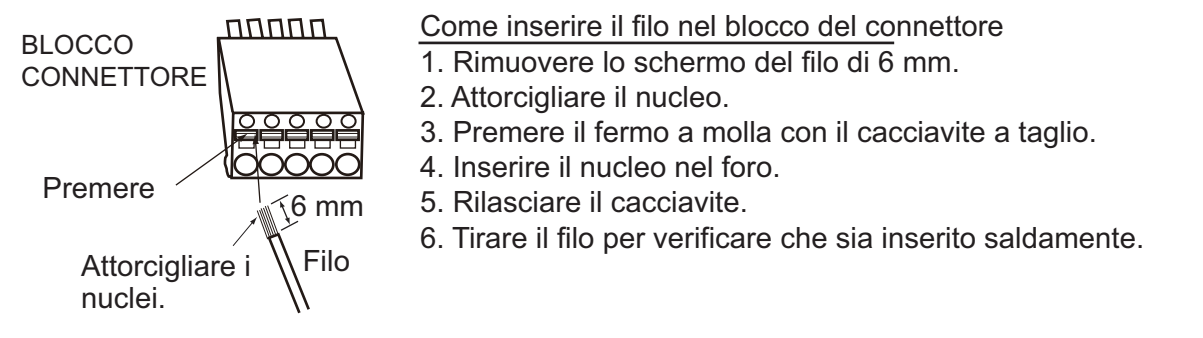

**Nota:** Per collegare due unità di controllo (a TB8 e TB9), cambiare la posizione del blocco del ponticello J104 da #1-2 a #3-4 (per la posizione vedere l'illustrazione a pagina 2-2). Per una singola unità di controllo, utilizzare TB8 e impostare J104 sulla posizione #1-2.

## 2.2.4 Cavi di alimentazione e del motore

Per il cavo di alimentazione e il cavo della linea del motore, vedere la tabella seguente per la selezione dei cavi. Collegare il cavo di alimentazione a un interruttore con una tensione nominale accettabile per il motore.

| Lunghezza<br>cavo | Tensione del motore                         |     |                                             |     |
|-------------------|---------------------------------------------|-----|---------------------------------------------|-----|
|                   | 12 VCC                                      |     | 24 VCC                                      |     |
|                   | Sezione del<br>nucleo<br>(mm <sup>2</sup> ) | AWG | Sezione del<br>nucleo<br>(mm <sup>2</sup> ) | AWG |
| 3 m o inferiore   | 2.5                                         | 12  | 2.5                                         | 12  |
| 6 m o inferiore   | 4                                           | 10  | 2.5                                         | 12  |
| 10 m o inferiore  | 6                                           | 8   | 4                                           | 10  |
| 16 m o inferiore  | 10                                          | 6   | 6                                           | 8   |

 Lo spessore dei cavi varia in base alla corrente nominale del motore. La tabella mostra le specifiche per il motore a 25A.

- Utilizzare un filo a nucleo singolo o un filo a treccia (il filo a treccia deve essere costituito da un massimo di 7 fili).
- Non attorcigliare i nuclei per evitarne la rottura.

#### Come collegare una pompa reversibile

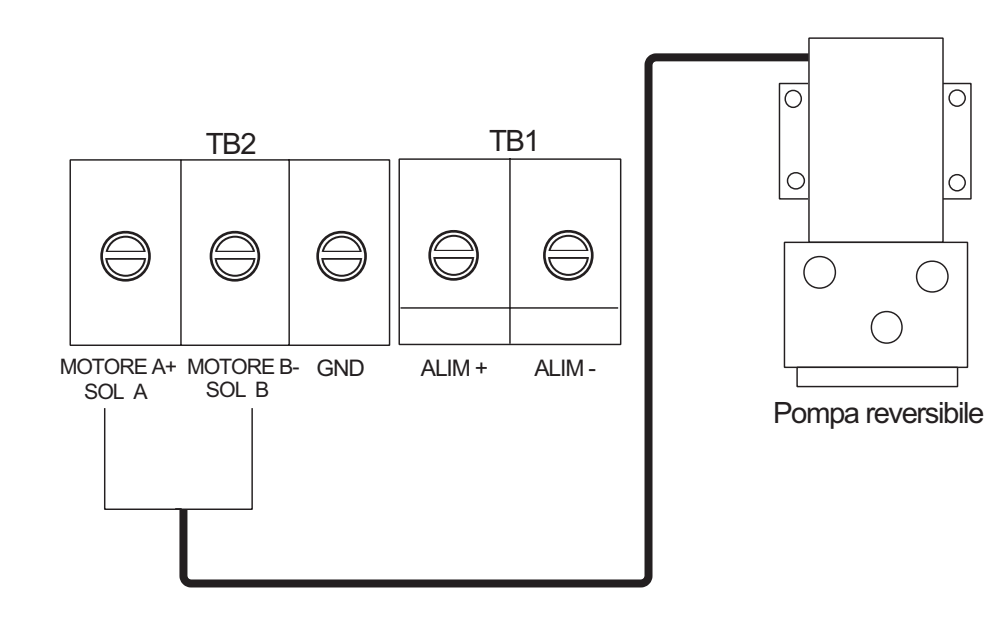

#### Come collegare una pompa a solenoide

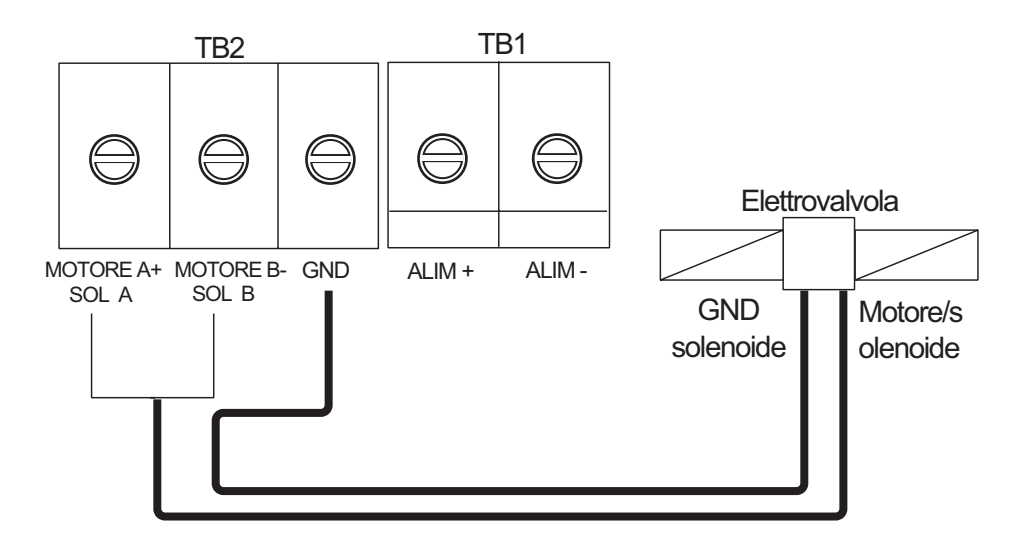

#### Come collegare una pompa idraulica lineare

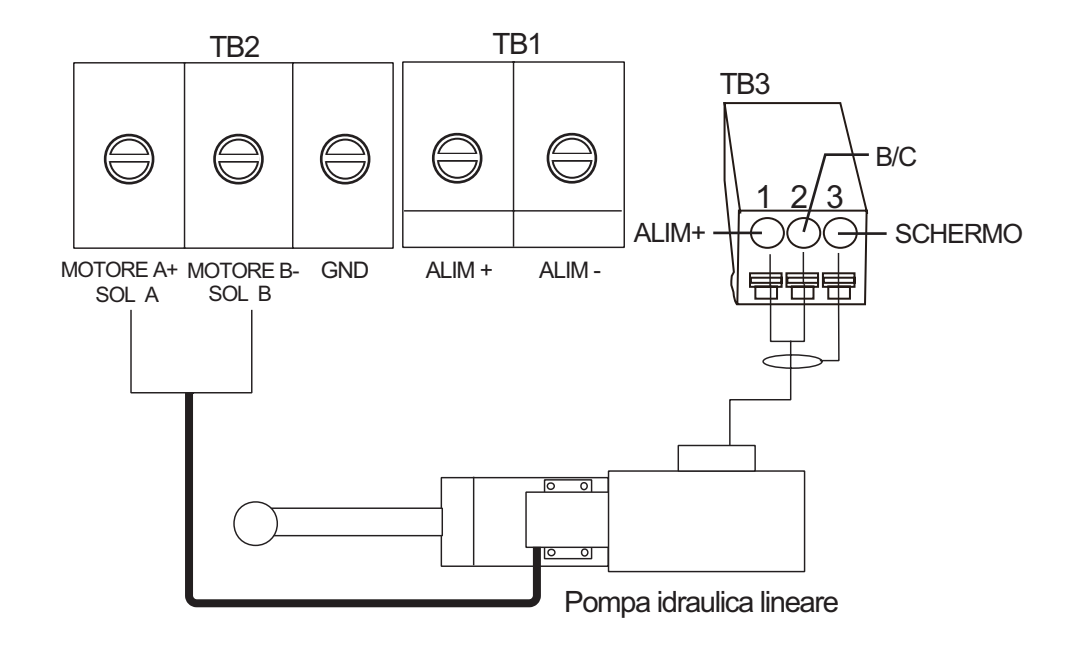

## 2.2.5 Sensore lineare Teleflex

Per collegare un sensore lineare Teleflex AR4502, anziché il sistema FAP-6112, effettuare la seguente modifica.

1. Effettuare la connessione del cavo come indicato di seguito. Fare riferimento al manuale di installazione del sensore lineare per conoscere il cavo consigliato.

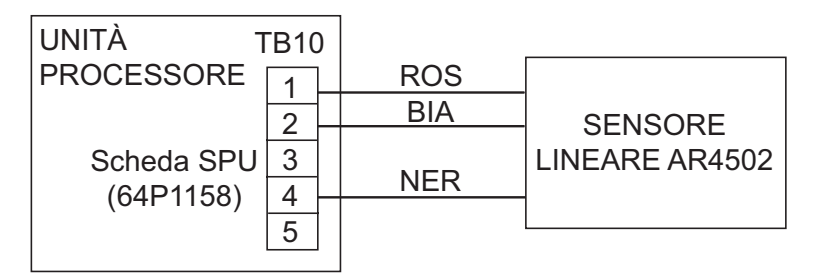

Avvolgere il nastro dove è stato rimosso lo schermo.

2. Impostare il tipo RRU su [SENS. LINEARE] nel menu [IMPOST IN PORTO] quando si eseguono le impostazioni iniziali, nel capitolo successivo.

# 2.2.6 Alimentazione del dispositivo CAN bus

La corrente massima da fornire ad una rete CAN bus è di 1A. Utilizzare un'alimentazione flottante e assicurarsi che soddisfi le normative sui dispositivi CAN bus (NMEA 2000).

Per informazioni complete sulle connessioni CAN bus, vedere la Guida per la progettazione della rete CAN bus Furuno (TIE-00170-\*) su Tech-Net.

# 2.2.7 Connessione a TB4

TB4 è per l'output del contatto del relè. La linea N. 1 è normalmente aperta mentre la linea N. 3 è normalmente chiusa. Per la chiusura attiva, utilizzare l'apertura normale, mentre per l'apertura attiva, utilizzare la chiusura normale. La corrente nominale del contatto è 3A. L'apertura-chiusura massima consentita è 50VA.

# 2.3 Unità di controllo

## FAP-7001/FAP-7011

È possibile collegare un massimo di sei unità di controllo. L'unità processore è dotata di due porte per la connessione di due unità di controllo principali, alle quali è possibile collegare in serie due unità di controllo.

Utilizzare il cavo BD-07AFFM-LR-150 (in dotazione) per collegare l'unità di controllo e l'unità processore ed il cavo BD-07AF-07AF-LR-100 (dotazione opzionale) per collegare le due unità di controllo.

### FAP-7021

È possibile collegare un massimo di due unità di controllo. Utilizzare il cavo collegato all'unità di controllo (10 m) per collegare l'unità di controllo all'unità processore. Per una maggiore lunghezza del cavo, utilizzare il kit di prolunga opzionale.

#### Note sulla connessione delle unità di controllo

- Applicare il terminatore BD-07AFFM-LR7001 alla porta non utilizzata dell'ultima unità di controllo della serie.
- Per collegare una singola unità di controllo, utilizzare TB8.
- La lunghezza totale dei cavi di una serie deve essere compresa entro 35 m.
- L'unità FAP-7021 può essere collegata alla fine dell'unità di controllo FAP-7001/ FAP-7011.

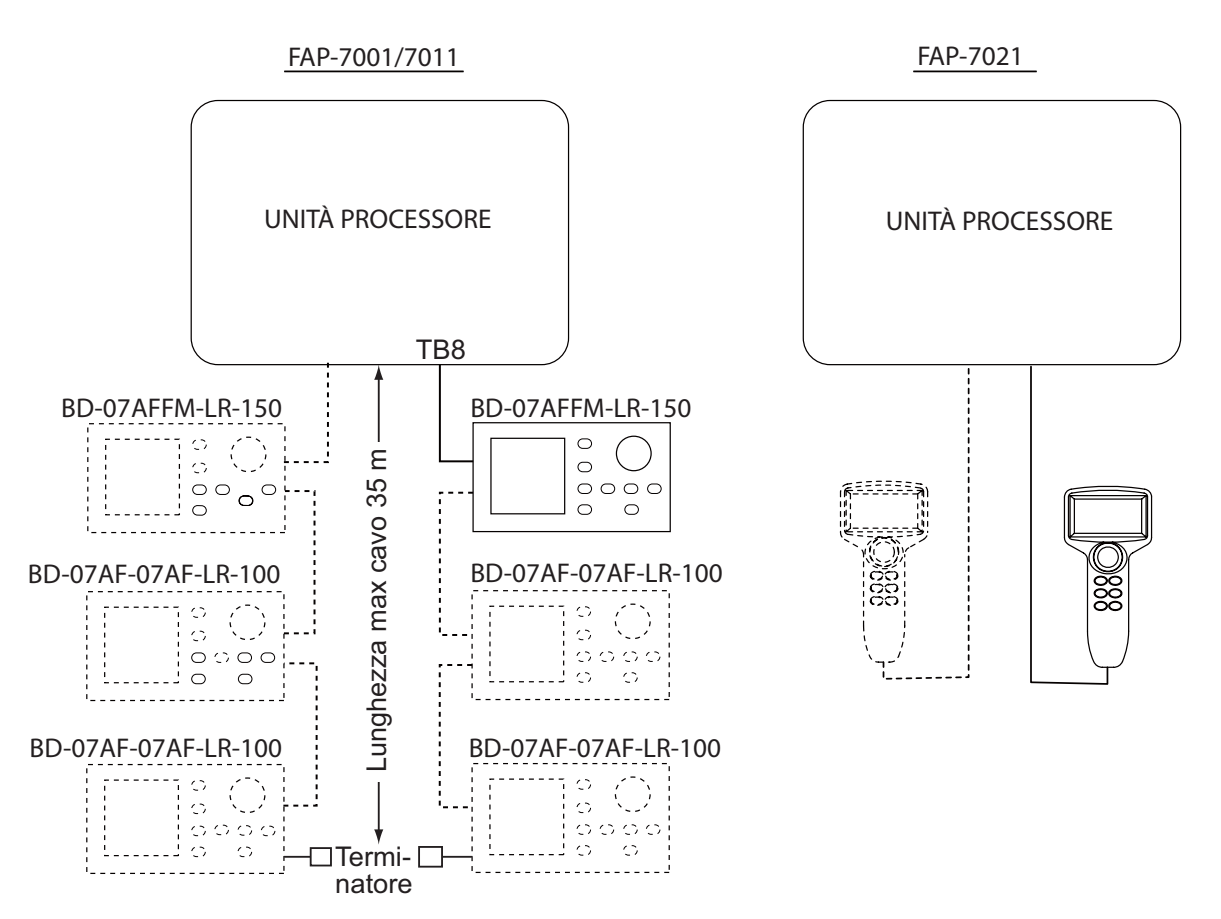

# 2.4 Controlli remoti (opzionale)

L'unità processore dispone di due porte per la connessione di due controlli remoti.

La distribution-box FAP-6800 consente la connessione di tre controlli remoti di tipo NFU (Non-Follow Up) all'unità processore.

**Nota 1:** Utilizzare i connettori sui controlli remoti per collegarli alla distribution-box FAP-6800.

**Nota 2:** Impostare il tipo di controllo remoto nel menu [IMPOSTAZ. SISTEMA] nel capitolo 3.

| Controlli remoti con connettore | Controlli remoti senza connettore |
|---------------------------------|-----------------------------------|
| FAP-5551 (a manopole),          | FAP-5552 (a manopole),            |
| FAP-6211 (a pulsanti),          | FAP-6212 (a pulsanti),            |
| FAP-6221 (a leva),              | FAP-6222 (a leva),                |
| FAP-6231 (dodge)                | FAP-6232 (dodge)                  |

# 2.4.1 Esempio di connessioni di controlli remoti

#### Nessuna distribution-box

Collegare due controlli remoti qualsiasi.

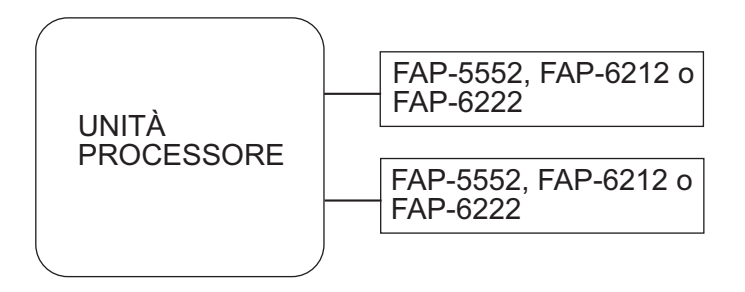

#### Controllo remoto di tipo a manopole

Per il controllo remoto di tipo a manopole, non è possibile utilizzare la distribution-box.

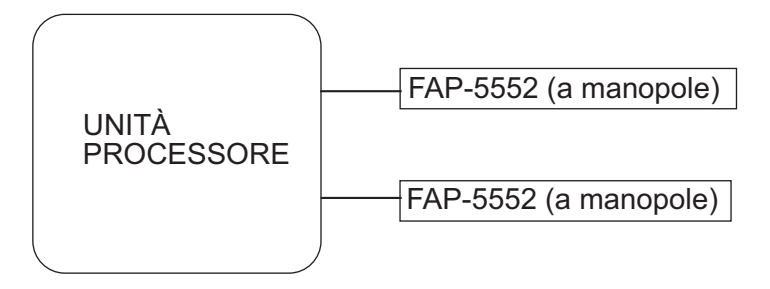

### Controllo remoto a pulsanti o a leva con distribution-box

Collegare un massimo di sei controlli remoti di tipo a pulsanti o a leva.

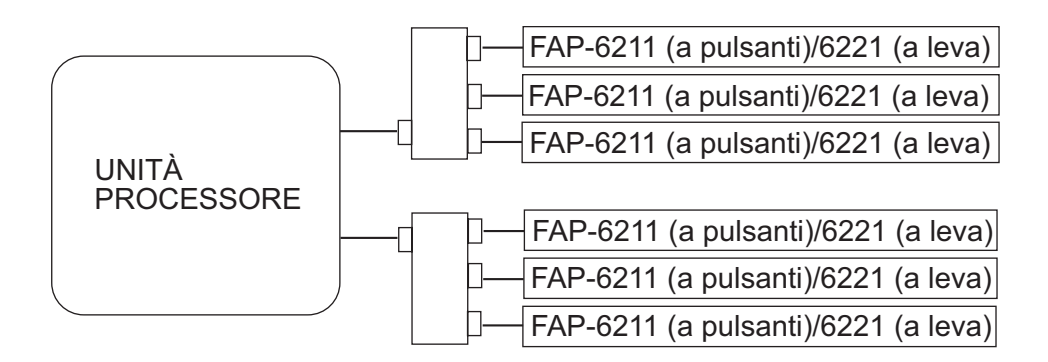

### Controllo remoto dodge con distribution-box

Collegare un massimo di sei controlli remoti di tipo a dodge.

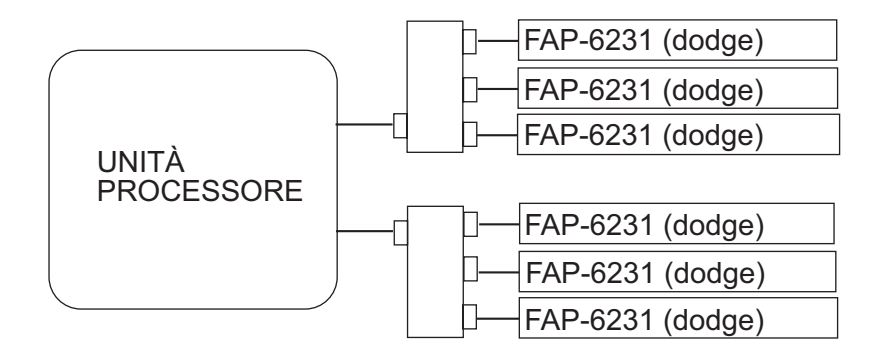

# 2.4.2 Connessioni di controlli remoti non consentite

In questa sezione vengono indicate le combinazioni di tipi di controllo remoto non consentite.

### Connessione errata n.1

Non è possibile collegare diversi tipi di controllo remoto.

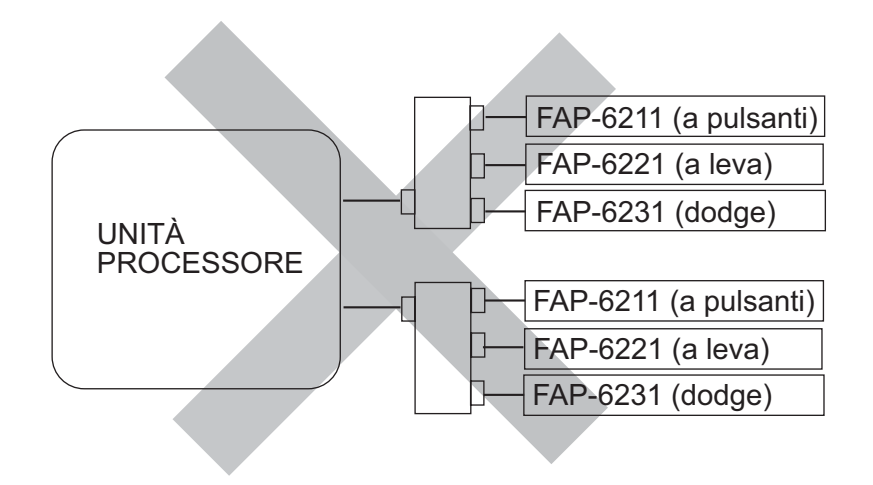

#### Connessione errata n.2

Collegare solo un controllo remoto di tipo a manopole.

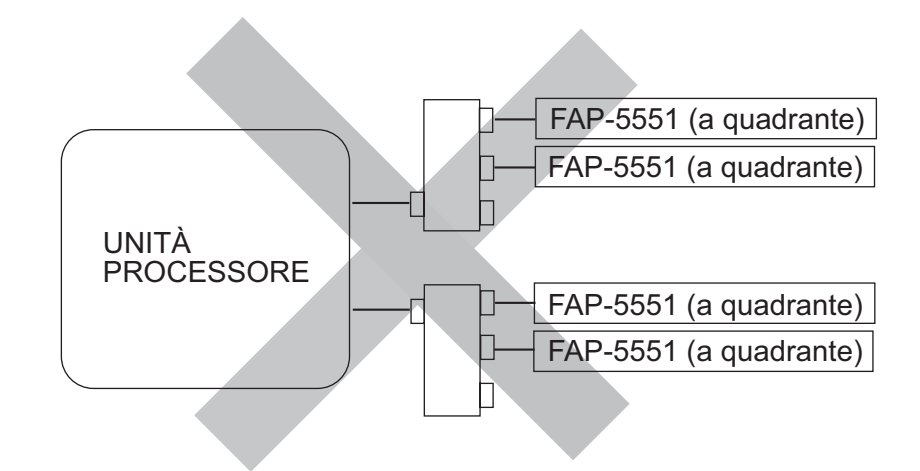

## Connessione errata n.3

Non è possibile collegare più distribution-box.

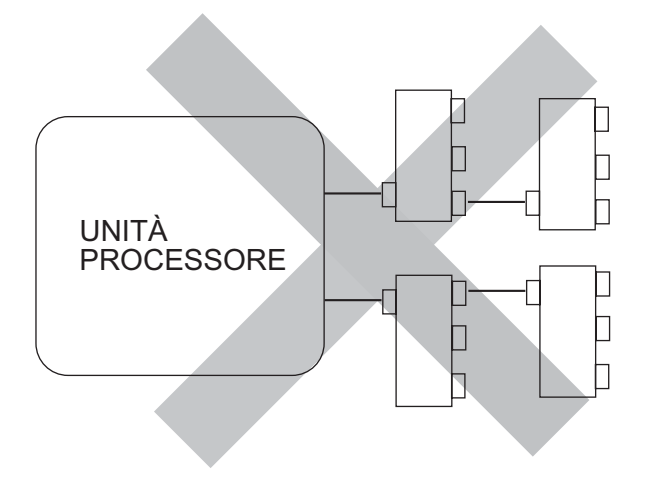

# 2.5 Dati di input/output

## Porta 1 NMEA0183, porta 2 NMEA0183, input

| Dati                               | Dati (priorità)                              | Note            |
|------------------------------------|----------------------------------------------|-----------------|
| Heading (True)                     | THS>HDT>(Heading (Mag)+Mag Var.)             | NMEA0183        |
|                                    |                                              | Ver.1.5/2.0/3.0 |
|                                    |                                              | 200ms interval  |
| Heading (Mag)                      | HDG>HDM>(Heading (True)-Mag Var.)            | 200ms interval  |
| Mag variation                      | HDG>RMC                                      |                 |
| Position                           | GNS>GGA>GLL>RMC                              |                 |
| Speed                              | (STW)(VHW)>(SOG)(VTG>RMC)                    |                 |
| Waypoint Information               | APB>RMB>(BWR+XTE+AAM)>(BWC+                  |                 |
| (Waypoint location)                | XTE+AAM)>(BOD+XTE+AAM)                       |                 |
| (XTE)                              | <b>Note:</b> The following conditions apply: |                 |
| (Waypoint arrival alarm)           | APB or RMB selected:                         |                 |
| (Bearing and distance to waypoint) | AAM's "Arrival circle radius".               |                 |
|                                    | APB or (BOD+XTE+AAM) selected:               |                 |
|                                    | RMB's "Waypoint location".                   |                 |
|                                    | APB or (BOD+XTE+AAM) selected:               |                 |
|                                    | RMB>BWR>BWC)'s "Distance".                   |                 |
| Course                             | RMC>VTG                                      |                 |
| Depth                              | DPT>DBT                                      |                 |
| Water temperature                  | MTW                                          |                 |
| Time and Date                      | ZDA>RMC                                      |                 |
| Wind speed, direction (True)       | MWV>VWT                                      |                 |
| Wind speed, direction (Apparent)   | MWV>VWR                                      |                 |
| Rate of Turn                       | ROT                                          |                 |
| Target L/L                         | TLL                                          |                 |

## Porta 1 NMEA0183, porta 2 NMEA0183, output

| Dati                             | Dati (priorità)    | Note |
|----------------------------------|--------------------|------|
| Heading (True)                   | HDT                |      |
| Heading (Mag)                    | HDG, HDM           |      |
| Mag variation                    | HDG, RMC           |      |
| Position                         | GNS, GGA, GLL, RMC |      |
| Speed                            | VHW, VTG, RMC      |      |
| Course                           | RMC, VTG           |      |
| Depth                            | RMC, VTG           |      |
| Water temperature                | DPT, DBT           |      |
| Time and Date                    | MTW                |      |
| Wind speed, direction (True)     | ZDA, RMC           |      |
| Wind speed, direction (Apparent) | MWV, VWR           |      |
| Rate of Turn                     | ROT                |      |
| Rudder angle                     | RSA                |      |

### Porta CAN bus, input

| Titolo PGN                                                                            | PGN    |
|---------------------------------------------------------------------------------------|--------|
| Actual Pressure                                                                       | 130314 |
| Additional Weather Data                                                               | 130880 |
| COG & SOG, Rapid Update                                                               | 129026 |
| Cross Track Error                                                                     | 129283 |
| Direction Data                                                                        | 130577 |
| Engine Parameters, Dynamic                                                            | 127489 |
| Engine Parameters, Rapid Update                                                       | 127488 |
| Environmental Parameters (Temperature (Sea, Ambient), Atmospheric Pressure)           | 130310 |
| Environmental Parameters (Temperature (Sea, Ambient))                                 | 130312 |
| Environmental Parameters (Temperature (Sea, Ambient), Humidity, Atmospheric Pressure) | 130311 |
| GNSS Position Data                                                                    | 129029 |
| Humidity                                                                              | 130313 |
| ISO Acknowledgement                                                                   | 059392 |
| ISO Address Claim                                                                     | 060928 |
| ISO Request                                                                           | 059904 |
| Magnetic Variation                                                                    | 127258 |
| Memory Clear Group Function                                                           | 126720 |
| Navigation - Route/WP Information                                                     | 129285 |
| Navigation Data                                                                       | 129284 |
| NMEA - Request Group Function                                                         | 126208 |
| PGN List - Transmit PGN's Group Function                                              | 126464 |
| Position, Rapid Update                                                                | 129025 |
| Product Information                                                                   | 126996 |
| Rate of Turn                                                                          | 127251 |
| Self Test Group Function                                                              | 061184 |
| Speed, Water Referenced                                                               | 128259 |
| System Time                                                                           | 126992 |
| Time and Date                                                                         | 129033 |
| Vessel Heading                                                                        | 127250 |
| Water Depth                                                                           | 128267 |
| Wind Data                                                                             | 130306 |

## Porta CAN bus, output

| Titolo PGN                                                                            | PGN    |
|---------------------------------------------------------------------------------------|--------|
| Browser Control Status                                                                | 130823 |
| COG & SOG, Rapid Update                                                               | 129026 |
| Cross Track Error                                                                     | 129283 |
| Environmental Parameters (Temperature (Sea, Ambient), Atmospheric Pressure)           | 130310 |
| Environmental Parameters (Temperature (Sea, Ambient))                                 | 130312 |
| Environmental Parameters (Temperature (Sea, Ambient), Humidity, Atmospheric Pressure) | 130311 |
| GNSS Position Data                                                                    | 129029 |
| ISO Acknowledgement                                                                   | 059392 |
| ISO Address Claim                                                                     | 060928 |
| ISO Request                                                                           | 059904 |
| Magnetic Variation                                                                    | 127258 |
| Memory Clear Group Function                                                           | 126720 |
| Navigation - Route/WP Information                                                     | 129285 |
| Navigation Data                                                                       | 129284 |
| NMEA - Request Group Function                                                         | 126208 |
| PGN List - Transmit PGN's Group Function                                              | 126464 |
| Position, Rapid Update                                                                | 129025 |
| Product Information                                                                   | 126996 |
| Rate of Turn                                                                          | 127251 |
| Rudder                                                                                | 127245 |
| Self Test Group Function                                                              | 061184 |
| Speed, Water Referenced                                                               | 128259 |
| System Time                                                                           | 126992 |
| Time & Date                                                                           | 129033 |
| Unit Division Code                                                                    | 130822 |
| Vessel Heading                                                                        | 127250 |
| Water Depth                                                                           | 128267 |
| Wind Data                                                                             | 130306 |

# 3. IMPOSTAZIONE INIZIALE

# 3.1 Informazioni sulle impostazioni iniziali e funzionamento dei menu

In questa sezione viene indicato come effettuare le impostazioni iniziali con la procedura di installazione guidata. Alcuni menu nell'installazione guidata contengono voci non applicabili al sistema. In tal caso, passare al menu successivo premendo il tasto

- ▶. Come configurazione minima, occorre definire le seguenti impostazioni:
- Caratteristiche dell'imbarcazione
- Sensore angolo timone (RRU)
- · Limite del timone
- Spurgo dell'aria
- · Impostazioni in porto (test del timone, banda morta del timone)
- Prova a mare

Tutte le operazioni nel menu vengono effettuate mediante la manopola di **controllo rotta**. Ruotare la manopola per selezionare una voce di menu o impostare un valore alfanumerico, quindi premere la manopola per confermare l'impostazione. Nel manuale si fa riferimento alla manopola di **controllo rotta** semplicemente come "manopola".

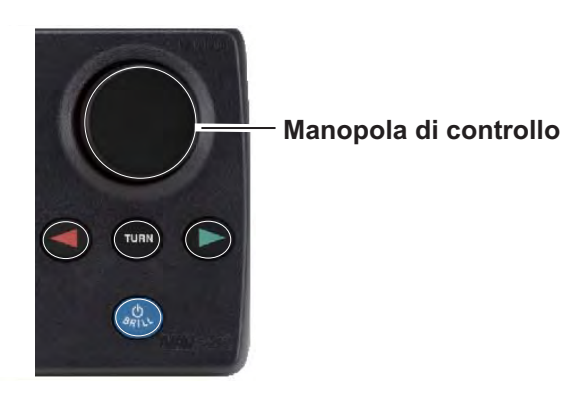

Manopola di controllo rotta (NAVpilot-700)

# 3.2 Come accedere all'installazione guidata

- Premere il tasto POWER/BRILL (NAVpilot-700) o il tasto POWER/STBY (NAVpilot-711/720) per accendere l'unità. Viene visualizzata la schermata iniziale seguita dal test all'avvio e dal menu di selezione della lingua, mostrato a destra. Se non è necessario cambiare la lingua, andare al punto 2. Per cambiare lingua, ruotare la manopola e selezionare una lingua, quindi premere la manopola.
- Premere il tasto ▶ per visualizzare il menu [IMPOSTAZIONE UNITÀ].

| IMPOSTAZIONE UNITÀ         |          |  |
|----------------------------|----------|--|
| UNITÀ VEL.:<br>UNITÀ POR.: | kn<br>nm |  |
| UNITÀ VEL.VENTO:           | kn<br>ft |  |
| UNITÀ TEMP ACQ:            | °F       |  |
| PREC 🗹 SUCC 🕨              |          |  |

LANGUAGE 1 ENGLISH(USA) ENGLISH FRANCAIS ESPANOL PORTUGUES DEUTSCHE ITALIANO NORSK DANSKE SVENSKA SUOMI

NEXT ► STOP MENU

- Guida operazioni (omesso nelle illustrazioni seguenti)

- 3. Le selezioni nel menu [IMPOSTAZIONE UNITÀ] variano in base alla lingua selezionata. Se si desidera utilizzare unità diverse, cambiare le unità come segue.
  - 1) Ruotare la manopola per selezionare l'impostazione da modificare, quindi premere la manopola.
  - 2) Ruotare la manopola per selezionare un'unità, quindi premere la manopola.
- Premere il tasto ► per visualizzare il menu [SIMULAZIONE].
- Viene selezionato il menu [INSTALLA-ZIONE]. Premere la manopola per visualizzare il menu [MOD. WIZARD].
   Nota: Il menu [MOD. WIZARD] può essere visualizzato anche quando l'unità è già accesa. Tenere premuto il tasto MENU e premere tre volte la manopola.

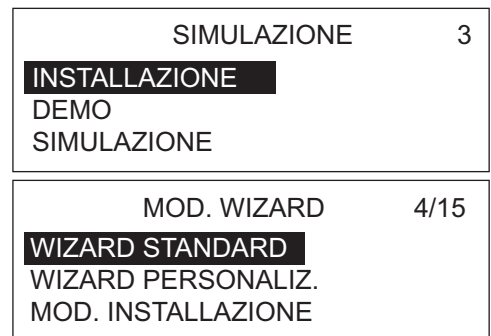

 Ruotare la manopola per selezionare [WIZARD PERSONALIZ.], quindi premere la manopola. Viene visualizzato il menu [IMPOSTAZ. VISUAL.]. Le differenze tra le modalità di installazione guidata sono riportate nella tabella seguente. [MOD. INSTALLAZIONE] e [WIZARD PERSONALIZ.] condividono le stesse voci ma, mentre la prima utilizza un formato di menu, la seconda utilizza una procedura passo-passo.
| Voce                            | Procedura di installazione<br>guidata standard | Procedura di installazione<br>guidata personalizzata,<br>modalità di installazione |  |
|---------------------------------|------------------------------------------------|------------------------------------------------------------------------------------|--|
| Unità                           | SÌ                                             | SÌ                                                                                 |  |
| Impostaz. visual.               | SÌ                                             | SÌ                                                                                 |  |
| Caratteristiche barca           | SÌ                                             | SÌ                                                                                 |  |
| Allineam. sensore               | SÌ                                             | SÌ                                                                                 |  |
| Lim. timone                     | SÌ                                             | SÌ                                                                                 |  |
| Spurgo                          | SÌ                                             | SÌ                                                                                 |  |
| Impost in porto                 | SÌ                                             | SÌ                                                                                 |  |
| CANbus                          | NO                                             | SÌ                                                                                 |  |
| NMEA 0183                       | NO                                             | SÌ                                                                                 |  |
| Porta universale                | NO                                             | SÌ                                                                                 |  |
| Sens.                           | SÌ                                             | SÌ                                                                                 |  |
| Prova a mare                    | SÌ                                             | SÌ                                                                                 |  |
| Calibrazione dati               | NO                                             | SÌ                                                                                 |  |
| Parametri                       | NO                                             | SÌ                                                                                 |  |
| Opzione auto                    | NO                                             | SÌ                                                                                 |  |
| Opzione nav                     | NO                                             | SÌ                                                                                 |  |
| Opzione pesca (o Opz. vento per | NO                                             | SÌ                                                                                 |  |
| Impostaz sistema                | SÌ                                             | SÌ                                                                                 |  |
| Impost cont remoto              | Sì                                             | <u> </u>                                                                           |  |
| Allarme                         | NO                                             | SÌ                                                                                 |  |

# 3.3 Impostaz. visual.

Il menu [IMPOSTAZ. VISUAL.] consente di impostare le indicazioni di visualizzazione in base alle proprie esigenze, ad esempio, la modalità di visualizzazione della data e dell'ora.

| IMPOSTAZ. VISUAL.                                                                                                    | 5/23   |
|----------------------------------------------------------------------------------------------------|--------|
| FORMATO ROTTA: HHH <sup>®</sup><br>FORM. XTE: *.**<br>FORMATO POSIZIONE: GG <sup>®</sup> N                                        | /M.MM' |
| VIS. ROTTA: REALE<br>VIS. DATA: MMM GG, AAAA<br>VIS. ORA: 24ORE<br>FORM. CAS.DATI: 2CAS.<br>GRAF. TEMP: 5min<br>SELEZ. VISUAL: ON |        |

Per modificare un'impostazione, effettuare le seguenti operazioni:

1. Ruotare la manopola per selezionare l'impostazione corrente della voce da modificare, quindi premere la manopola.

| Voce di menu,<br>descrizione                                                                                                    | Impostazioni                                          | Voce di menu,<br>descrizione                                                                                                    | Impostazioni                                                                     |
|----------------------------------------------------------------------------------------------------|-------------------------------------------------------|----------------------------------------------------------------------------------------------------|----------------------------------------------------------------------------------|
| [FORMATO ROTTA]<br>Selezionare la modalità<br>di visualizzazione dell'in-<br>dicazione di rotta, a tre o<br>quattro cifre.                   | HHH°<br>HHH.H°                                        | [VIS. ORA]<br>Selezionare la modalità<br>di visualizzazione<br>dell'ora.                                                                                     | 240RE<br>120RE                                                                   |
| [FORM. XTE]<br>Selezionare la modalità<br>di visualizzazione dell'in-<br>dicazione XTE, a tre o<br>quattro cifre.                            | * **                                                  | [FORM. CAS.DATI]<br>Selezionare il numero di<br>caselle dati da visualiz-<br>zare nella schermata dei<br>dati di navigazione.                                | 2CAS.<br>3CAS.<br>NAVpilot-700<br>1CAS.<br>2CAS.<br>NAVpilot-711<br>NAVpilot-720 |
| [FORMATO POSIZ-<br>IONE]<br>Selezionare la modalità<br>di visualizzazione dell'in-<br>dicazione di posizione, in<br>gradi, minuti e secondi. | GG°MM.MM'<br>GG°MM.MMM'<br>GG°MM.MMMM'<br>GG°MM.SS.S" | [GRAF. TEMP]<br>Selezionare la scala<br>dell'ora per il grafico di<br>temperatura dell'acqua<br>(è richiesto un sensore<br>della temperatura<br>dell'acqua). | 5min<br>10min<br>20min                                                           |
| [VIS. ROTTA]<br>Selezionare la modalità<br>di visualizzazione della<br>rotta, vera o magnetica.                                              | MAGNET.<br>REALE                                      | [SELEZ. VISUAL]<br>Abilita o disabilita la<br>selezione delle scher-<br>mate in modalità STBY.                                                               | OFF<br>ON                                                                        |
| [VIS. DATA]<br>Selezionare la modalità<br>di visualizzazione della<br>data.                                                                  | GG MMM AAAA<br>MMM GG, AAAA<br>AAAA MM GG             |                                                                                                    |                                                                                  |

2. Ruotare la manopola per selezionare un'opzione, quindi premere la manopola.

3. Premere il tasto ▶ per visualizzare il menu [CARATTERISTICHE BARCA], che consente di impostare le caratteristiche dell'imbarcazione: tipo, lunghezza, eccetera.

# 3.4 Caratteristiche barca

| CARATTERISTI | CHE BARCA   | 6/23 |
|--------------|-------------|------|
| TIPO BARCA:  | EMI-PLANANT | Έ    |
| DISLOCANTE:  | 40ft(12.2m) |      |
| VEL.CROCIERA | A: 30kn     |      |
| VEL. VIRATA: | 5°/s        |      |
|              |             |      |

1. Il cursore seleziona l'impostazione di [TIPO BARCA]; premere la manopola.

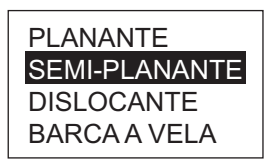

2. Ruotare la manopola per selezionare il tipo di imbarcazione, quindi premere la manopola.

[PLANANTE]: imbarcazioni a idrogetto, motovedette veloci, barche da pesca sportiva.

[SEMI-PLANANTE]: battelli pilota, motoscafi veloci, catamarani veloci. [DISLOCANTE]: barche da pesca, barche per lavoro, battelli. [BARCA A VELA]: imbarcazioni a vela.

- 3. Impostare [LUNGH BARCA], [VEL.CROCIERA] e [VEL. VIRATA] come segue:
  - 1) Ruotare la manopola per selezionare il valore corrente di una voce, quindi premere la manopola.
  - 2) Ruotare la manopola per impostare un valore, quindi premere la manopola.

**Nota:** Impostare la velocità di virata in base alle specifiche della propria imbarcazione. Se la velocità viene impostata su un valore superiore alle specifiche dell'imbarcazione, il timone potrebbe virare bruscamente quando raggiunge un waypoint, creando una situazione pericolosa. Inoltre, potrebbe non essere possibile modificare correttamente la rotta se la velocità è superiore alla velocità effettiva di virata dell'imbarcazione.

4. Premere il tasto ▶ per visualizzare il menu [ALLINEAM. SENSORE], che consente di allineare il sensore angolo timone (RRU).

# 3.5 Allineamento del sensore (RRU)

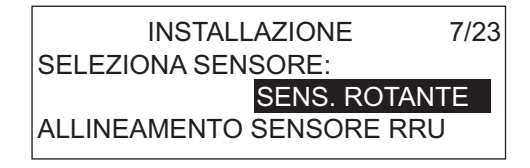

1. Il cursore seleziona l'impostazione per [SELEZIONA SENSORE]; premere la manopola.

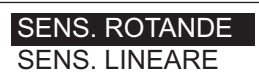

- Ruotare la manopola per selezionare l'opzione corretta, quindi premere la manopola. [SENS. ROTANTE]: per il sensore angolo timone FURUNO FAP-6112. [SENS. LINEARE]: per il sensore lineare Teleflex AR4502.
- 3. Ruotare la manopola per selezionare [ALLINEAMENTO SENSORE RRU], quindi premere la manopola.

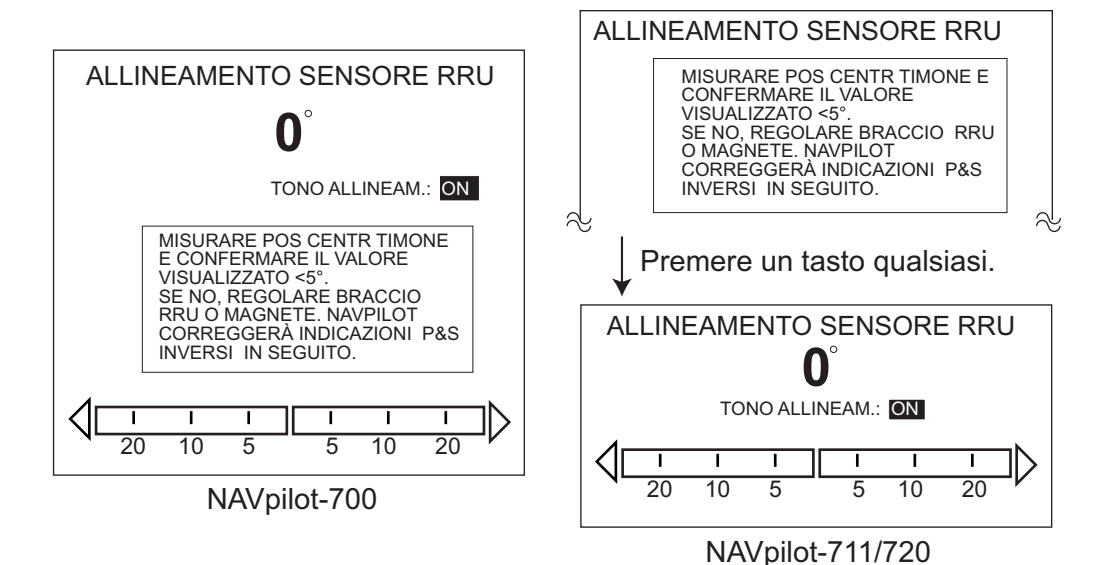

- 4. Con il timone ancora fisicamente centrato, verificare che l'indicazione dell'angolo del timone visualizzata sia inferiore o uguale a ±5°. In caso contrario, regolare il corpo del sensore del timone o la posizione del magnete (per il sensore lineare Teleflex AR4502) in modo che l'indicatore sia entro ±5° prima di continuare. Tono allineamento: è disponibile un tono di allineamento che è possibile utilizzare per facilitare questa regolazione in remoto. Quando l'indicatore rientra in ±5° viene emesso un bip continuo. Se non è necessario il tono di allineamento, è possibile disattivarlo premendo la manopola e selezionando [OFF] per [TONO ALLI-NEAM].
- 5. Premere il tasto **MENU** seguito dal tasto **▶** per visualizzare il menu [IMPOSTAZ. LIMITE TIMONE], che consente di impostare i limiti del timone dell'imbarcazione.

### 3.6 Impostazione del limite del timone

| IMPOSTAZ. LIMITE TIMONE                     | 8/23 |
|---------------------------------------------|------|
| REGOLAZIONE 0                               |      |
| LIMITE TIMONE SX                            |      |
| LIMITE TIMONE DX                            |      |
| RUOTARE TIMONE POS. CEN<br>E PREMERE ENTER. | TR.  |

Impostare la posizione centrale del timone, quindi impostare i limiti massimi del timone o punti di "fondo corsa" del sistema del timone. Se si utilizza un sensore lineare, immettere manualmente i valori del timone.

**Nota 1:** NAVpilot imposta AUTOMATICAMENTE la direzione a sinistra/destra dell'angolo del timone in questa fase. Non è rilevante la modalità di installazione del braccio del sensore angolo timone o dell'asta del sensore lineare poiché questa correzione viene effettuata in modo elettronico.

**Nota 2:** NAVpilot "linearizza" AUTOMATICAMENTE i valori di indicazione del timone se il timone vira più in una direzione rispetto all'altra. Di conseguenza, si consiglia di impostare gli stessi valori per la direzione a sinistra e a destra. In questo modo, si eviterà che l'utente faccia confusione durante il funzionamento. Inoltre, il valore numerico selezionato non è critico e non occorre misurarlo se si pensa che la propria stima si avvicini al valore corretto.

1. Il cursore seleziona [REGOLAZIONE 0]; premere la manopola.

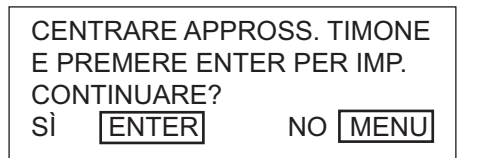

- 2. Centrare il timone ruotandolo, quindi premere la manopola. Viene visualizzato il menu [IMPOSTAZ. LIMITE TIMONE].
- 3. Ruotare la manopola per selezionare [LIMITE TIMONE SX].
- 4. Ruotare il timone a sinistra fino a fondo corsa, quindi premere la manopola.
- 5. Ruotare la manopola per selezionare [LIMITE TIMONE DX].
- Ruotare il timone a destra fino a fondo corsa, quindi premere la manopola.
   Nota: Se l'angolo è errato al punto 1, 4 o 6, viene visualizzato un messaggio di errore. In tal caso, tornare al menu [ALLINEAMENTO SENSORE RRU] e verificare che l'impostazione RRU sia corretta.
- 7. Premere il tasto ► per visualizzare il menu [SPURGO], relativo allo spurgo dell'aria.

# 3.7 Spurgo

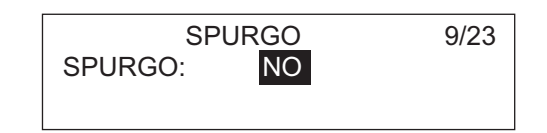

1. Il cursore seleziona [NO]; premere la manopola. Ruotare la manopola per selezionare [SÌ], quindi premere la manopola per visualizzare la schermata seguente.

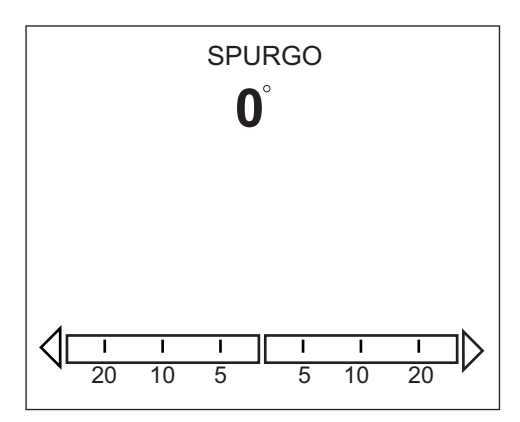

 Viene visualizzato "RILEVAMENTO POMPA" durante la ricerca della pompa. Se la pompa è di tipo reversibile ("REVERSIB"), viene visualizzato [REVERSIB 12V] o [REVERSIB 24V]. Se la pompa è a solenoide ("SOLENOIDE"), non viene visualizzata alcuna dicitura nella schermata.

**Nota:** Se non è possibile rilevare il tipo di pompa, viene visualizzata la schermata a sinistra. La voce [SCONOSCIUTO] è selezionata; premere la manopola per visualizzare il popup. Selezionare il tipo di pompa.

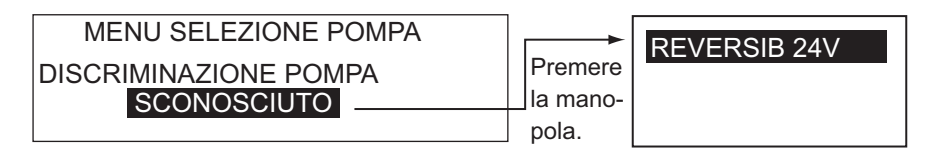

3. Viene visualizzato il popup seguente.

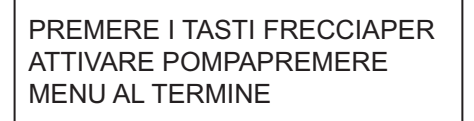

- 4. Premere il tasto ◀ (o ►) fino a quando l'indicatore non è completamente nero.
- 5. Rimuovere il cappuccio in gomma dal cilindro per consentire lo spurgo dell'aria.
- 6. Premere il tasto  $\blacktriangleleft$  (o  $\blacktriangleright$ ) fino a quando l'indicatore non è completamente nero.
- 7. Rimuovere il cappuccio in gomma dal cilindro per consentire lo spurgo dell'aria.
- 8. Ripetere le operazioni dal punto 4 al punto 7 per spurgare completamente l'aria.
- 9. Premere il tasto MENU per tornare al menu [SPURGO], quindi premere il tasto ► per visualizzare il menu [IMPOST IN PORTO], che consente di eseguire il test del timone.

# 3.8 Impostazioni in porto (test del timone, banda morta del timone)

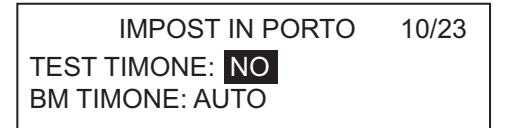

Il menu [IMPOST IN PORTO] consente di eseguire il test del timone e di impostare la banda morta del timone, automaticamente o manualmente.

**Nota:** Per le imbarcazioni con servosterzo e pompa di manovra a motore, è necessario che i motori siano in funzione e in leggera attività prima di eseguire questo test.

1. Il cursore seleziona [NO]; premere la manopola. Selezionare [SÌ], quindi premere la manopola per iniziare il test.

| IMPOSTAZ TIMONE E AUTOTEST                                                                                           |
|----------------------------------------------------------------------------------------------------|
| TIPO POMPA: -<br>BYPASS/FOLLE: -<br>DB:° VEL:°/s<br>FUNZ TIMONE:%                                                    |
| $\left\langle \begin{array}{c cccc} I & I & I \\ \hline 20 & 10 & 5 \\ \hline 5 & 10 & 20 \end{array} \right\rangle$ |

Al termine del test del timone, viene visualizzato il messaggio "TEST TIMONE COMPLETATO".

Nel menu vengono visualizzati i risultati del test come segue: [TIPO POMPA]: [REVERSIB 12V] (o 24V) o [SOLENOIDE] [BYPASS/FOLLE]: [ASS] o [PRES] [DB]: mostra la banda morta del timone.

[VEL]: velocità del timone

(se la banda morta del timone e la velocità non corrispondono, viene visualizzato un messaggio di avvertenza).

[FUNZ TIMONE]: ciclo di funzionamento PWM (Pulse Width Modulation) per il controllo dell'output della pompa.

- Per i sistemi a solenoide, l'indicazione del ciclo di funzionamento del timone è sempre 100%.
- Per i sistemi a motore reversibile, questo valore deve essere compreso tra 50% e 90% per ottenere prestazioni ottimali. Se il valore è inferiore al 50%, la capacità della pompa è sovradimensionata per il volume del cilindro di manovra. Sebbene il sistema possa funzionare correttamente, è possibile che la pompa non venga avviata (pompa bloccata) in caso di carico pesante sul sistema del timone per mare mosso o per ampie virate, in quanto la tensione media applicata alla pompa non è sufficiente. Se la velocità della pompa è inferiore a 3% e il valore è superiore al 90%, la capacità della pompa è sottodimensionata per il volume del cilindro di manovra. Sebbene il sistema possa funzionare correttamente, l'unità di controllo NAVpilot potrebbe non essere in grado di aumentare la tensione media applicata alla pompa in modo adeguato per migliorare le prestazioni in caso di mare agitato.
- 2. Premere il tasto MENU per tornare al menu [IMPOST IN PORTO].

#### 3. IMPOSTAZIONE INIZIALE

- 3. Impostare la banda morta del timone, automaticamente o manualmente. L'impostazione viene normalmente eseguita in modo automatico durante il TEST TIMO-NE. L'impostazione manuale di questo parametro non è consigliata e potrebbe essere utile solo su imbarcazioni meno recenti con un sistema di timone con trasmissione a catena o usurato. Se è necessario impostare manualmente tale parametro, effettuare le seguenti operazioni:
  - 1) Selezionare [BM TIMONE] nel menu [IMPOST IN PORTO], quindi premere la manopola.
  - 2) Selezionare [MANUALE] e premere la manopola.
  - 3) Ruotare la manopola per selezionare il valore mostrato, quindi premere la manopola.
  - 4) Ruotare la manopola per impostare il valore mostrato, quindi premere la manopola.
- 4. Premere il tasto ► per visualizzare il menu [PORTA CAN BUS], che consente di impostare l'apparecchiatura collegata alla porta del dispositivo CAN bus.

**Nota 1:** Se la banda morta del timone è superiore a 1°, l'imbarcazione non può essere controllata correttamente. Verificare che non vi sia aria nel sistema di manovra e controllare se la velocità del timone è superiore a 10°/s.

**Nota 2:** Se la banda morta è stata impostata manualmente, non impostare un valore troppo basso. Ne potrebbe risultare una flessione della banda morta.

**Nota 3:** Se il test del timone non è stato completato correttamente, viene visualizzato uno dei messaggi seguenti. Eseguire nuovamente il test dopo aver risolto il problema.

- "TEST TIMONE NON RIUSCITO."
- "RRU NON E' IN CALIBRAZ.NE PER CONTROLLARE LA BARCA. IMPOSSIBILE CONTROLLARE L'IMBARCAZIONE."
- "TIMONE NON DEFINITO PER CONTROLLARE LA BARCA. IMPOSSIBILE CON-TROLLARE L'IMBARCAZIONE."
- "VEL. TIMONE TROPPO BASSA PER CONTROLLARE LA BARCA. IMPOSSIBI-LE CONTROLLARE L'IMBARCAZIONE."
- "VEL. TIMONE TROPPO ALTA PER CONTROLLARE LA BARCA. IMPOSSIBILE CONTROLLARE L'IMBARCAZIONE."
- "BANDA MORTA TROPPO GRANDE PER CONTROLLARE LA BARCA. IMPOS-SIBILE CONTROLLARE L'IMBARCAZIONE."
- "BANDA MORTA TROPPO GRANDE VEL. TIMONE TROPPO BASSA PER CON-TROLLARE LA BARCA. IMPOSSIBILE CONTROLLARE L'IMBARCAZIONE."
- "BANDA MORTA TROPPO GRANDE VEL. TIMONE TROPPO ALTA PER CON-TROLLARE LA BARCA. IMPOSSIBILE CONTROLLARE L'IMBARCAZIONE."
- "ERRORE ANGOLO TIMONE CIRCUITO DELLA POMPA"
- "ERRORE POMPA TIMONE"

### 3.9 Impostazione della porta CAN bus

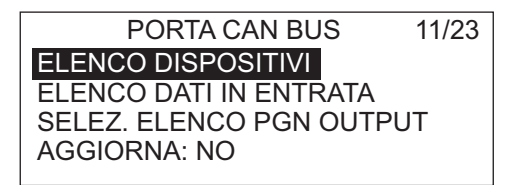

Il menu [PORTA CAN BUS] consente di impostare l'apparecchiatura collegata alla porta del dispositivo CAN bus.

 Il cursore seleziona [ELENCO DISPO-SITIVI]; premere la manopola.
 Viene visualizzato il nome dell'apparecchiatura CAN bus collegata alla porta

ELENCO DISPOSITIVI PG-700: 0019E4

CAN bus (l'esempio nell'illustrazione mostra un sensore di rotta PG-700 FURUNO collegato; la serie di caratteri alfanumerici che seguono il nome del modello corrispondono al numero univoco del dispositivo CAN bus). Non è possibile modificare il nome del dispositivo. Se non occorre modificare il nome, andare al punto 3.

- 2. Per modificare il nome del dispositivo, effettuare le seguenti operazioni:
  - 1) Premere la manopola.
  - 2) Ruotare la manopola per selezionare il carattere, quindi premere la manopola.
  - Il cursore si sposta al carattere successivo. Ripetere l'operazione al punto 2 per modificare il carattere. È possibile selezionare la posizione di input con i tasti ◄ e ►. Il nome può contenere al massimo 14 caratteri.
- 3. Premere il tasto **MENU** per tornare al menu [PORTA CAN BUS].
- 4. Ruotare la manopola per selezionare [ELENCO DATI IN ENTRATA] per visualizzare la schermata seguente.

| DATI CAN BUS IN ENTR. |        |               |  |  |  |
|-----------------------|--------|---------------|--|--|--|
| 059904 060928         | 126208 | 126464 126992 |  |  |  |
| 126996 127250         | 127251 | 127258 127488 |  |  |  |
| 127489 128259         | 128267 | 129025 129026 |  |  |  |
| 129029 129033         | 129283 | 129284 129285 |  |  |  |
| 130306 130310         | 130311 | 130312 130313 |  |  |  |
| 130314 130577         |        |               |  |  |  |

Questa schermata mostra tutti i dati NMEA 2000 che NAVpilot è in grado di ricevere. Il PGN (Parameter Group Number) che NAVpilot sta attualmente ricevendo è evidenziato.

- 5. Premere il tasto MENU per tornare al menu [PORTA CAN BUS].
- 6. Ruotare la manopola per selezionare [SELEZ. ELENCO PGN OUTPUT]; viene visualizzata una schermata simile a quella riportata di seguito.

| CAN BUS                 |
|-------------------------|
| 126992: OFF 127245: ON  |
| 127250: OFF 127251: OFF |
| 127258: OFF 128259: OFF |
| 128267: OFF 129025: OFF |
| 129026: OFF 129029: OFF |
| 129033: OFF 129283: OFF |
| 129284: OFF 129285: OFF |
| 130306: OFF 130310: OFF |
| 130311: OFF 130312: OFF |
|                         |

Questa schermata mostra tutti i dati NMEA 2000 che possono essere trasmessi a NAVpilot. I dati attualmente trasmessi sono evidenziati. Per attivare o disattivare l'output di dati, andare al punto 7 (per attivare l'output di dati, è necessario collegare l'apparecchiatura corrispondente). Se non occorre modificare le impostazioni, andare al punto 8.

- 7. Per attivare o disattivare i dati NMEA 2000, effettuare le seguenti operazioni:
  - 1) Ruotare la manopola per selezionare i dati, quindi premere la manopola.

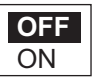

- 2) Ruotare la manopola per selezionare [ON] oppure [OFF], quindi premere la manopola.
- 8. Premere il tasto MENU per tornare al menu [PORTA CAN BUS].
- 9. Ruotare la manopola per selezionare [AGGIORNA], quindi premere la manopola.
- 10. Attendere cinque secondi per permettere al sistema di aggiornare l'elenco dei dispositivi.
- 11. Premere il tasto ► per visualizzare il menu [PORTA NMEA0183], che consente di impostare l'apparecchiatura collegata alle porte NMEA0183.

# 3.10 Impostazione della porta NMEA0183

| PORTA NMEA0183 | 12/23 |
|----------------|-------|
| PORTA1         |       |
| PORTA2         |       |

1. Il cursore seleziona [PORTA1]; premere la manopola.

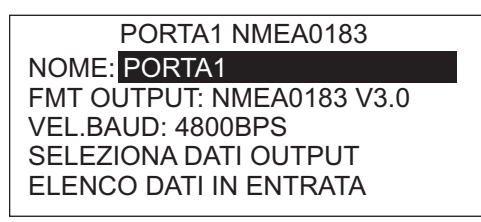

- Il cursore seleziona [NOME: PORTA1]. Questa voce di menu consente di modificare il nome della porta. Ad esempio, il tipo di apparecchiatura, il numero di modello, eccetera. Il nome può contenere un massimo di 14 caratteri alfanumerici. Se non occorre modificare il nome, andare al punto 3.
  - 1) Premere la manopola.
  - 2) Ruotare la manopola per selezionare il carattere, quindi premere la manopola.
  - Il cursore si sposta al carattere successivo. Ripetere l'operazione al punto 2 per modificare il carattere. È possibile selezionare la posizione di input con i tasti ◄ e ►.
- 3. Ruotare la manopola per selezionare [FMT OUTPUT], quindi premere la manopola.
- 4. Ruotare la manopola per selezionare il formato di output dell'apparecchiatura, quindi premere la manopola.
- Ruotare la manopola per selezionare [VEL.BAUD], quindi premere la manopola.
- 6. Ruotare la manopola per selezionare la velocità in baud dell'apparecchiatura, quindi premere la manopola.

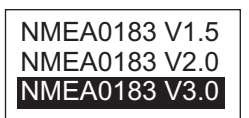

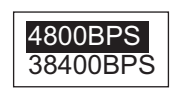

7. Ruotare la manopola per selezionare [SELEZIONA DATI OUTPUT], quindi premere la manopola. Viene visualizzata una delle schermate seguenti in base al formato di output NMEA selezionato.

| DBT: OFF<br>HDM: OFF<br>RMB: OFF<br>VHW: OFF<br>VWT: OFF | VER<br>GGA: (<br>HDT: C<br>RMC: (<br>VTG: C<br>ZDA: C | 1.5<br>OFF GLL: OFF<br>DFF MTW: OFF<br>OFF ROT: OFF<br>OFF VWR: OFF<br>DFF          |                                               | VER 2.0<br>DBT: OFF DPT: OFF GGA<br>GLL: OFF HDG: OFF HDT:<br>MTW: OFF MWV: OFF RMB<br>RMC: OFF ROT: OFF RSA:<br>VHW: OFF VTG: OFF VDA: | : OFF<br>OFF<br>: OFF<br>OFF<br>OFF |
|----------------------------------------------------------|-------------------------------------------------------|-------------------------------------------------------------------------------------|-----------------------------------------------|----------------------------------------------------------------------------------------------------|-------------------------------------|
|                                                          |                                                       | DBT: OFF DP<br>GLL: OFF GN<br>HDT: OFF MT<br>RMB: OFF RM<br>RSA: OFF VH<br>ZDA: OFF | ER 3<br>T: C<br>S: C<br>W: 0<br>IC: 0<br>W: 0 | 3.0<br>DFF GGA: OFF<br>DFF HDG: OFF<br>OFF MWV: OFF<br>OFF ROT: OFF<br>OFF VTG: OFF                                                     |                                     |

- 8. Per attivare o disattivare l'output dei dati, ruotare la manopola per selezionare i dati, premere la manopola, ruotare la manopola per selezionare [ON] oppure [OFF], quindi premere la manopola.
- 9. Premere il tasto **MENU** per tornare al menu [PORTA1 NMEA0183].
- 10. Ruotare la manopola per selezionare [ELENCO DATI IN ENTRATA], quindi premere la manopola.

| DATI NMEA0183 IN ENTRATA |     |     |     |     |     |
|--------------------------|-----|-----|-----|-----|-----|
| AAM                      | DBT | HDG | RMB | VHW | ZDA |
| APB                      | DPT | HDM | RMC | VTG |     |
| BOD                      | GGA | HDT | ROT | VWR |     |
| BWC                      | GLL | MTW | THS | VWT |     |
| BWR                      | GNS | MWV | TLL | XTE |     |

Questa schermata mostra i dati NMEA0183 attualmente in fase di ricezione.

- 11. Premere due volte il tasto **MENU** per tornare al menu [PORTA NMEA0183]. Se alla PORTA2 NMEA0183 è collegata un'apparecchiatura, impostarla in modo simile a quanto effettuato per l'apparecchiatura in PORTA1 NMEA0183.
- 12. Premere il tasto ► per visualizzare il menu [PORTA UNIVERSALE], che consente di impostare l'apparecchiatura collegata alle porte GENERAL IN e GENERAL OUT.

# 3.11 Impostazione della porta universale

| PORTA UNIVERSALE                                                                        | 13/23 |
|-----------------------------------------------------------------------------------------|-------|
| PORTA IN1: DISATT.                                                                      |       |
| TAS FUNZ:                                                                               |       |
| SX/DX:                                                                                  |       |
| PORTA IN2: DISATT.                                                                      |       |
| TAS FUNZ:                                                                               |       |
| SX/DX:                                                                                  |       |
| PORTA OUT1: DISATT.                                                                     |       |
| PORTA OUT2: DISATT.                                                                     |       |
| PORTA IN2: DISATT.<br>TAS FUNZ:<br>SX/DX:<br>PORTA OUT1: DISATT.<br>PORTA OUT2: DISATT. |       |

Il menu [PORTA UNIVERSALE] consente di impostare le porte GENERAL IN e GE-NERAL OUT.

**GENERAL IN:** a questa porta è collegato un commutatore per il controllo remoto di NAVpilot.

**GENERAL OUT:** viene emesso un segnale acustico oppure si accende una spia nella posizione remota quando viene eseguita la funzione specificata su NAVpilot. Se è collegata un'apparecchiatura solo alla porta GENERAL OUT, andare al punto 5.

1. Il cursore seleziona l'impostazione per [PORTA IN1]; premere la manopola.

\* Questa funzione non è disponibile quando il tipo di imbarcazione selezionato è barca a vela.

 Ruotare la manopola per selezionare il comando o la funzione per [PORTA IN1]. Questo è il comando o la funzione assegnata al commutatore collegato a questa porta.

[DISATT.]: la porta è disattivata.

[ATT.PILOTAAUTO]: selezionare ON per ottenere il controllo completo dell'imbarcazione con NAVpilot. Nell'impostazione OFF è disponibile solo la modalità ST-BY.

[VAI IN STBY]: il commutatore, quando utilizzato, mette NAVpilot in modalità ST-BY.

[VAI IN AUTO]: il commutatore, quando utilizzato, mette NAVpilot in modalità AU-TO.

[T. FRECCIA SX]: il commutatore, quando utilizzato, controlla il tasto **4** su NA-Vpilot.

[T. FRECCIA DX]: il commutatore, quando utilizzato, controlla il tasto ► su NA-Vpilot.

[TASTO FUNZIONE]: assegnare la funzione dell'apparecchiatura collegata a NA-Vpilot.

3. Se è stata selezionata l'opzione [TASTO FUNZIONE], effettuare le seguenti operazioni per selezionare una funzione. In caso contrario, passare al punto 4. 1) Ruotare la manopola per selezionare [TAS FUNZ], quindi premere la manopola.

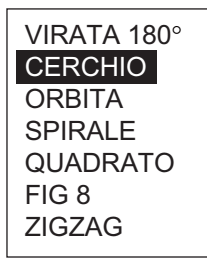

2) Ruotare la manopola per selezionare un'opzione, quindi premere la manopola.

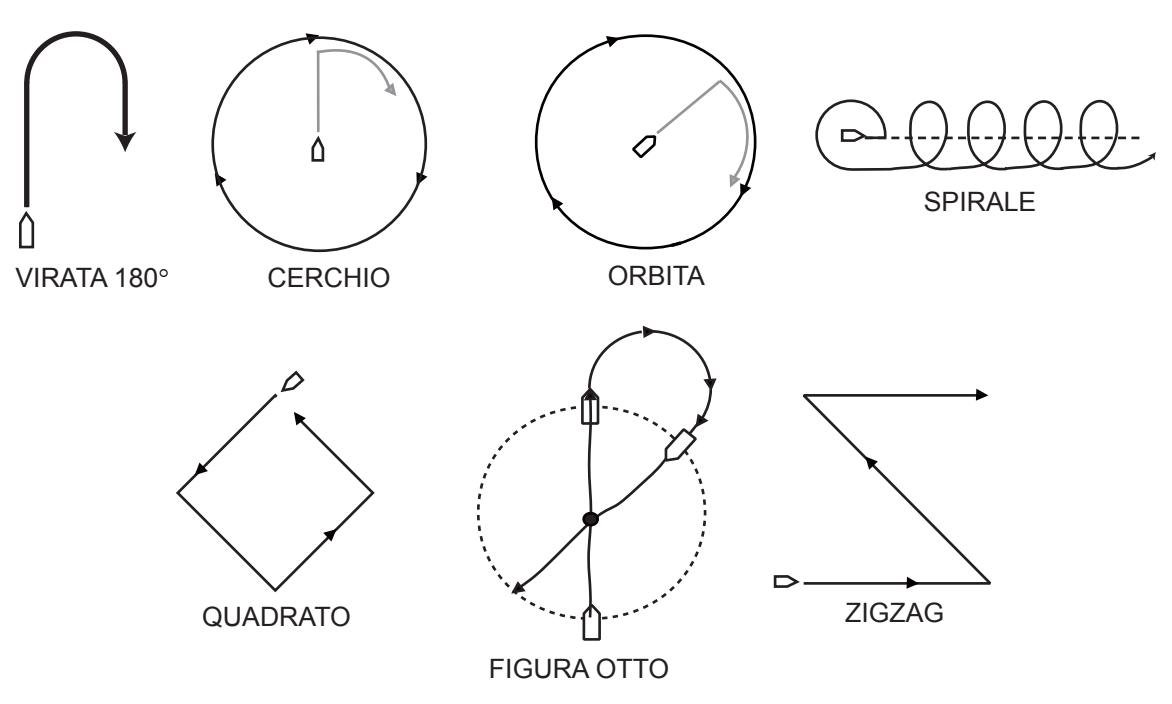

3) Ruotare la manopola per selezionare [SX/DX], quindi premere la manopola.

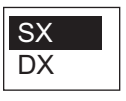

- 4) Ruotare la manopola per selezionare la direzione della virata, quindi premere la manopola.
- 4. Se è presente un altro dispositivo collegato alla porta IN UNIVERSALE, impostarla utilizzando l'opzione [PORTA IN2].

5. Ruotare la manopola per selezionare [PORTA OUT1], quindi premere la manopola.

| SECN ESTERNO*    | Si accende una spia o viene emesso un segnale acustico quando:      |
|------------------|---------------------------------------------------------------------|
| MODALITÀ STBY -  | — NAVpilot passa in modalità STBY.                                  |
| MODALITÀ AUTO —  | — NAVpilot passa in modalità AUTO.                                  |
| MOD. NAV         | — NAVpilot passa in modalità NAV.                                   |
| MOD. AUTO/NAV    | - NAVpilot passa dalla modalità AUTO alla modalità NAV e viceversa. |
| CONTROLLO PIL. — | — il timone viene spostato.                                         |
| T. FRECCIA SX    | — viene utilizzato il tasto freccia SX (◄) su NAVpilot              |
| T. FRECCIA DX —  | — viene utilizzato il tasto freccia DX (►) su NAVpilot              |
| DISATT.          | - Funzione disattivata.                                             |
|                  | * L'impostazione [SEGNAL] nel menu [ALLARME] viene                  |
|                  | automaticamente selezionata su [INTERNO/ESTERNO].                   |
|                  | Applicabile sia a PORTA OUT1 che a PORTA OUT2.                      |

- 6. Ruotare la manopola per selezionare l'azione che attiva un segnalatore esterno o una spia quando si preme la manopola.
- 7. Se è presente un altro dispositivo collegato alla porta OUT UNIVERSALE, impostarla utilizzando l'opzione [PORTA OUT2].
- 8. Premere il tasto ▶ per visualizzare il menu [SELEZ. SENSORE], che consente di impostare i sensori, come quelli per la bussola, la velocità, la profondità, eccetera.

# 3.12 Impostazione del sensore

Prima di effettuare questa procedura, attivare tutta l'apparecchiatura CAN bus collegata alla rete CAN bus di NAVpilot.

| SELEZ. SENSORE      | 14/23 |
|---------------------|-------|
| SENSORE ROTTA       |       |
| VELOCITÀ (STW)      |       |
| VELOCITÀ (SOG)      |       |
| SENSORE POSIZIONE   |       |
| SENSORE VENTO       |       |
| SENSORE PROFONDITÀ  |       |
| SENSORE TEMPERATURA |       |
|                     |       |

- 1. Attivare tutti i sensori, quindi premere la manopola.
- 2. Il cursore seleziona [SENSORE ROTTA]; premere la manopola.

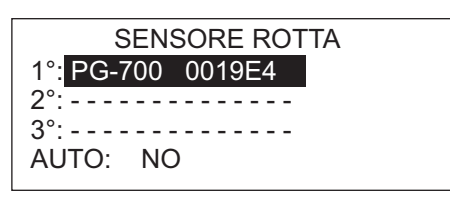

Se [AUTO] è impostato su [SÌ], vengono visualizzati tutti i sensori di rotta collegati a NAVpilot. In caso di più sensori di rotta, i sensori vengono ordinati in base al sensore di rotta CAN bus FURUNO, al sensore di rotta CAN bus di altro tipo e infine in base al sensore di rotta NMEA 0183. Se si desidera cambiare l'ordine, selezionare il numero, premere la manopola, ruotare la manopola per selezionare un sensore, quindi premere la manopola. [AUTO] riordina automaticamente i sensori nell'ordine sopra indicato. Selezionare [SÌ] in corrispondenza di AUTO per eseguire nuovamente l'ordinamento.

- 3. Impostare in modo simile i sensori di velocità, posizione, vento, profondità e temperatura.
- 4. Premere il tasto ► per visualizzare il menu [PROVA A MARE], che esegue la prova a mare per NAVpilot.

### 3.13 Prova a mare

| PROVA A MARE<br>VAR. MAG.: AUTO<br>IMPOSTAZ. BUSSOLA<br>IMP POS CENTR TIMONE<br>SINTONIA AUTOMATICA: N | 15/23<br>O |
|----------------------------------------------------------------------------------------------------|------------|
| COG° HDG: T                                                                                            | 178°       |

Se è collegato un sensore di rotta magnetica (PG-500/700, eccetera), le informazioni sulla variazione magnetica sono necessarie per visualizzare i dati di rotta effettiva. Nella maggior parte dei casi, sarà necessario collegare un GPS a NAVpilot per l'invio automatico di tali informazioni sulla variazione a NAVpilot. Selezionare "AUTO". In alcuni casi in cui è richiesta la variazione manuale, è possibile immettere tali valori manualmente. Tenere presente che questa selezione è valida solo se l'indicazione di rotta per NAVpilot è impostata su "VERO".

Se viene selezionata l'opzione di rotta vera nel menu [IMPOSTAZ. VISUAL.], NAVpilot visualizzerà le informazioni di rotta anche se NAVpilot è collegato a un sensore di rotta magnetica. Ciò è molto importante quando si collega un radar FURUNO serie FAR-21X7 a NAVpilot poiché tali radar non possono essere impostati per l'input di rotta magnetica e l'indicatore di waypoint viene allineato correttamente solo quando si segue una rotta vera.

Se è stato selezionato FURUNO PG-500/700 come sensore di rotta, attenersi alla procedura seguente per calibrare la bussola e applicare la compensazione automatica della distorsione. Altrimenti, procedere al punto 9.

- La procedura non si applica agli altri sensori di rotta.
- Non è necessario eseguire in locale alcuna regolazione sull'unità PG-500/600/700. NAVpilot ha il controllo completo dei sensori di rotta.
- 1. Ruotare la manopola per selezionare [IMPOSTAZ. BUSSOLA], quindi premere la manopola.

- 2. La voce [SELEZ. BUSSOLA] è impostata su [1°]. Calibrare la prima bussola, quindi calibrare le altre.
- 3. Ruotare la manopola per selezionare [CALIBRAZ. UTENTE], quindi premere la manopola.

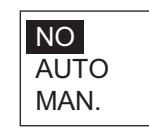

4. Ruotare la manopola per selezionare [AUTO] o [MAN.], quindi premere la manopola.

**AUTO:** l'imbarcazione vira a destra di circa tre o quattro cerchi completi per la calibrazione. Tenere presente che l'imbarcazione vira a destra del grado impostato in corrispondenza di [LIM. TIMONE MANUALE] nel menu [IMP. LIM. TIMONE]. **MAN.:** utilizzare il timone per virare l'imbarcazione a sinistra o destra di tre o quattro cerchi completi a una velocità di circa un minuto/cerchio per la calibrazione.

- Premere la manopola per avviare la calibrazione. Per [AUTO], l'imbarcazione inizia a virare a dritta, quindi viene avviata automaticamente la calibrazione. Per [MAN.], virare l'imbarcazione a destra o sinistra in una rotta circolare. Impiegare circa due minuti per completare il cerchio.
  - Se la calibrazione non riesce, viene visualizzato il messaggio "CALIBRAZ. NON COMPLETATA, RIPROVARE CALIBRAZIONE?". Per riprovare la calibrazione, premere la manopola di **controllo rotta**.
  - Per interrompere la calibrazione mentre l'imbarcazione sta virando, premere un tasto qualsiasi per visualizzare il messaggio "CALIBRAZIONE INTERROTTA". Premere nuovamente un tasto qualsiasi per tornare al menu [PROVA A MA-RE].
  - Al termine della calibrazione, viene visualizzato il messaggio "CALIBRAZIONE COMPLETA". Premere un tasto qualsiasi per tornare al menu [PROVA A MA-RE].
  - Se la calibrazione non riesce, viene visualizzato il messaggio "CALIBRAZ. NON COMPLETATA, RIPROVARE CALIBRAZIONE?". Premere la manopola per eseguire nuovamente la calibrazione oppure premere un tasto qualsiasi per uscire.
- 6. Ruotare la manopola per selezionare [CALIBRAZ. AUTO], quindi premere la manopola.
- 7. Ruotare la manopola per selezionare [ON], quindi premere la manopola. Il LED AUTO si illumina sull'unità PG-500.
- 8. Se è presente un'altra unità PG-500/600/700, selezionarla in corrispondenza della voce [SELEZ. BUSSOLA] ed eseguirne la calibrazione in base alla procedura indicata sopra.
- Se i dati di rotta riportati sull'unità di controllo differiscono dall'indicazione della bussola dell'imbarcazione, applicare un offset in corrispondenza della voce [OF-FSET BUSSOLA]. Tale offset viene applicato ai dati del sensore di rotta. Ad esempio, se il video dell'unità di controllo mostra 125° sebbene l'indicazione della bussola dell'imbarcazione sia 120°, immettere "5".
  - 1) Ruotare la manopola per selezionare [OFFSET BUSSOLA], quindi premere la manopola.
  - Ruotare la manopola per impostare un valore (intervallo di impostazione: E0.0°-E180.0°, W0.1°-W179.9°) e premere la manopola.
- 10. Premere il tasto MENU per tornare al menu [IMPOSTAZ. BUSSOLA].
- 11. Ruotare la manopola per selezionare [IMP POS CENTR TIMONE], quindi premere la manopola.

È necessario impostare la posizione del timone su zero gradi nel menu [PROVA A MARE]. Se questa impostazione non viene effettuata, l'imbarcazione potrebbe

vagare. Per le imbarcazioni dotate di due motori, assicurarsi che i motori siano sincronizzati e mantenere una velocità di crociera normale.

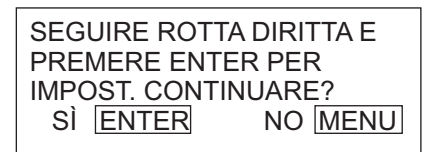

- 12. Avviare l'imbarcazione e portarla a una velocità di crociera compresa tra 10 e 15 nodi.
- 13. Quando l'imbarcazione procede diritta, premere la manopola per impostare. Quindi, fermare l'imbarcazione. Andare al punto 14 se l'imbarcazione non procede diritta. Altrimenti, andare al punto 15.
- 14. La sintonizzazione automatica consente a NAVpilot di impostare automaticamente i due principali parametri di manovra (guadagno del timone e guadagno del controtimone) per l'imbarcazione. Questa procedura consente di ridurre il tempo di apprendimento per la funzione di auto-apprendimento. Tuttavia, in caso di difficoltà nell'esecuzione di questa procedura a causa di spazio limitato o vincoli temporali, è possibile non eseguirla. NAVpilot apprenderà completamente tutti i parametri dell'imbarcazione nel corso del primo utilizzo. Effettuare la procedura se l'imbarcazione non procede diritta. Non è obbligatorio eseguire questa procedura come per altri sistemi di pilota automatico.

Effettuare le seguenti operazioni in mare calmo:

- Verificare di avere attorno a sé sufficiente mare aperto, quindi avviare l'imbarcazione e guidarla seguendo un percorso diritto tra 10 e 12 nodi verso sopravento.
- Ruotare la manopola per selezionare [SINTONIA AUTOMATICA], quindi premere la manopola.
- 3) Selezionare [SÌ], quindi premere la manopola per avviare la sintonizzazione automatica.

L'imbarcazione viaggia in modalità AUTO. Durante la sintonizzazione, viene visualizzato il messaggio "SINTONIA AUTO (\*\*%)". La percentuale di completamento viene indicata con "%". Al termine della sintonizzazione automatica, viene visualizzato il messaggio "SINTONIA AUTO COMPLETATA". La sintonizzazione impiega circa 5 minuti.

- 4) Premere un tasto qualsiasi per terminare.
- 15. Premere il tasto ▶ per visualizzare il menu [CALIBRAZIONE DATI], che consente di applicare gli offset ai sensori al fine di ottenere indicazioni accurate su NAVpilot.

### 3.14 Calibrazione dati

Il menu [CALIBRAZIONE DATI] consente di applicare un offset ai dati di velocità, vento, temperatura e profondità. Se l'indicazione sull'unità di controllo differisce dal valore effettivo, applicare un offset per correggere l'indicazione. Le indicazioni correnti nell'unità di controllo appaiono in parentesi.

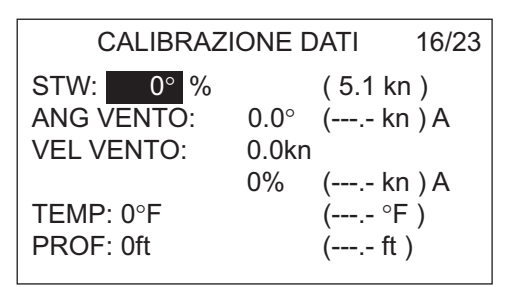

- 1. Ruotare la manopola per selezionare il sensore da compensare, quindi premere la manopola.
- Ruotare la manopola per impostare un valore, quindi premere la manopola. Immettere un valore negativo o positivo se l'indicazione è rispettivamente superiore o inferiore del valore effettivo. Ad esempio, se l'indicazione di profondità è 100 piedi e la profondità effettiva è 98, immettere -2.

| Voce           | Intervallo di<br>compensazione | Voce | Intervallo di<br>compensazione |
|----------------|--------------------------------|------|--------------------------------|
| STW*           | -50 - +50(%)                   | TEMP | 10 - +10(°C), -18 - +18(°F)    |
| ANG VEN-<br>TO | -180.0 - +180.0(°)             | PROF | -15 - +100(ft/m/fa/PB)         |
| VEL VEN-<br>TO | -5.0 - +5.0(km/h, m/s, mph)    |      |                                |

\*STW=velocità in acqua

3. Premere il tasto ► per visualizzare il menu [IMPOSTAZ. PARAMETRO], che consente di regolare NAVpilot in base allo stato del mare, all'assetto, eccetera.

# 3.15 Menu IMPOSTAZ. PARAMETRO

IMPOSTAZ. PARAMETRO7/23ST. MARE:FULL-AUTOLIV. DEVIAZIONE:AUTOPARAMETRO MANUALEGUAD. ASS.: AUTOCALCOLO VELOCITÀ: AUTO\*

NAVpilot-700

\* Appare nella pagina 2 del menu per NAVpilot-711/720.

#### Stato mare

NAVpilot dispone di una funzione di regolazione automatica che imposta l'apparecchiatura in base alle caratteristiche dell'imbarcazione e alla situazione del mare per ottenere le massime prestazioni nelle modalità AUTO, NAV e VENTO. Inoltre, in tale unità è incorporato un algoritmo di auto-apprendimento. I parametri per il rapporto del timone, il controtimone e il guadagno dell'assetto automatico vengono ottimizzati in base alla cronologia di manovra dell'imbarcazione e memorizzati per la navigazione futura.

Impostare i parametri di manovra di NAVpilot nel modo indicato di seguito.

1. Ruotare la manopola per selezionare [ST. MARE], quindi premere la manopola.

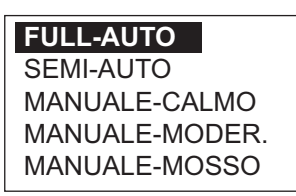

2. Ruotare la manopola per selezionare l'opzione che corrisponde meglio allo stato del mare corrente, quindi premere la manopola. Per le voci diverse da [FULL-AU-TO], andare al punto 4.

[FULL-AUTO]: la regolazione automatica e l'auto-apprendimento sono attivi. [SEMI-AUTO]: la regolazione automatica è attiva e l'auto-apprendimento è inattivo.

[MANUALE-CALMO]: l'auto-apprendimento è inattivo. Viene utilizzato il parametro selezionato per il mare calmo.

[MANUALE-MODER.]: l'auto-apprendimento è inattivo. Vengono utilizzati i parametri per una tipica situazione di mare poco mosso.

[MANUALE-MOSSO]: l'auto-apprendimento è inattivo. Vengono utilizzati i parametri preimpostati per una tipica situazione di mare mosso.

Per il normale funzionamento quotidiano, si consiglia la modalità [FULL-AUTO]. Tuttavia, se si desidera che NAVpilot manovri l'imbarcazione in base ai parametri correlati all'esperienza, ma non si desidera attivare la modalità di "auto-apprendimento" del pilota, scegliere l'opzione [SEMI-AUTO].

Tenere presente che la qualità di mantenimento della rotta potrebbe risultare ridotta se la situazione del mare è diversa dai parametri correlati all'esperienza. Questa opzione è disponibile per essere usata qualora si utilizzi il pilota in una situazione che non si prevede di riscontrare di nuovo.

- 3. Per [FULL-AUTO], impostare il livello di deviazione come segue:
  - 1) Ruotare la manopola per selezionare [LIV. DEVIAZIONE], quindi premere la manopola.

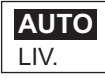

- 2) Ruotare la manopola per selezionare [AUTO] o[ LIV.] Per [LIV.], è possibile impostare un valore compreso tra 1 e 9. Un numero inferiore consente di mantenere più precisamente la rotta, ma è possibile che il timone debba essere ruotato più spesso. Con un numero più elevato, il timone ruota lentamente, ma la rotta potrebbe non essere mantenuta precisamente.
- 3) Premere la manopola per confermare l'impostazione.

#### Impostazione manuale dei parametri di manovra di NAVpilot

Se viene selezionato come stato del mare [MANUALE-CALMO], [MANUALE-MO-DER] o [MANUALE-ROSSO], impostare [PARAMETRO MANUALE] come segue.

È possibile impostare tre parametri per la funzione MANUALE: Meteo, Guad. timone e Controtimone.

1. Ruotare la manopola per selezionare [PARAMETRO MANUALE] dal menu [IM-POSTAZ. PARAMETRO], quindi premere la manopola. Viene visualizzata una schermata simile a quella riportata di seguito.

|                | ST. MARE |            |         |
|----------------|----------|------------|---------|
|                | [CALM]   | [MODERATO] | [MOSSO] |
| [METEO]        | 1°       | 2°         | 3°      |
| [GUAD. TIMONE] | 3        | 5          | 10      |
| [CONTROTIMONE] | 1        | 2          | 4       |

- 2. Ruotare la manopola per selezionare l'impostazione [METEO-CALM], quindi premere la manopola.
- 3. Ruotare la manopola per impostare il valore (da 0° a 10° per il meteo).
- 4. Premere la manopola.
- 5. Impostare [METEO-MODERATO], [METEO-MOSSO], [GUAD. TIMONE] e [CONTROTIMONE] in modo simile (intervallo di valori disponibili: 1-20 per entrambi il guadagno del timone e il controtimone).
- 6. Premere il tasto **MENU** per terminare.

Linee guida per l'impostazione dello stato del mare

**[METEO]**: con il mare mosso, la rotta dell'imbarcazione fluttua tra sinistra e destra. Se il timone viene azionato molto spesso per mantenere la rotta impostata, il suo meccanismo potrebbe danneggiarsi. La regolazione meteo consente di impedire tale situazione rendendo NAVpilot insensibile alle deviazioni di rotta minori. È possibile scegliere un grado tra 0° e 10°. Non verrà avviata alcuna manovra per correggere la rotta fino a quando la deviazione non supera l'impostazione selezionata.

L'illustrazione nella parte superiore della pagina successiva mostra le linee di traccia dell'imbarcazione con l'impostazione 3° e 7°. Ad esempio, quando è impostato 7°, il timone non viene guidato fino a quando la deviazione di rotta non supera i 7°. Aumentando l'impostazione si riduce l'attivazione dell'ingranaggio di manovra; tuttavia, l'imbarcazione tende a procedere a zig-zag. Se il mare è calmo, impostare un valore inferiore.

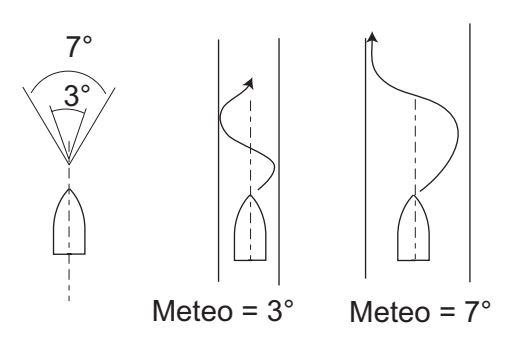

**[GUAD. TIMONE]**: quando si verifica una deviazione rispetto alla rotta impostata, NA-Vpilot regola il timone per correggerla. L'angolo del timone (in gradi) in base al quale viene eseguita la manovra per ogni grado di deviazione della rotta è noto come guadagno del timone.

Le seguenti illustrazioni mostrano di quanti gradi NAVpilot manovra il timone per annullare la deviazione di rotta di 4 gradi con diverse impostazioni del guadagno del timone.

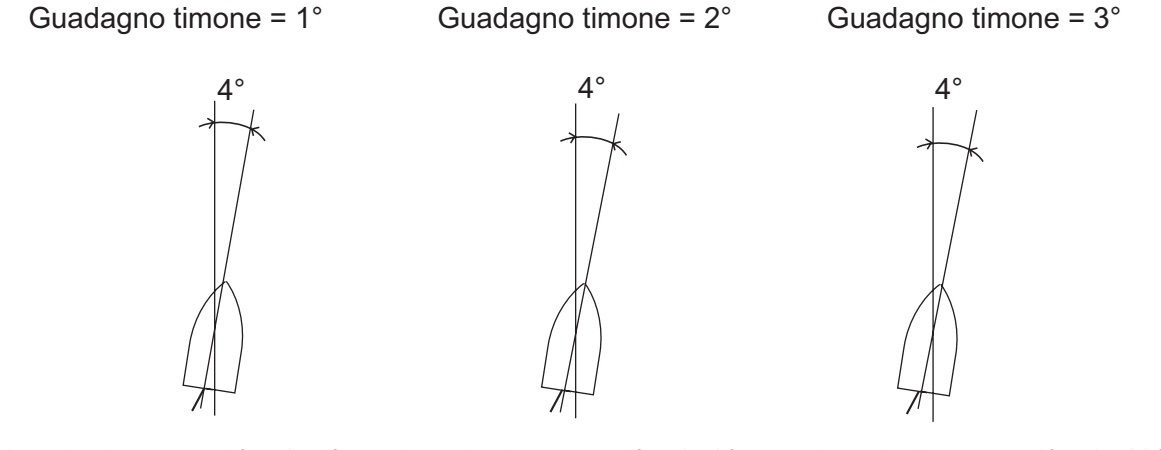

Angolo timone = 4° x 1=4° Angolo timone = 4° x 2=8° Angolo timone = 4° x 3=12°

Impostare il guadagno del timone in modo che l'imbarcazione non effettui frequenti straorzate. La figura seguente mostra alcune indicazioni generali per l'impostazione del guadagno del timone.

| Min     | ←──── ( | Guad. Timone                   | ➤ Alto                      |   |
|---------|---------|--------------------------------|-----------------------------|---|
| Leggero | ← Con   | dizione del car <del>ico</del> | <ul> <li>Pesante</li> </ul> | ļ |
| Calm    | <       | St. Mare                       | ➤ Mosso                     |   |
| Veloce  | <       | Velocità                       | Lento                       |   |

**[CONTROTIMONE]**: se l'imbarcazione è estremamente carica, la rotta potrebbe variare eccessivamente per inerzia. Questo fenomeno fa in modo che l'imbarcazione oltrepassi notevolmente la rotta desiderata. Se ciò accade, NAVpilot manovra il timone sul lato opposto e la rotta effettuerà nuovamente un'eccessiva virata nella direzione opposta. In casi estremi, la prua oscilla diverse volte prima di riprendere la nuova rotta. Una regolazione nota come "controtimone" impedisce questo tipo di oscillazione.

Solitamente, il controtimone non è necessario per imbarcazioni di piccole dimensioni. Se l'imbarcazione procede notevolmente a zig-zag prima di rientrare nella nuova rotta, aumentare l'impostazione del controtimone.

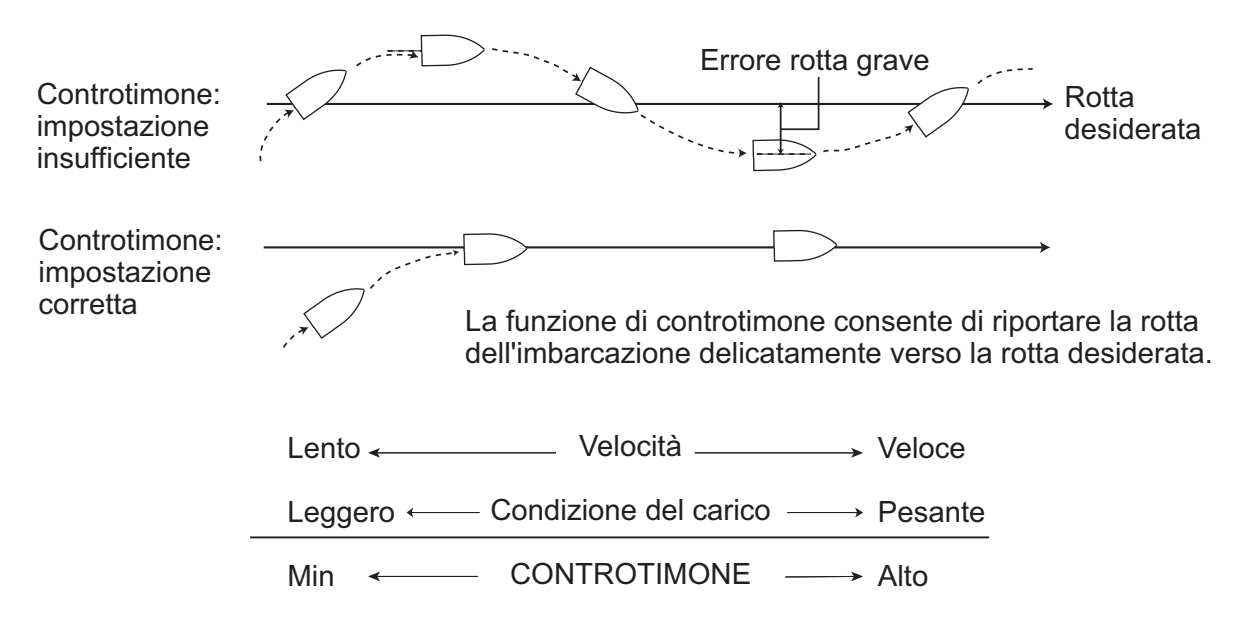

#### Guadagno assetto

NAVpilot controlla costantemente l'assetto dell'imbarcazione in modo da mantenerne i valori ottimali di sensibilità. Solitamente viene impostato un valore inferiore poiché l'assetto dell'imbarcazione non cambia rapidamente. Un numero alto provoca un cambiamento più frequente del valore di compensazione dell'assetto. L'impostazione di un valore troppo alto potrebbe provocare i problemi descritti di seguito.

- La sensibilità dell'assetto ne risulta troppo influenzata, provocandone l'insorgere in entrambe le direzioni porto e dritta.
- Il meccanismo di compensazione dell'assetto risponde alla straorzata, provocando un'oscillazione molto più elevata della rotta dell'imbarcazione.

Per impostare automaticamente l'assetto, effettuare le seguenti operazioni:

1. Ruotare la manopola per selezionare [GUAD. ASS.] dal menu [IMPOSTAZ. PA-RAMETRO].

- 2. Premere la manopola per visualizzare le opzioni per [GUAD. ASS.].
- Ruotare la manopola per selezionare [AUTO] o [MAN.], quindi premere la manopola. Per [AUTO], passare al punto 4. Per [MAN.], effettuare le seguenti operazioni:
  - 1) Ruotare la manopola per selezionare il valore corrente, quindi premere la manopola.
  - 2) Ruotare la manopola per impostare un valore (da 1 a 20, il valore predefinito viene calcolato automaticamente in base alla lunghezza dell'imbarcazione, specificata nel menu [CARATTERISTICHE BARCA]).
- 4. Premere la manopola per terminare.

#### Calcolo della velocità

La velocità viene solitamente inserita automaticamente dal navigatore. In caso di errore del navigatore, inserire manualmente la velocità.

- 1. Ruotare la manopola per selezionare [CALCOLO VELOCITÀ] dal menu [IMPO-STAZ. PARAMETRO].
- 2. Premere la manopola per visualizzare le opzioni per [CALCOLO VELOCITÀ].

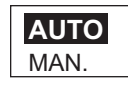

- 3. Ruotare la manopola per selezionare [AUTO] o [MAN.], quindi premere la manopola. Per [AUTO], passare al punto 5. Per [MAN.], effettuare le seguenti operazioni:
  - 1) Ruotare la manopola per selezionare il valore corrente, quindi premere la manopola.
  - 2) Ruotare la manopola per impostare un valore (0.1 99.0).
- 4. Premere la manopola per terminare.
- 5. Premere il tasto ► per visualizzare il menu [OPZIONE AUTO], che consente di attivare o disattivare diverse operazioni automatiche.

# 3.16 Menu OPZIONE AUTO

OPZIONE AUTO 18/23

AUTO AVANZATO: ON AUTO TRASC.RETE: OFF ROTTA DOPO REMOTO: ROTTA ATTUALE

| Voce                     | Descrizione                                                                                                    | Impostazioni                        |
|--------------------------|----------------------------------------------------------------------------------------------------|-------------------------------------|
| [AUTO AVANZATO]          | La modalità AUTO consente di mantenere una<br>rotta impostata. Tuttavia, la rotta dell'imbarcazi-<br>one potrebbe essere spostata per effetto delle<br>maree o del vento. Per compensare gli effetti<br>delle maree e del vento, impostare [AUTO AVAN-<br>ZATO] su [ON]. È necessario collegare NAVpilot<br>a un navigatore GPS che emette dati di posizione<br>(latitudine e longitudine) in formato CAN bus o<br>NMEA 0183.                                                                                                    | [OFF], [ON]                         |
| [AUTO<br>TRASC.RETE]     | Quando un'imbarcazione traina le reti da pesca,<br>la sua poppa viene "trascinata" dalla rete. Ciò pro-<br>voca lo spostamento dell'imbarcazione dalla rotta<br>desiderata. Per mantenere la rotta, occorre rego-<br>lare manualmente l'assetto dell'imbarcazione.<br>Tale operazione può risultare piuttosto noiosa. Se<br>non si desidera effettuare tali regolazioni, è possi-<br>bile abilitare la funzione di trascinamento auto-<br>matico per fare in modo che l'assetto venga<br>regolato automaticamente. Questa funzione è<br>utile nel caso della pesca a strascico o della pes-<br>ca con la senna. | [OFF], [ON]                         |
| [ROTTA DOPO RE-<br>MOTO] | Selezionare la rotta da seguire dopo l'uso di un controllo remoto. Vedere la figura seguente.                                                                                                    | [ROTTA PREC.], [ROT-<br>TA ATTUALE] |

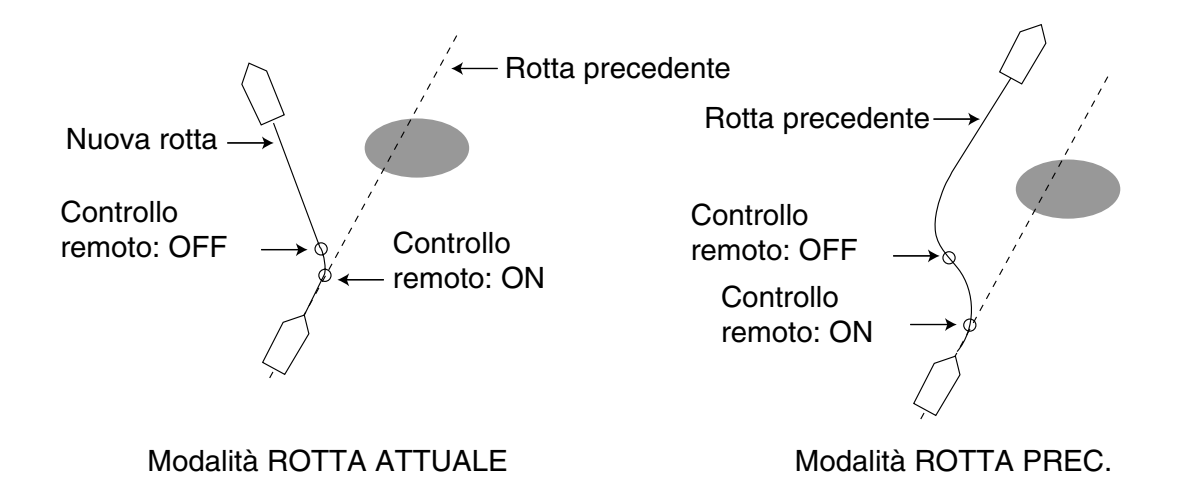

Una volta completato questo menu, premere il tasto ▶ per visualizzare il menu [OP-ZIONE NAV]. Il menu [OPZIONE NAV] consente di impostare le condizioni per la modalità NAV.

# 3.17 Menu OPZIONE NAV

| OPZIONE NAV        | 19/23    |
|--------------------|----------|
| MOD. NAV: XTE (ECC | DNOMICO) |
| ORIGINE DATI NAV   |          |
| CAMBIO WAYPOINT:   |          |
| AUTO               |          |
| DOPO ARRIVO:       |          |
| VAI DRITTO         |          |
| NAVNET2: OFF       |          |

| Voce                   | Descrizione                                                                                                    | Impostazioni                                                                                                    |
|------------------------|----------------------------------------------------------------------------------------------------|----------------------------------------------------------------------------------------------------|
| [MOD. NAV]             | L'imbarcazione può andare fuori rotta durante la<br>navigazione tra i waypoint in modalità NAV. Ciò<br>può accadere, ad esempio, se si riceve un coman-<br>do da un controllo remoto. Per tornare in rotta,<br>sono disponibili tre metodi: [ROTTA], [XTE(PRE-<br>CIS.)] e [XTE(ECONOMICO)]. Per [ROTTA],<br>NAVpilot calcola una nuova rotta in base alla nuo-<br>va posizione, dopo il dodging o altre manovre, che<br>porta direttamente al waypoint di destinazione. Le<br>opzioni [XTE(PRECIS.)] e [XTE(ECONOMICO)]<br>utilizzano entrambe il valore XTE (errore di fuori<br>rotta) per manovrare l'imbarcazione verso la rotta<br>originale prima del dodging. L'opzione XTE(PRE-<br>CIS.) fornisce una virata più precisa rispetto<br>all'opzione XTE(ECONOMICO). | [ROTTA], [XTE(PRE-<br>CIS.)], [XTE(ECONOMI-<br>CO)].                                                                                   |
| [ORIGINE DATI<br>NAV]  | Selezionare l'origine dei dati di navigazione da us-<br>are in modalità NAV. Vedere la procedura nella<br>pagina successiva.                                                                                                    |                                                                                                    |
| [CAMBIO WAY-<br>POINT] | Quando si raggiunge un waypoint su una rotta in<br>modalità NAV, è possibile passare automatica-<br>mente o manualmente al waypoint successivo.<br>L'impostazione [AUTO] consente di passare auto-<br>maticamente al waypoint di destinazione succes-<br>sivo quando l'imbarcazione si trova all'interno<br>dell'area dell'allarme di arrivo impostata sul plotter.<br>L'impostazione [MANUALE] richiede la conferma<br>dell'operatore (mediante la pressione della man-<br>opola) prima di passare al waypoint successivo.                                                                                                    | [AUTO], [MAN.],                                                                                                    |
| [DOPO ARRIVO]          | Impostare la modalità di manovra dell'imbarcazi-<br>one una volta arrivata all'ultimo waypoint in una<br>rotta, in modalità NAV. Questa funzione non è dis-<br>ponibile quando il tipo di imbarcazione selezionato<br>è barca a vela.                                                                                                    | [VAI DRITTO],<br>[ORBITA A SX].<br>[ORBITA A DX].<br>[FIGURA OTTO A SX],<br>[FIGURA OTTO A DX],<br>[QUADRATO A SX],<br>[QUADRATO A DX] |
| [NAVNET2]              | NAVpilot può passare automaticamente in modal-<br>ità NAV quando riceve dati P (dati FURUNO pro-<br>prietari) da un'apparecchiatura NAVNet2. È<br>possibile attivare o disattivare questa funzione.<br>Questa funzione non è valida se si utilizza la mo-<br>dalità pesca.                                                                                                    | [OFF], [ON]                                                                                                    |

Dopo aver impostato le voci in questo menu, premere il tasto ► per passare al menu [OPZIONE PESCA] (per imbarcazioni diverse dalle barche a vela) o al menu [OPZ. VENTO] (per le barche a vela).

#### Come selezionare l'origine dei dati di navigazione

1. Nel menu [OPZIONE NAV], ruotare la manopola per selezionare [ORIGINE DATI NAV] e premere la manopola.

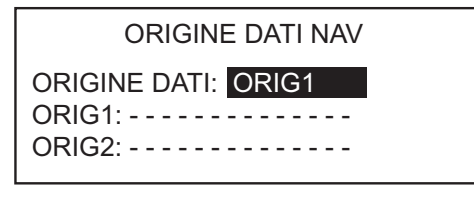

2. Ruotare la manopola per selezionare [ORIGINE DATI], quindi premere la manopola.

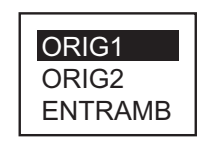

- Ruotare la manopola per selezionare l'origine, quindi premere la manopola. Se sono disponibili più origini di dati di navigazione, è possibile selezionare [EN-TRAMB]. In tal caso, vengono utilizzati i dati emessi da [ORIG2] quando i dati di [ORIG1] non sono disponibili.
- 4. Ruotare la manopola per selezionare [ORIG1], quindi premere la manopola.

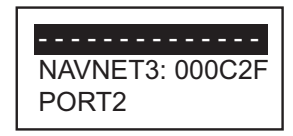

Se si dispone di un'apparecchiatura che emette dati di navigazione, il nome appare nella finestra. Nell'esempio precedente, è collegato un'unità NAVNet3 con numero identificativo 000C2F.

 Ruotare la manopola per selezionare l'origine, quindi premere la manopola. Se sono disponibili più dispositivi che emettono dati di navigazione, è possibile selezionare [ORIG2].

**Nota:** Se è collegata un'unità NAVnet 2 sincronizzata con NAVpilot ([NAVNET2] attivato nel menu [OPZIONE AUTO]), [ORIG2] viene selezionato automaticamente.

# 3.18 Menu OPZIONE PESCA o menu OPZ. VENTO

A seconda dell'impostazione per [CARATTERISTICHE BARCA], il menu [OPZIONE PESCA] o il menu [OPZ. VENTO] segue il menu [OPZIONE NAV]. Il menu [OPZ. VENTO] viene visualizzato se il tipo di imbarcazione selezionato è barca a vela.

### 3.18.1 Menu OPZIONE PESCA

II menu [OPZIONE PESCA] consente di preimpostare i parametri per le diverse virate a cui è possibile accedere con il tasto **TURN** (NAVpilot-700) o il tasto **TURN/MENU** (NAVpilot-711/720).

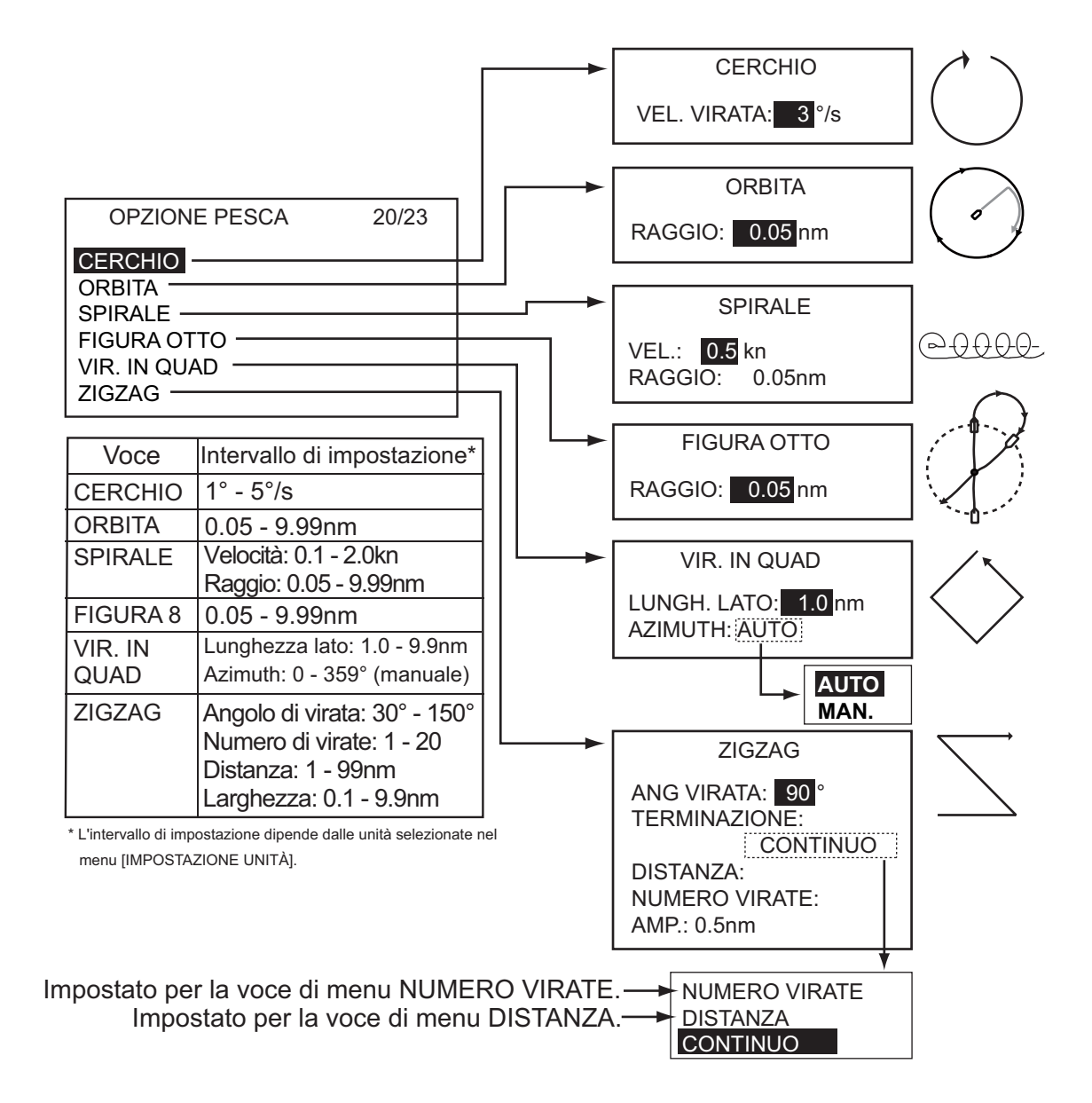

### 3.18.2 Menu OPZ. VENTO

| OPZ. VENTO               | 20/23 |
|--------------------------|-------|
| TIPO MOD.: AWA           |       |
| ANG. TIMONE BOLINA: 35°  |       |
| DAMPING VENTO: OFF       |       |
| ANG. FISSO BOLINA: 20°   |       |
| RAPP. BOLINA LENTO: 3°/s |       |
| RAPP. BOLINA VELOCE: 20° | °∕s   |
| TIMER BOL.: OFF          |       |
|                          |       |

| Voce                      | Descrizione                                                                                                    | Impostazioni              |
|---------------------------|----------------------------------------------------------------------------------------------------|---------------------------|
| [TIPO MOD.]               | Sono previste tre modalità di angolo del vento:<br>AWA (Apparent Wind Angle; angolo vento appar-<br>ente), TWA (True Wind Angle; angolo vento re-<br>ale) e AUTO.<br><b>AWA</b> : la direzione (in relazione alla prua dell'im-<br>barcazione) del vento rilevata a bordo dal sen-<br>sore. La modalità AWA richiede i dati relativi alla<br>direzione e alla velocità del vento. Utilizzare ques-<br>ta modalità in condizioni di vento stabile.<br><b>TWA</b> : la direzione effettiva del vento, ossia la<br>combinazione del vento apparente e del movi-<br>mento dell'imbarcazione. Questa modalità ri-<br>chiede i dati relativi alla direzione e alla velocità<br>del vento apparente, nonché alla velocità e alla<br>rotta dell'imbarcazione. Utilizzare questa modalità<br>in condizioni di vento instabile.<br><b>AUTO</b> : NAVpilot utilizza automaticamente TWA<br>se l'angolo del vento supera l'impostazione per<br>AUTO (50°-150°). | [AWA], [TWA], [AUTO]      |
| [ANG. TIMONE BO-<br>LINA] | La bolina in modalità VENTO richiede l'impostazi-<br>one dell'angolo timone massimo. Questo angolo<br>viene calcolato automaticamente quando è instal-<br>lato NAVpilot. Se si desidera modificare tale va-<br>lore, effettuarlo ora.                                                                                                    | 10° - 45°                 |
| [DAMPING VENTO]           | È possibile impostare l'intervallo di damping per i<br>dati del vento in modo da compensare le fluttuazi-<br>oni casuali nei dati del vento. Maggiore è l'im-<br>postazione, maggiore è lo smorzamento dei dati.<br>Tuttavia, un elevato intervallo di damping provoca<br>un ritardo nella ricezione dei dati del vento; la<br>quantità di ritardo è equivalente all'intervallo di<br>damping. Disattivare il damping del vento se i dati<br>del vento vengono ricevuti stabilmente.                                                                                                    | [OFF], [ON] (0.7 - 99.9)  |
| [ANG. FISSO BOLI-<br>NA]  | La modalità di bolina fissa richiede l'impostazione dell'angolo di bolina.                                                                                                    | 15° - 179°                |
| [RAPP. BOLINA<br>LENTO]   | Impostare la velocità di bolina lenta.                                                                                                    | 1° - 10°s                 |
| [RAPP BOLINA VE-<br>LOCE] | Impostare la velocità di bolina veloce.                                                                                                    | 10° - 30°s                |
| [TIMER BOL.]              | Impostare la quantità di tempo che occorre atten-<br>dere prima di iniziare una virata, dopo la pres-<br>sione della manopola.                                                                                                    | [OFF], [ON] (1 - 99(sec)) |

Dopo aver impostato tutte le opzioni nel menu [OPZIONE PESCA] (o nel menu [OPZ. VENTO]), premere il tasto ▶ per passare al menu [IMPOSTAZ. SISTEMA]. Il menu [IMPOSTAZ. SISTEMA] consente di definire le impostazioni di sistema come il bip dei tasti, la luminosità del pannello, eccetera.

# 3.19 Menu IMPOSTAZ. SISTEMA

IMPOSTAZ. SISTEMA 21/23 BIP TAS.: ON VOL. SEGN.: LARGE T FRECCIA: DODGE ANG VIRATA: 45° CONTR. PANN.: 8 PASSWORD: 0000 FUNZIONE PASSWORD: OFF

| Veee                     | Descriptions                                                                                                    |                                                                                                 |
|--------------------------|----------------------------------------------------------------------------------------------------|-------------------------------------------------------------------------------------------------|
| Voce                     | Descrizione                                                                                                    | Impostazioni                                                                                    |
| [BIP TAS.]               | Attiva/disattiva il segnale acustico per i tasti.                                                                               | [ON], [OFF]                                                                                     |
| [VOL. SEGN.]             | Imposta il volume del segnalatore su NAVpi-<br>lot-700.                                                                         | [PICC.], [GRAN.]                                                                                |
| [T FRECCIA]              | Imposta la funzione di un tasto freccia quan-<br>do viene premuto per schivare un ostacolo in<br>modalità AUTO e NAV.           | [DODGE], [5°], [10°],<br>[MAN.]. Per [MAN.],<br>selezionare il grado di<br>virata tra 1° e 90°. |
| [ANG VIRATA]             | Imposta l'angolo di virata in modalità Virata.                                                                                  | 15° - 360°, in incrementi di 15°.                                                               |
| [CONTR. PANN.]           | Imposta il livello di retroilluminazione per il contrasto del pannello.                                                         | 1 - 8                                                                                           |
| [PASSWORD]               | Consente di assegnare una password di<br>quattro cifre da utilizzare per sbloccare i tasti<br>e i menu nell'unità di controllo. | 0000 - 9999                                                                                     |
| [FUNZIONE PASS-<br>WORD] | Attiva o disattiva la richiesta della password.                                                                                 | [ON], [OFF]                                                                                     |

Dopo aver impostato tutte le opzioni nel menu [IMPOSTAZ. SISTEMA], premere il tasto ▶ per passare al menu [IMPOST CONT.REMOTO], in cui è possibile impostare i controlli remoti.

# 3.20 Menu IMPOST CONT.REMOTO

IMPOST CONT.REMOTO 22/23 CONTROLLO REMOTO1: DISATT. CONTROLLO REMOTO2: DISATT.

Impostare il tipo di controllo remoto in uso come segue.

- 1. L'impostazione per [CONTROLLO REMOTO1] è selezionata; premere la manopola.
- 2. Ruotare la manopola per selezionare il tipo di controllo remoto collegato.

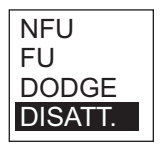

**[NFU]**: selezionare questa opzione per il controllo remoto di tipo a pulsanti o a leva.

**[FU]**: selezionare questa opzione per il controllo remoto di tipo a manopola. **[DODGE]**: selezionare questa opzione per il controllo remoto di tipo dodge. **[DISATT.]**: disabilita il funzionamento con controllo remoto.

3. Impostare il tipo di controllo remoto 2, se collegato.

Al termine delle impostazioni, premere due volte il tasto ▶ per visualizzare il seguente messaggio.

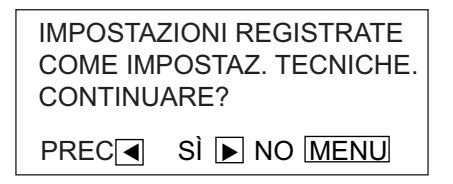

Premere il tasto ▶ per salvare tutte le impostazioni. Per verificare nuovamente le impostazioni, premere il tasto ◄.

### PACKING LIST

#### FAP-7001

A-1

| NAME                     | OUTLINE          | DESCRIPTION/CODE No. | Q' TY |
|--------------------------|------------------|----------------------|-------|
| ユニット UNIT                |                  |                      |       |
| 操作部2D                    | 223              |                      |       |
|                          |                  | FAP-7001             | 1     |
| CONTROL ONT 20           |                  | 000-016-411-00       |       |
| <br>付属品 ACCESSOR         | RIES             | FP64-01401           |       |
| ターミナルコネクタ                | 35               |                      |       |
| TEDMINITOD               | ø 18             | BD-07AFFM-LR7001     | 1     |
| TERMINATOR               |                  | 001 001 140 10       |       |
| L<br>工事材料      INSTALLA  | TION MATERIALS   | <u>CP64–02900</u>    |       |
| +ナベタッピンネジ 1シュ            |                  |                      |       |
|                          | 20               | 3X20 SUS304          | 4     |
| SELF-TAPPING SCREW       | (1) $\phi$ 3     |                      |       |
|                          | -                | 000-163-884-10       |       |
| S (1) F X T Y - 2D       | <del>~ 211</del> |                      | 1     |
| FLUSH MOUNTING SPONGE 2D | 101              | 64-028-1013-0        | - '   |
|                          | <u> </u>         | 100-352-540-10       |       |
| ハ゜ネルリムーハ゛ー               |                  |                      |       |
|                          |                  | 19-028-3124-1        | 1     |
|                          | 30               | 100-340-471-10       |       |
| <br>ケーブル組品               |                  |                      |       |
|                          |                  | BD-07AFFM-LR-150     | 1     |
| CABLE ASSEMBLY           |                  |                      |       |
|                          | L=15M            | 001-081-180-10       |       |
|                          |                  |                      |       |
|                          |                  |                      | 1     |
| OPERATOR'S MANUAL (EN)   | 210              | 0ML-72720-*          |       |
|                          |                  | 000-171-812-1*       |       |
| 操作要領書(多言)                | <u> </u>         |                      |       |
| OPERATOR'S GUIDE (MIG)   | 210              | MLG-72720-*          | 1     |
|                          |                  | 000-172-121-1*       |       |

型式/コード番号が2段の場合、下段より上段に代わる過渡期品であり、どちらかが入っています。 なお、品質は変わりません。 TWO TYPES AND CODES MAY BE LISTED FOR AN ITEM. THE LOWER PRODUCT MAY BE SHIPPED IN PLACE OF THE UPPER PRODUCT. QUALITY IS THE SAME. (略図の寸法は、参考値です。 DIMENSIONS IN DRAWING FOR REFERENCE ONLY.) 64BB-X-9854

FAP-7011 LIST PACKING

| NAME               | OUTLINE                         | DESCRIPTION/CODE No. | Q' TY |
|--------------------|---------------------------------|----------------------|-------|
| ユニット UNIT          |                                 |                      |       |
| 操作部1D              |                                 | FAP-7011             |       |
| CONTROL UNIT 1D    | 118                             | 000-016-412-00       |       |
| 付属品 Access(        | ORIES                           | FP64-0140            | _     |
| ターミナルコネクタ          | 35                              | BD-07AFFM-LR7001     |       |
| TERMINATOR         |                                 | 001-081-140-10       |       |
| 工事材料 INSTAL        | LATION MATERIALS                | CP64-03000           |       |
| +ታላ  ፟             | 20<br>*                         | AVD SUISAAA          | 4     |
| SELF-TAPPING SCREW | Commune t 03                    | 000-163-884-10       |       |
| Sマウントスホ°ンジ         |                                 | 26-001-1012-0        | ·     |
| SPONGE             | 101                             | 100-352-270-10       |       |
| ለ° ネルリムーバー         |                                 | 19-028-3124-1        | ·     |
| PANEL REMOVER      | 10                              | 100-340-471-10       |       |
| パネ座金               | <del>I≪ g ≫</del> 1             | M3 SUS304            | 2     |
| SPRING WASHER      | 0                               | 000-167-404-10       |       |
| <b>àǐ </b> \$丸平座金  | <sup>17</sup> μφ <sup>7</sup> 1 | M3 SUS304            | 2     |
| FLAT WASHER        | $\bigcirc$                      | 000-167-453-10       |       |
|                    |                                 |                      |       |

1/1 64BB-X-9855-0

| NAME           | OUTLINE                                | DESCRIPTION/CODE No. | Q' TY |
|----------------|----------------------------------------|----------------------|-------|
| 寸切ずい           | 40                                     | M3X40 SUS304         | 2     |
| BOLT           | 0.000000000000000000000000000000000000 | 000-167-804-10       |       |
| 蝶ナット           | 16                                     | M3 SUS304            | 2     |
| WING NUT       | 8                                      | 000-167-826-10       |       |
| トーブ・ル組品        |                                        | BD-07AFFM-LR-150     | -     |
| CABLE ASSEMBLY | L=15M                                  | 001-081-180-10       |       |
| 図書 DOCUMEN     | П                                      |                      |       |
| 取扱説明書(英)       | 148                                    |                      | ٦     |

| 取扱説明書(英)               | 148 | OMF-72720-*                   | - |
|------------------------|-----|-------------------------------|---|
| OPERATOR'S MANUAL (EN) | 210 | 000-171-812-1*                |   |
| 操作要領書(多言)              | 148 | ₩ <u>6-7</u> 7770-¢           | - |
| OPERATOR'S GUIDE (MLG) | 210 | mLu /2/20-*<br>000-172-121-1* |   |

Two types and codes may be listed for an item. The lower product may be shipped in place of the upper product. Quality is the same.  $64BB-\chi-9855$ 型式/コード番号が2段の場合、下段より上段に代わる過渡期品であり、どちらかが入っています。 なお、品質は変わりません。

(略図の寸法は、参考値です。DIMENSIONS IN DRAWING FOR REFERENCE ONLY.)

A-2

# PACKING LIST

#### 64BB-X-9856 -1 1/1

A-3

#### FAP-7021

| NAME                                                     |          | OUTLINE  | DESCRIPTION/CODE No. | Q' TY |
|----------------------------------------------------------|----------|----------|----------------------|-------|
| ユニット                                                     | UNIT     |          |                      |       |
| 操作部HANDY<br>CONTROL UNIT HANDY                           |          |          | FAP-7021             | 1     |
|                                                          | ACCESSOR | IES      | FP64-01411           |       |
| +トラスタッヒ゜ンネシ゛ 1シュ                                         |          | 20       |                      |       |
| SELF-TAPPING SCREW                                       |          |          | 4X20 SUS304          | 4     |
|                                                          |          |          | 000-158-850-10       |       |
| クレート゛ル (N2. 5)                                           |          | 117      |                      |       |
| $(\mathbf{RAD} \mid \mathbf{E} \mid \mathbf{N2} \mid 5)$ |          | C A A    | 64-028-4004-1        | 1     |
|                                                          |          |          | 100-356-481-10       |       |
| 図書                                                       | DOCUMENT |          | -                    |       |
| 取扱説明書(英)                                                 |          | <u> </u> |                      |       |
| OPERATOR'S MANUAL (EN)                                   |          | 210      | OME-72720-*          | 1     |
|                                                          |          |          | 000-171-812-1*       |       |
| 操作要領書(多言)                                                |          | 148      |                      |       |
| OPERATOR'S GUIDE (MIG)                                   |          | 210      | MLG-72720-*          | 1     |
| OF ENATOR O GOTDE (MEG)                                  |          |          | 000-172-121-1*       |       |

### PACKING LIST

A-4

FAP-7002/-11/-20

| NAME                                   |          | OUTLINE                       | DESCRIPTION/CODE No.               | Q' TY |
|----------------------------------------|----------|-------------------------------|------------------------------------|-------|
| ユニット                                   | UNIT     |                               |                                    |       |
| 制御部<br>PROCESSOR UNIT                  |          | 90<br>259                     | FAP-7002/-11/-20                   | 1     |
| └────────────────────────────────────  | SPARE PA | RTS                           | SP64-01501                         |       |
| LI-X°<br>GLASS TUBE FUSE               |          | <u>&lt; 20</u> → <br>[]])‡φ 5 | FGMB 125V 4A PBF<br>000-157-482-10 | 4     |
| 工事材料                                   | INSTALLA | TION MATERIALS                | CP64-03101                         |       |
| +トラスタッヒ゜ンネシ゛ 1シュ<br>SELF-TAPPING SCREW |          | 20<br>↓ ¢ 4                   | 4X20 SUS304<br>000-158-850-10      | 4     |
| באלי אלג<br>CABLE TIE                  | DOOLWENT | 80<br>⊭ <u>≺</u>              | <u>CV-80N</u><br>000-162-192-10    | 20    |
|                                        | DOCUMENT |                               |                                    |       |
| 装備要領書(英)<br>INSTALLATION MANUAL        |          | 210                           | IME-72720-*<br>000-171-813-1*      | 1     |

コート 番号末尾の [\*\*]は、選択品の代表コート を表します。 CODE NUMBER ENDING WITH "\*\*" INDICATES THE CODE NUMBER OF REPRESENTATIVE MATERIAL.

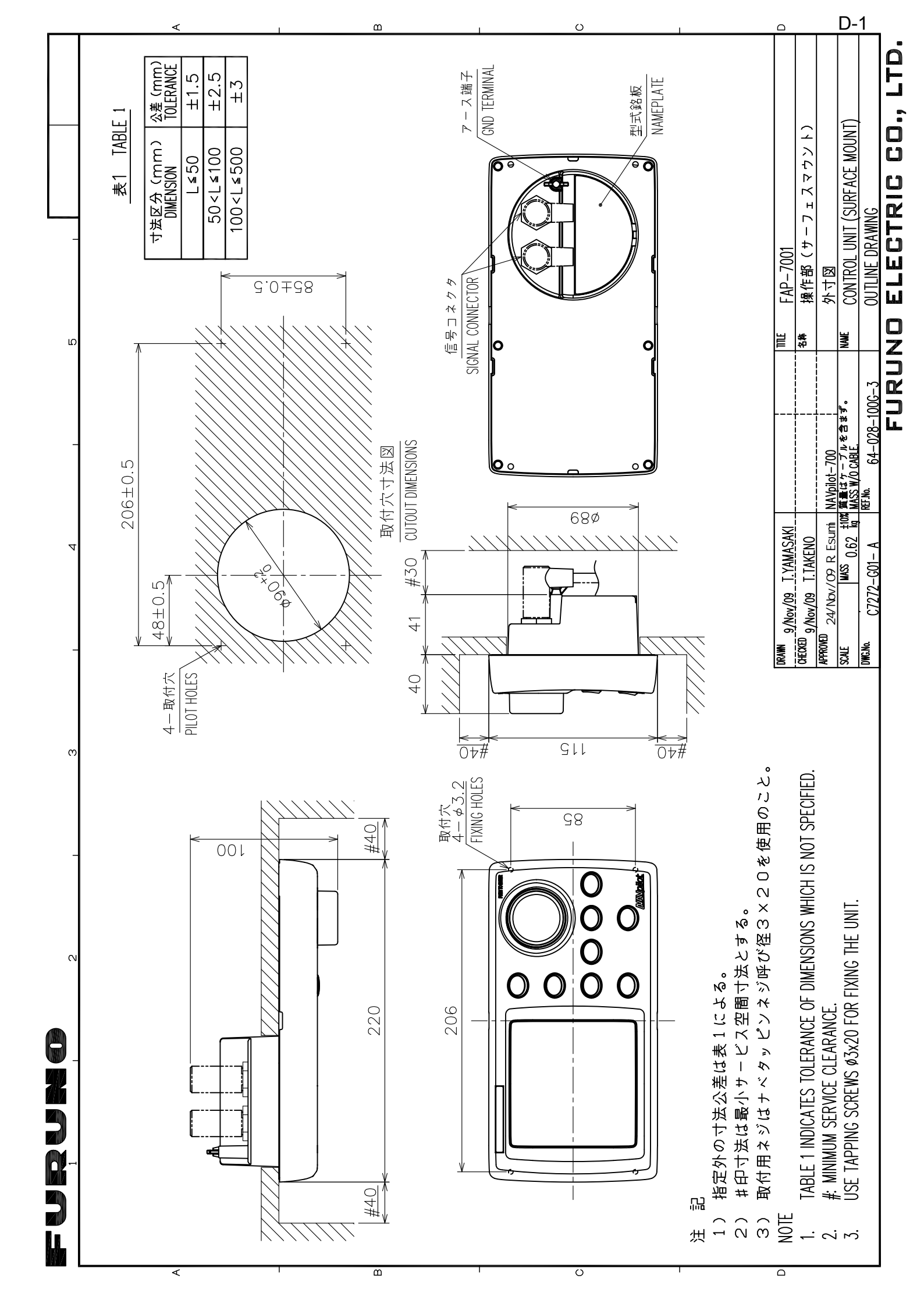

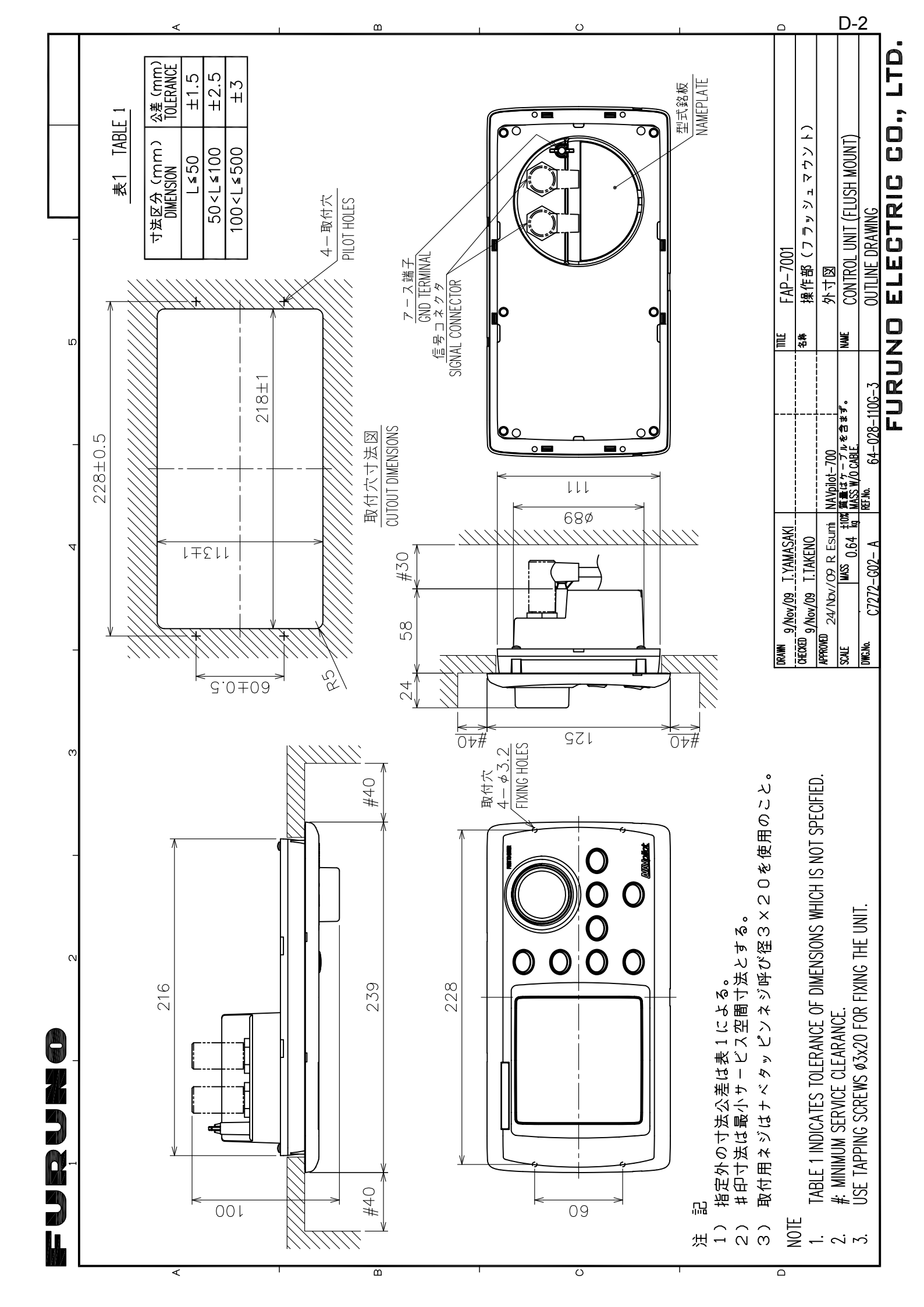
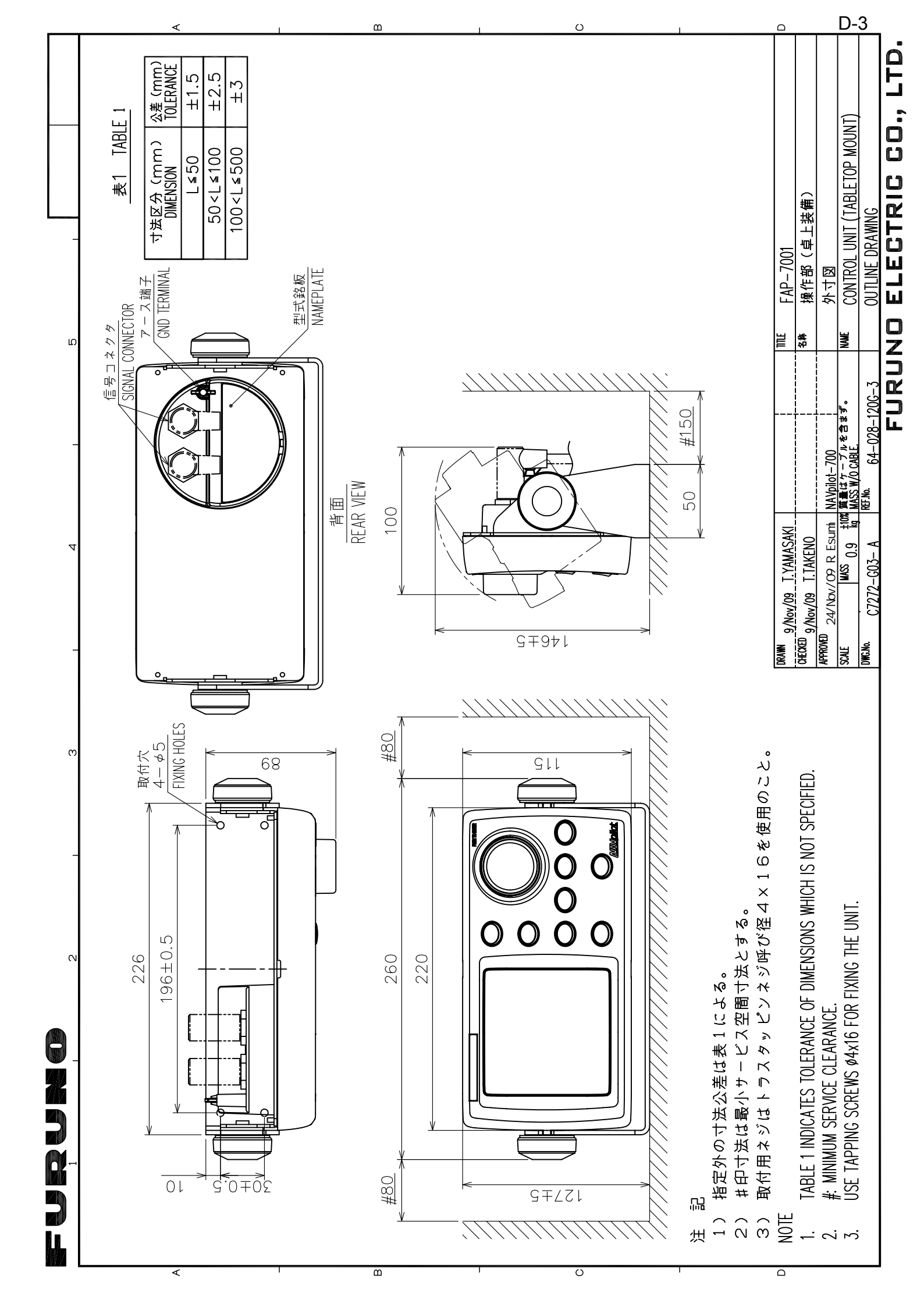

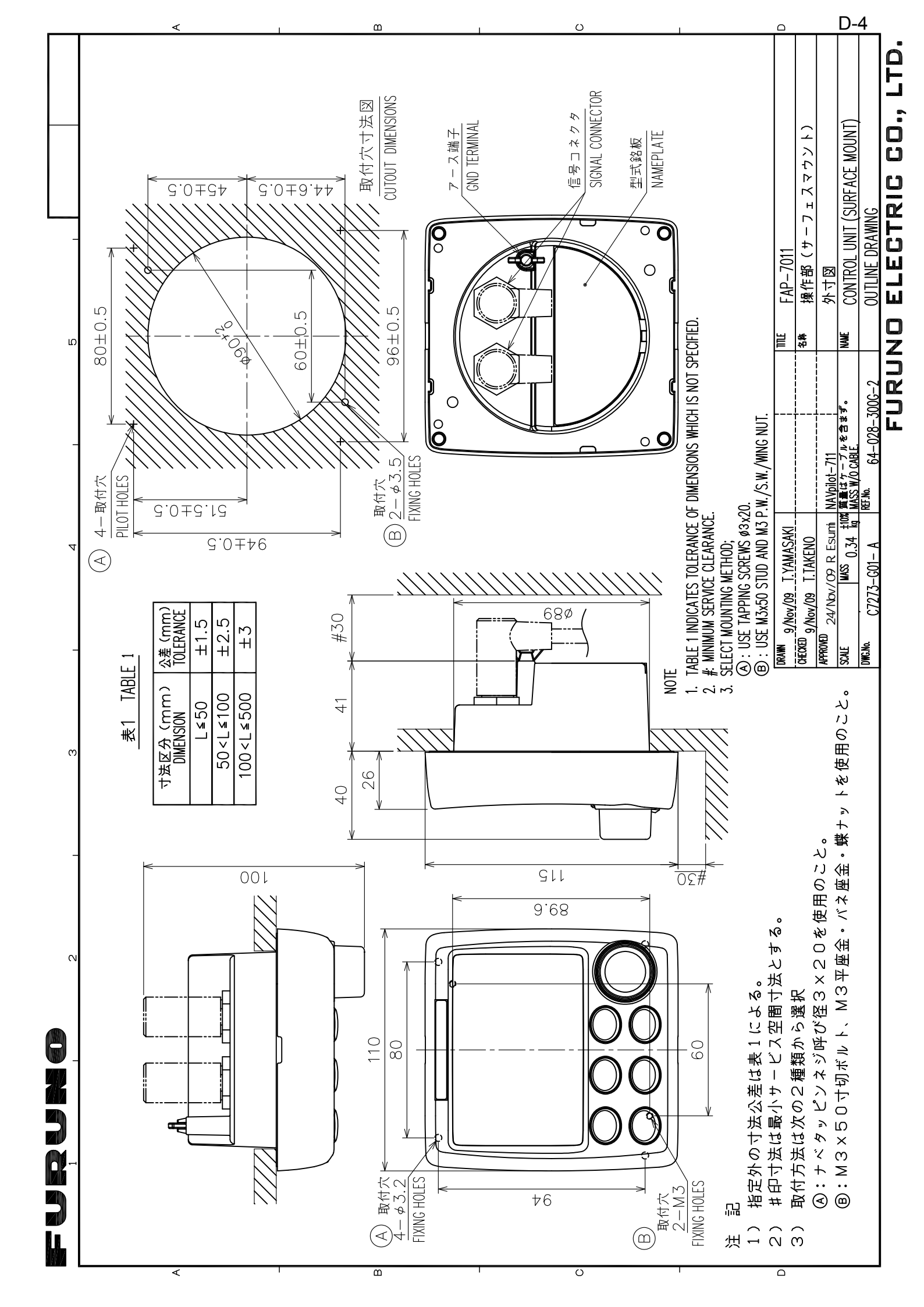

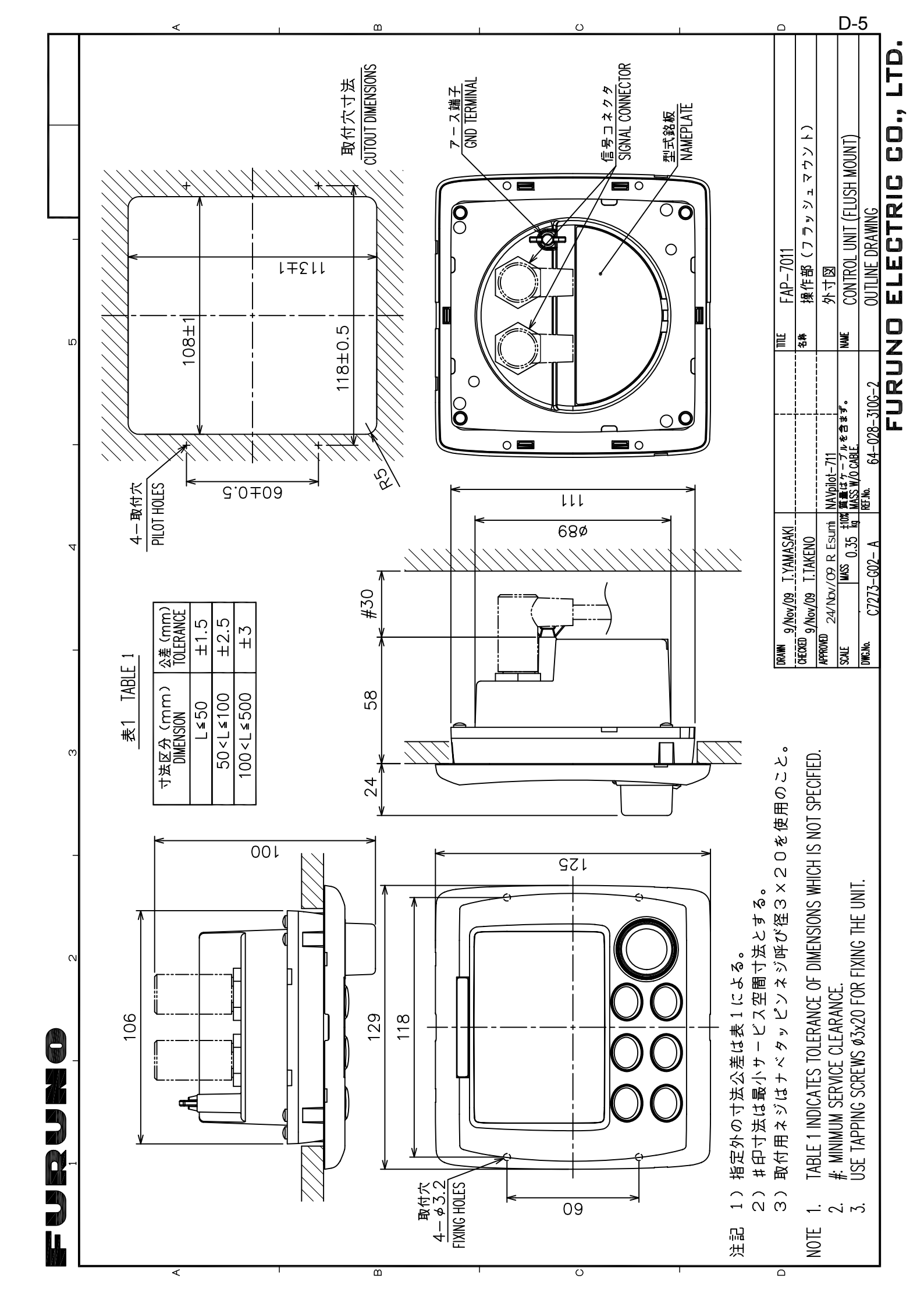

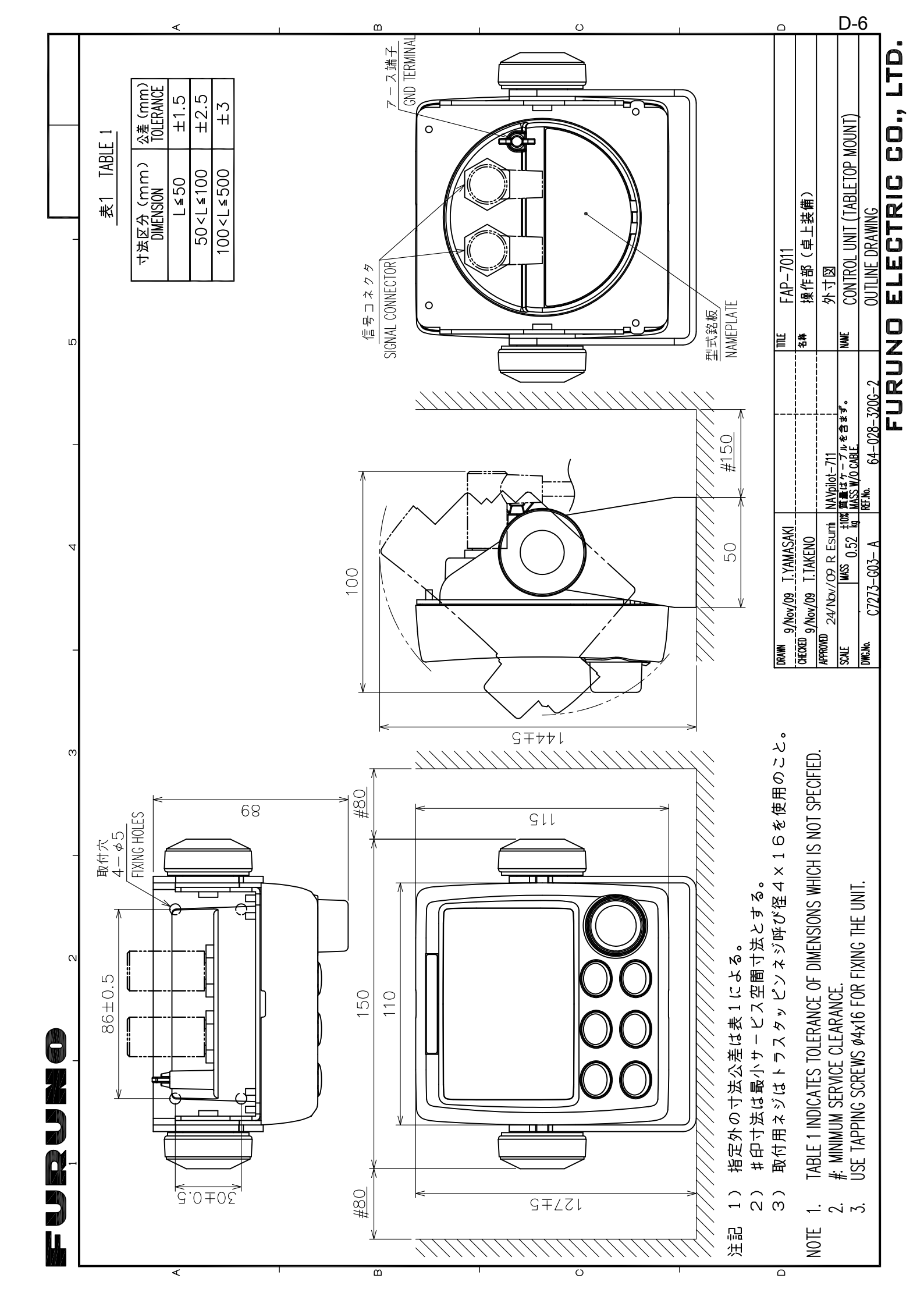

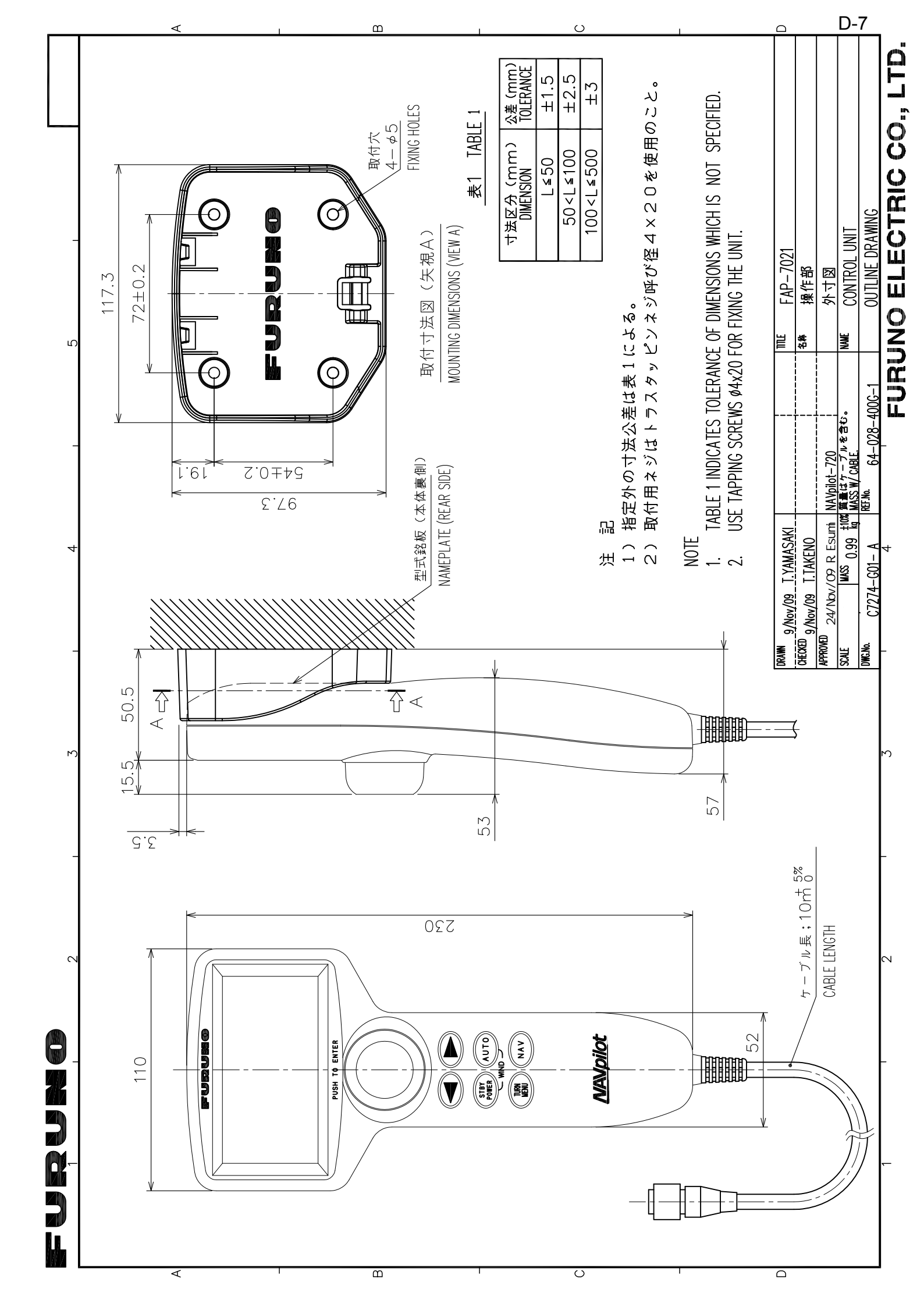

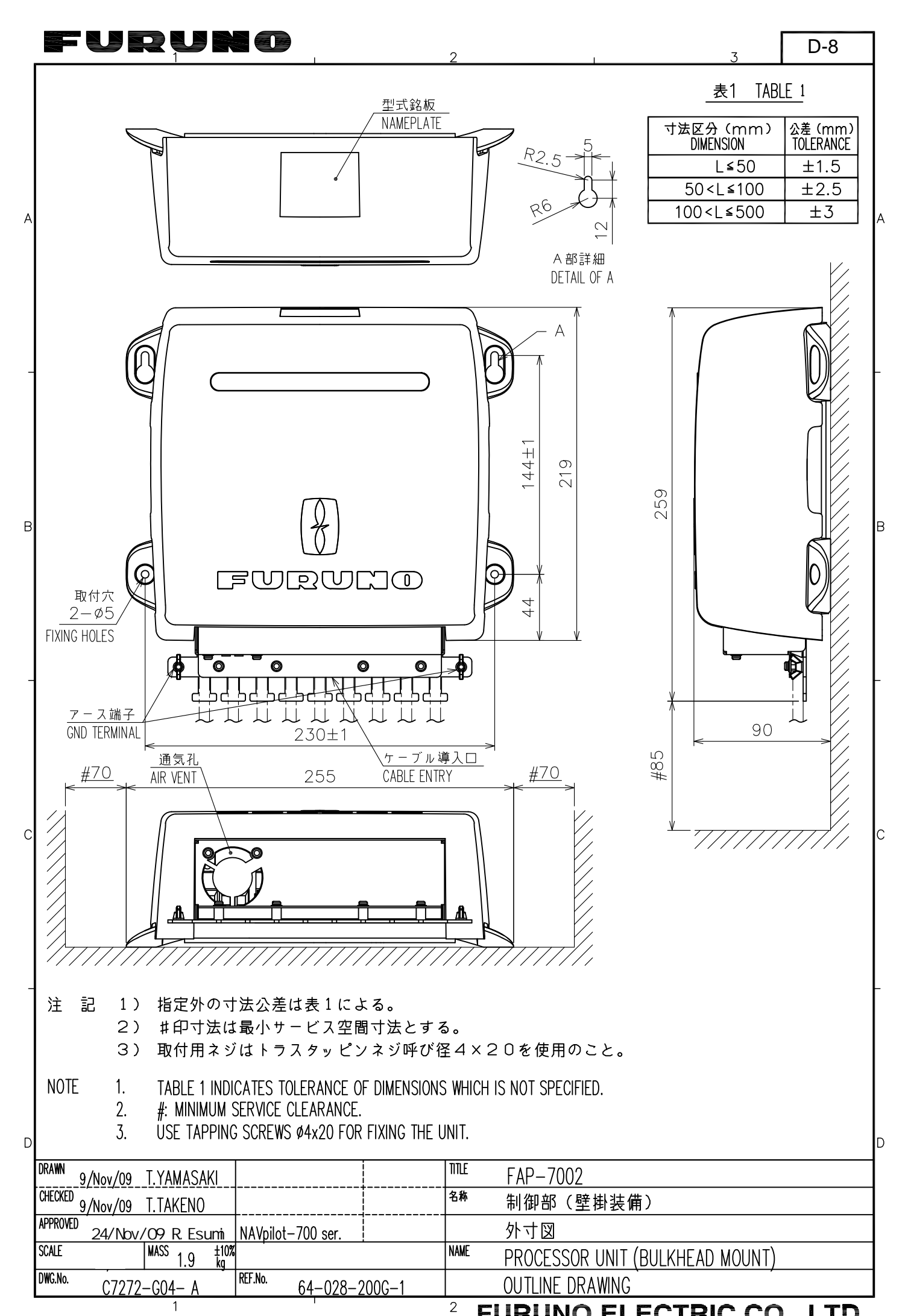

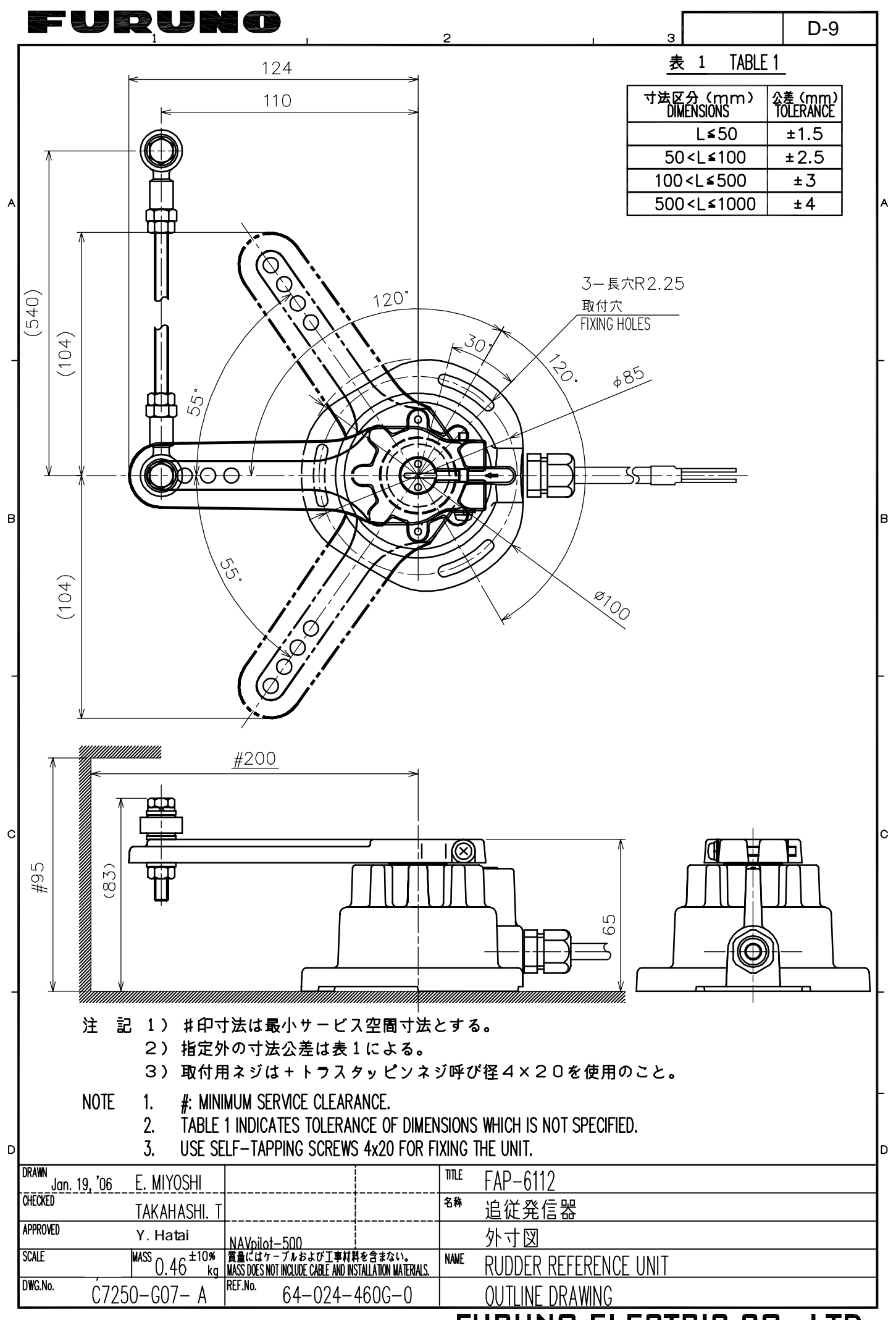

FURUNO ELECTRIC CO., LTD.

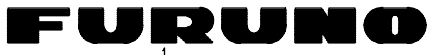

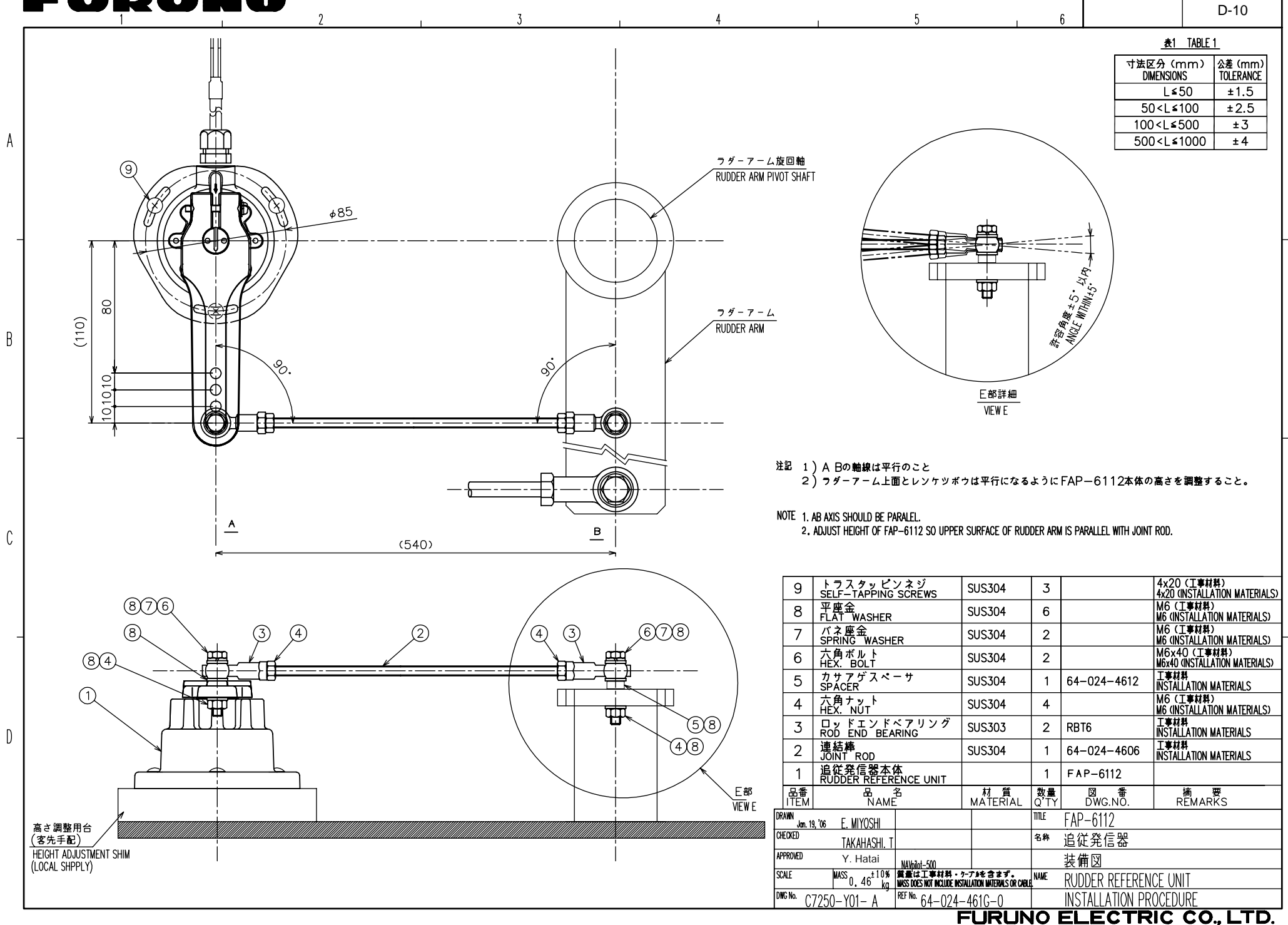

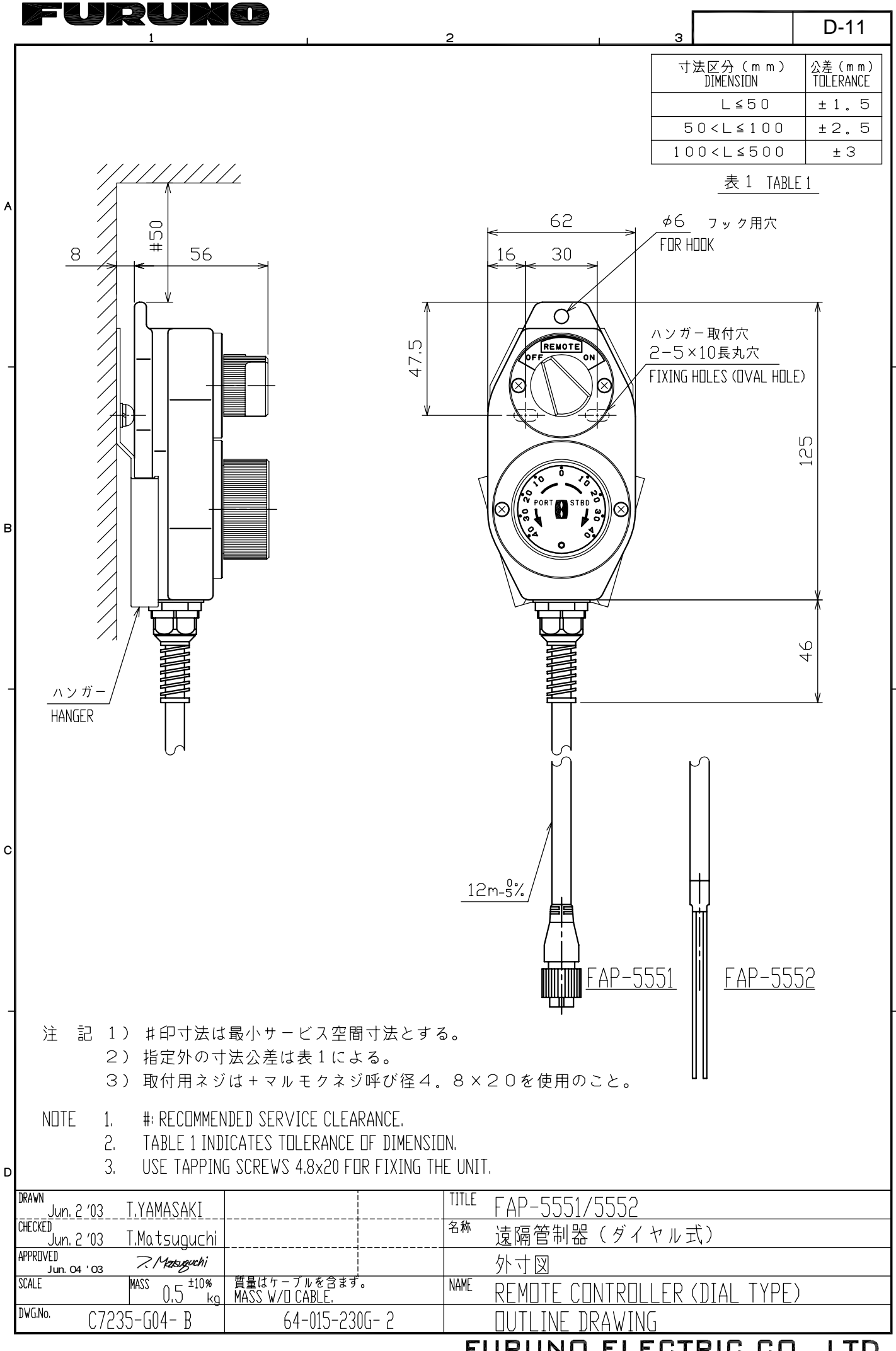

FURUNO ELECTRIC CO., LTD.

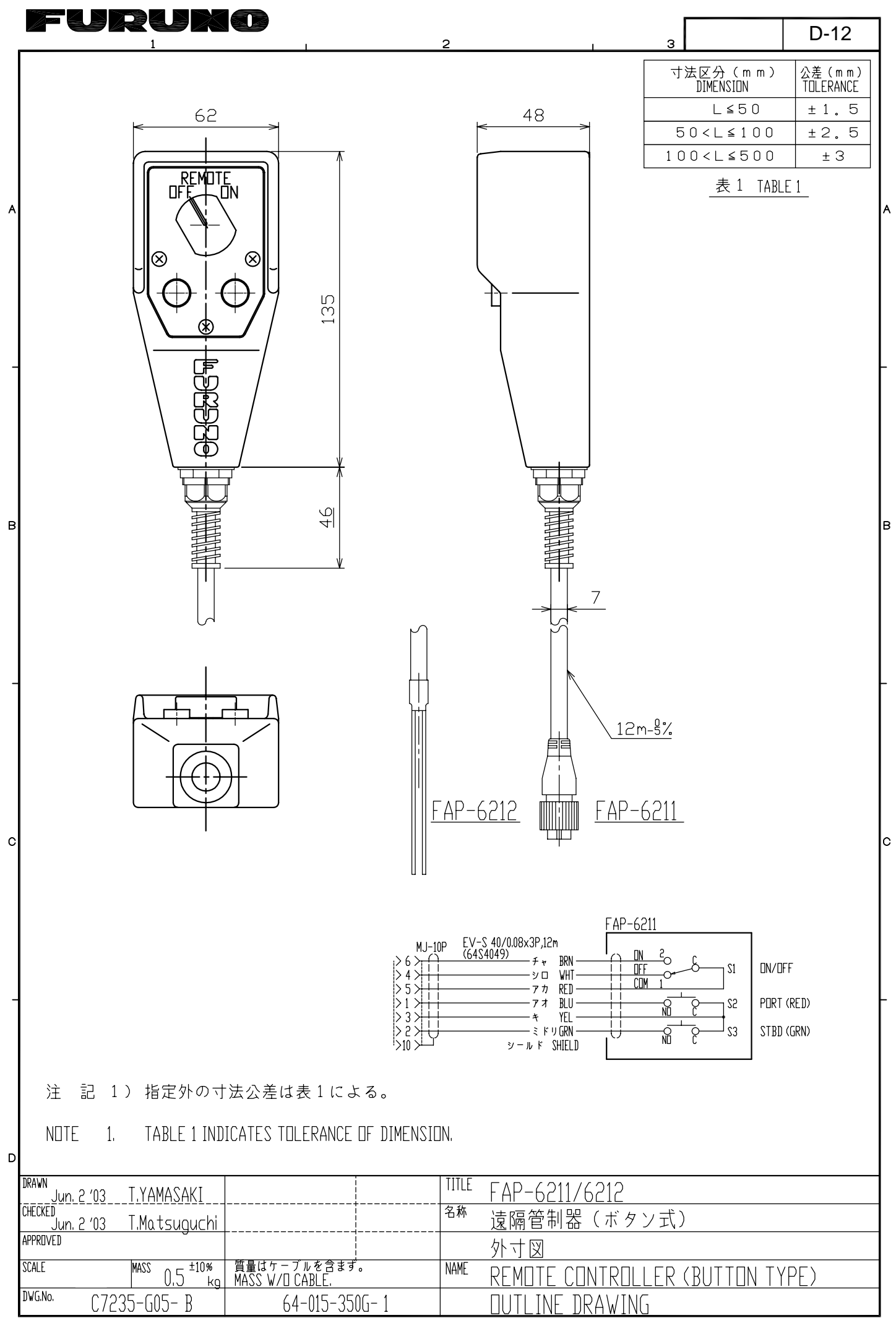

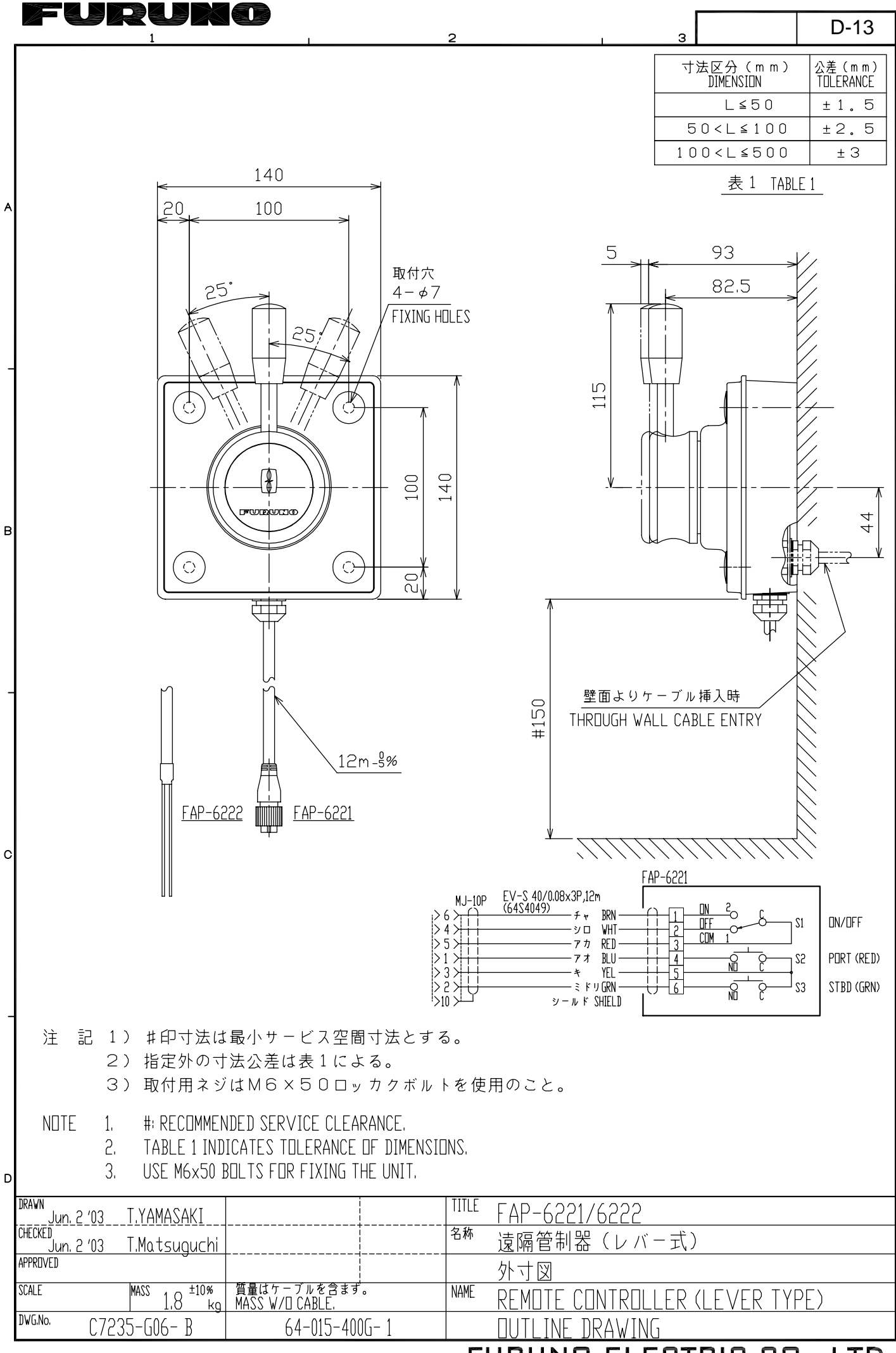

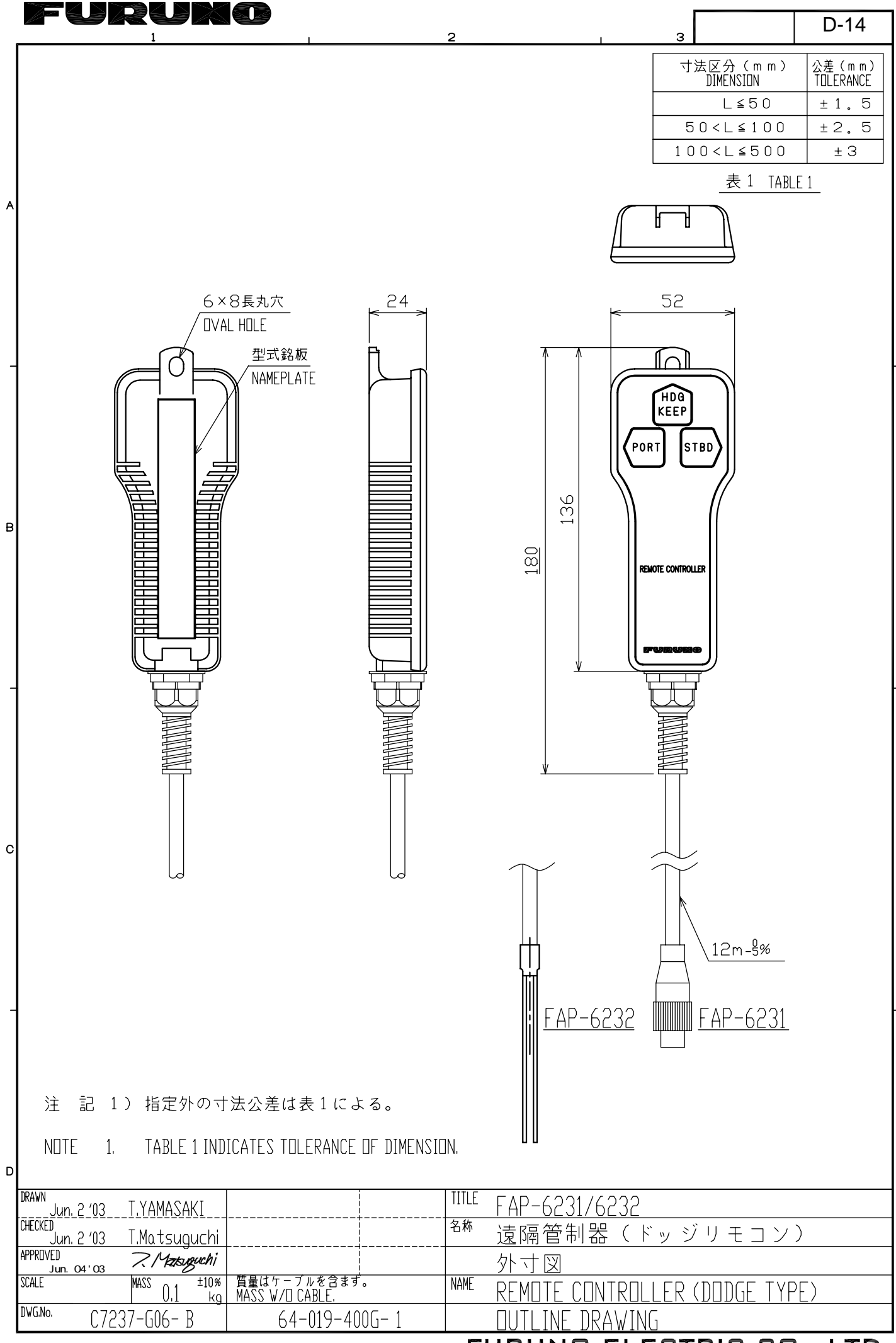

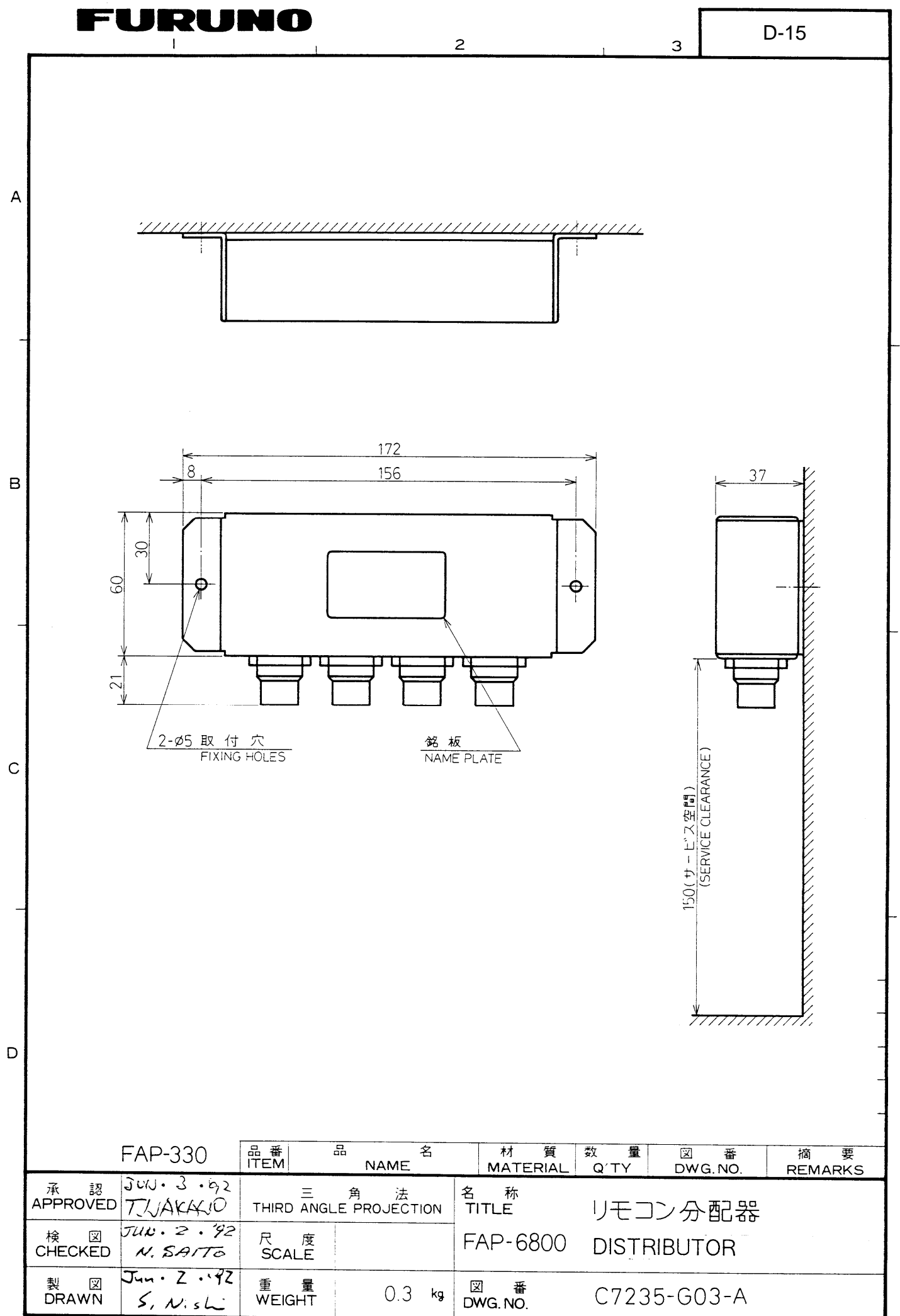

.

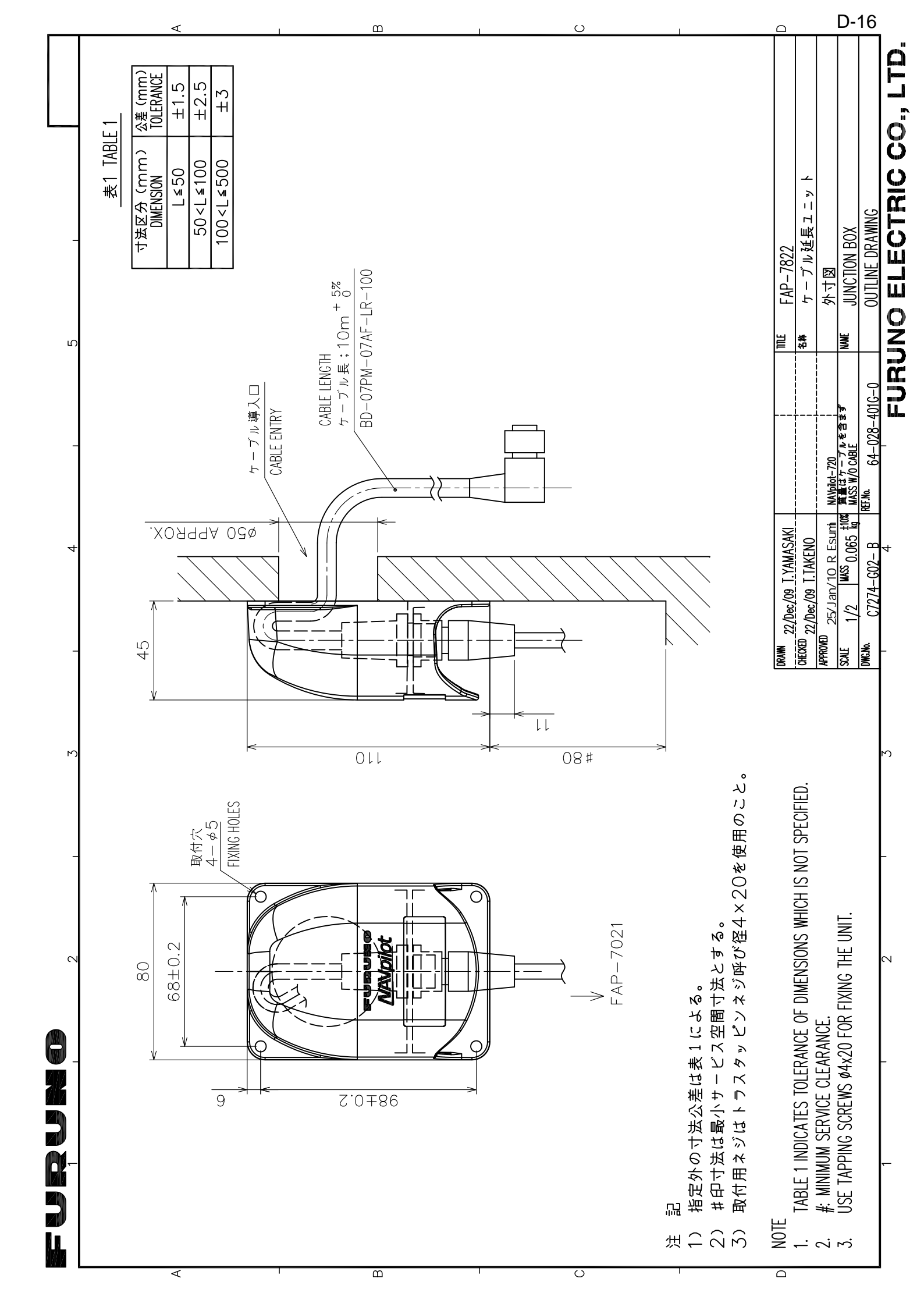

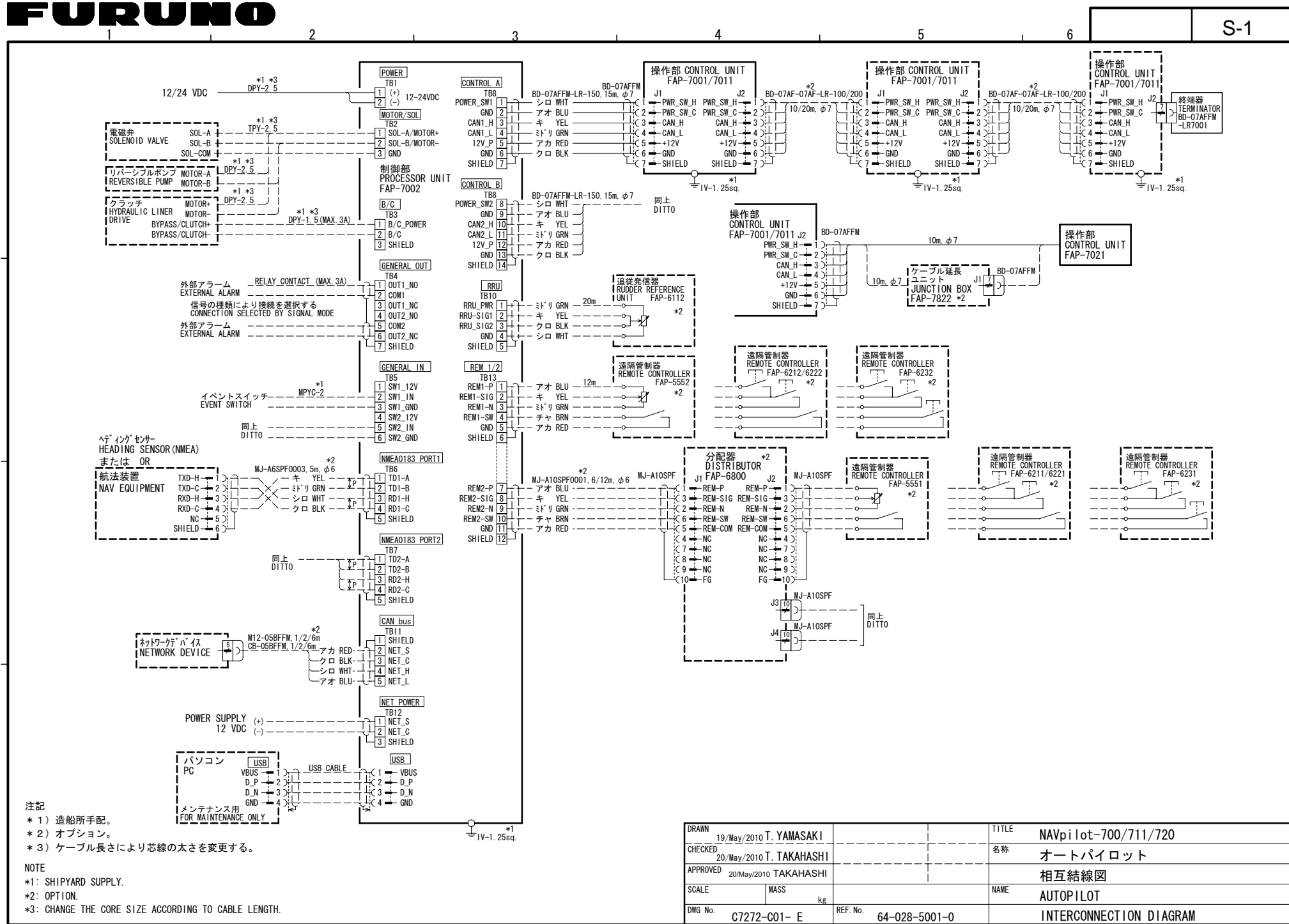

A

R

С

D

FURUNO ELECTRIC CO., LTD.

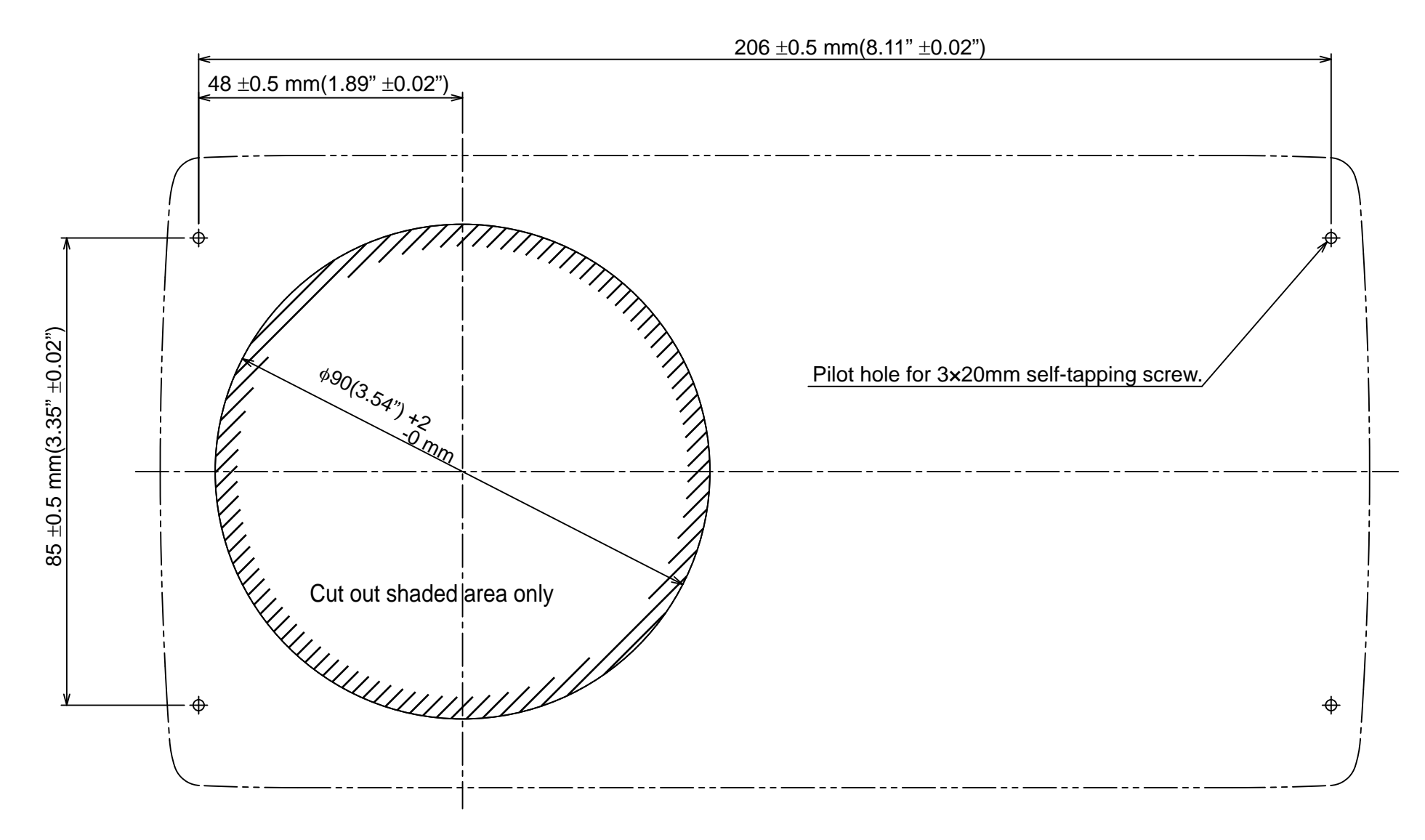

Control Unit FAP-7001 Surface Mount Template

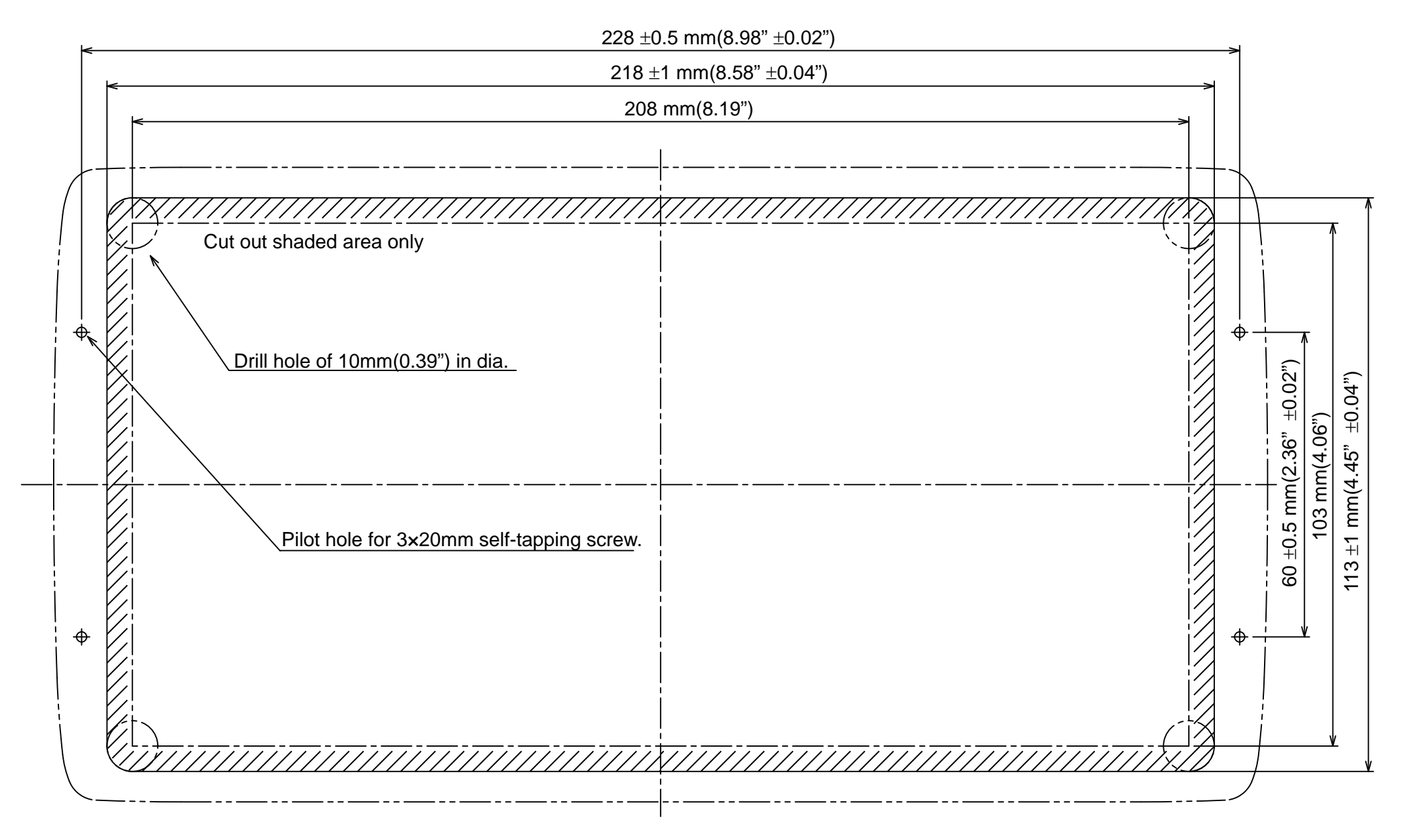

Control Unit FAP-7001 Flush Mount Template

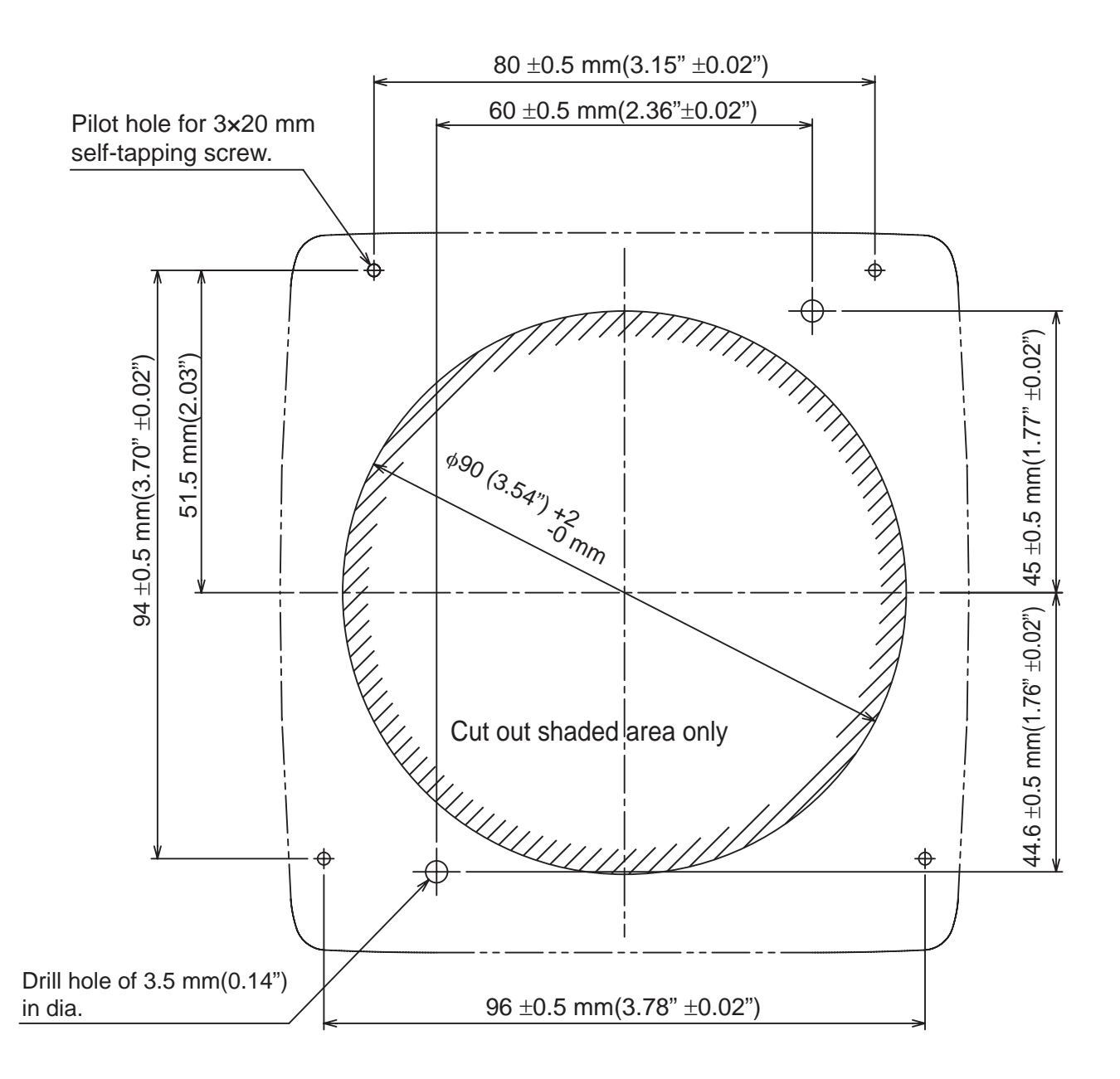

Control Unit FAP-7011 Surface Mount Template

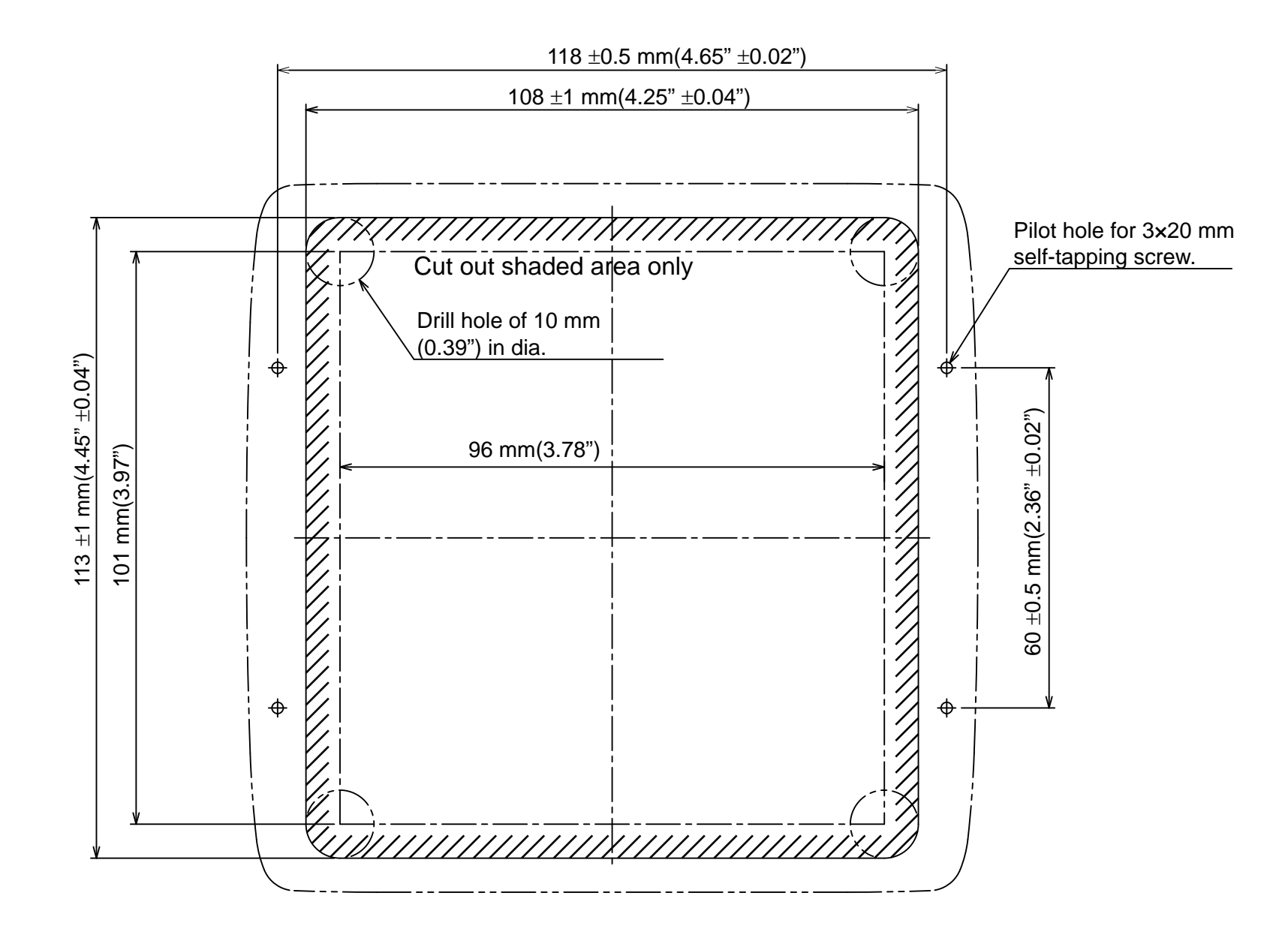

Control Unit FAP-7011 Flush Mount Template